# 方菱数控切割机控制系统

# 使用手册(Ver 2.5)

(型号: F2500)

上海交亿数控设备有限公司

2010-10

| 版本号              | 日期         | 页码          | 内容                         |
|------------------|------------|-------------|----------------------------|
| V2.5-Pre-Spec.01 | 2009/12/01 | 所有          | 初始版本                       |
| V2.5-Spec.02     | 2011/6/18  | 第十章         | 增加输入、输出、电机口接线说明,及遥控        |
|                  |            |             | 说明                         |
| V2.5-Spec.03     | 2011/8/22  | 6.3 6.4 6.5 | 修改 6.3 节为查找文件, 6.4 节内容修改了, |
|                  |            |             | 6.5 节新增为新建文件。1.2 节增加"ESSI  |
|                  |            |             | 码支持"。                      |
| V2.5-Spec.04     | 2012/2/28  | 新增 8.7.4    |                            |
|                  |            | 节,8.7.5     |                            |
|                  |            | 节,8.7.6 节,  |                            |
|                  |            | 8.7.7节。     |                            |
|                  |            | 新增第十章       |                            |
|                  |            | 上海方菱        |                            |
|                  |            | F1500 遥控    |                            |
|                  |            | 器           |                            |

## 使用注意事项

## 阅读手册

本说明书适用于上海交亿数控设备有限公司生产的 F2500 型数控切割控制系统。使用前请认真阅读该使用说明书和当地安全条例。注意:本产品的设计不适合现场维护,如有任何维护要求,请返回上海交亿数控设备有限公司售后服务(维修)中心:

地址: 上海市紫竹科技园紫日路 609 号电计大楼 201 室

电话: 021-34290910 34290970 传真: 021-34290970

E-mail: support@flcnc.com

## 环境要求

- 本数控系统适宜工作在环境温度为-10℃至 60℃,相对湿度 0-95%无凝结。
- 工作电压为 DC +24V。
- 本控制器应当安装在具有保护粉尘的控制台外壳内。
- 本系统最好在远离高压高频等高辐射性的场合使用。

## 维护

- 手脚远离运动的机器,控制操作或手动可以通过前面板键盘进行。
- 操作机器时不能穿宽松的衣服及有线绳之类的服饰,以防被机器缠住。
- 该设备应该且只能由受过培训的人操作。
- 不是本公司授权的技术人员,严禁自主拆卸机器。
- 使用时,切勿溅泼酸性、碱性、腐蚀性等物品到本控制系统上。

## 高压电

- 电击能伤人致死。必须按照装箱件规定步骤及要求进行安装。
- 电源接通时,不能接触电线及电缆。
- 该设备应该且只能由受过培训的人操作。

## 目录

| 方菱数控切割机控制系统      | I   |
|------------------|-----|
| 使用手册(VER 2.5)    | I   |
| 阅读手册             | III |
| 环境要求             | III |
| 维护               | III |
| 高压电              | III |
| 第一章 概述           | 1   |
| 1.1 系统简介         | 1   |
| 1.2 系统特点         | 1   |
| 1.3 技术指标         | 2   |
| 1.4 系统接口         | 3   |
| 1.5 硬件配置         | 3   |
| 第二章 系统开机         | 4   |
| 2.1 系统操作面板说明     | 4   |
| 2.2 系统启运及主界面说明   | 4   |
| 2.3 主界面功能索引      | 7   |
| 第三章 切割功能         | 8   |
| 3.1 切割操作索引       |     |
| 3.2 调速           |     |
| 3.2.1 正常调速       |     |
| 3.2.2 快速调速       |     |
| 3.3 前进           | 11  |
| 3.4 后退           | 11  |
| 3.5 边缘切割/偏移切割/返回 | 11  |
| 3.6 回参功能         | 12  |
| 3.7 氧燃气预热时间调整    | 14  |
| 3.8 选穿孔点         | 15  |
| 3.9 动态放大         | 16  |
| 3.10 退出切割        | 16  |
| 第四章 部件选项         |     |
| 4.1 XY 镜像        |     |
| 4.2 角度校正         | 19  |
| 4.2.1 钢板校正       | 19  |
| 4.2.2 输入角度       |     |
| 4.3 重复排列         | 20  |
| 4.4 比例缩放         | 24  |
| 4.5 选行选号         | 25  |
| 4.5.1 选行         |     |

| 4.5.2 选号       |    |
|----------------|----|
| 4.5.3 选行选号后的操作 |    |
| 4.6 图形还原       | 29 |
| 第五章 手动功能       |    |
| 5.1 点动功能       |    |
| 5.2 连动功能       |    |
| 5.3 定长移动功能     |    |
| 5.4 断点恢复       |    |
| 第六章 文件管理       |    |
| 6.1 硬盘文件       |    |
| 6.2 优盘文件       |    |
| 6.3 查找文件       |    |
| 6.4 代码编辑       |    |
| 6.5 新建文件       |    |
| 6.6 编译代码       |    |
| 第七章 参数设置       |    |
| 7.1 常用参数       |    |
| 7.2 氧燃气参数      |    |
| 7.3 等离子参数      | 41 |
| 7.4 喷粉参数       | 43 |
| 7.5 系统参数       | 44 |
| 7.6 参数导入       | 45 |
| 7.7 参数导出       | 46 |
| 7.8 保存参数       | 46 |
| 第八章 诊断功能       |    |
| 8.1 诊断界面索引     | 48 |
| 8.2 输入诊断       | 48 |
| 8.3 输出诊断       | 48 |
| 8.4 键盘诊断       | 49 |
| 8.5 系统自检       | 50 |
| 8.6 日期时间       | 51 |
| 8.7 系统定义       |    |
| 8.7.1 参数备份、还原  |    |
| 8.7.2 输入口定义    |    |
| 8.7.3 输出口定义    |    |
| 8.7.4 坐标定义     |    |
| 8.7.5 电机       |    |
| 8. /. 6 选坝     |    |
| δ. /. / 诺言初按   |    |
| 第九章 图形管理       | 58 |

| 9.1 选择图形                                                                                                    |                                                                      |
|----------------------------------------------------------------------------------------------------|----------------------------------------------------------------------|
| 9.2 片/孔尺寸                                                                                                    |                                                                      |
| 第十章 代码说明                                                                                                    | 61                                                                   |
| 10.1 编程符号及说明                                                                                                    | 61                                                                   |
| 10.2 坐标系统                                                                                                    | 61                                                                   |
| 10.3 G代码说明                                                                                                    | 61                                                                   |
| 10.4 M 代码说明                                                                                                    | 66                                                                   |
| 第十一章 接口说明                                                                                                    | 68                                                                   |
| 11.1 输入接口                                                                                                    | 68                                                                   |
| 11. 1.1 输入接线说明                                                                                                    | 70                                                                   |
| 11.1.2 遥控输入                                                                                                    | 71                                                                   |
| 11.2 输出接口                                                                                                    | 72                                                                   |
| 11. 2.1 输出接线说明                                                                                                    | 73                                                                   |
| 11.3 电机接口                                                                                                    | 78                                                                   |
| 11.3.1 电机接口典型接线图                                                                                                    | 79                                                                   |
|                                                                                                    |                                                                      |
| 第十二章 BIOS 使用                                                                                                    |                                                                      |
| <b>第十二章 BIOS 使用</b>                                                                                                    | <b>82</b>                                                            |
| <ul> <li>第十二章 BIOS 使用</li> <li>12.1 系统升级</li></ul>                                                                                                    |                                                                      |
| <ul> <li>第十二章 BIOS 使用</li> <li>12.1 系统升级</li> <li>12.2 欢迎界面升级</li> <li>12.3 运动控制升级</li> </ul>                                                                                                    |                                                                      |
| <ul> <li>第十二章 BIOS 使用</li> <li>12.1 系统升级</li> <li>12.2 欢迎界面升级</li> <li>12.3 运动控制升级</li> <li>12.4 系统备份</li> </ul>                                                                                                    | 82<br>83<br>83<br>83<br>83<br>83                                     |
| <ul> <li>第十二章 BIOS 使用</li> <li>12.1 系统升级</li> <li>12.2 欢迎界面升级</li> <li>12.3 运动控制升级</li> <li>12.4 系统备份</li> <li>12.5 系统还原</li> </ul>                                                                                                    | 82<br>                                                               |
| <ul> <li>第十二章 BIOS 使用</li> <li>12.1 系统升级</li> <li>12.2 欢迎界面升级</li> <li>12.3 运动控制升级</li> <li>12.4 系统备份</li> <li>12.5 系统还原</li> <li>第十三章 安装调试</li> </ul>                                                                                                    | 82<br>83<br>83<br>83<br>83<br>83<br>83<br>83<br>83<br>84             |
| <ul> <li>第十二章 BIOS 使用</li> <li>12.1 系统升级</li> <li>12.2 欢迎界面升级</li> <li>12.3 运动控制升级</li> <li>12.4 系统备份</li> <li>12.5 系统还原</li> <li>第十三章 安装调试</li> <li>13.1 横/纵向脉冲数设置</li> </ul>                                                                                                    | 82<br>83<br>83<br>83<br>83<br>83<br>83<br>83<br>83<br>84<br>84       |
| <ul> <li>第十二章 BIOS 使用</li> <li>12.1 系统升级</li> <li>12.2 欢迎界面升级</li> <li>12.3 运动控制升级</li> <li>12.4 系统备份</li> <li>12.5 系统还原</li> <li>第十三章 安装调试</li> <li>13.1 横/纵向脉冲数设置</li> <li>第十四章 上海方菱 F1500 遥控器</li> </ul>                                                                                                    | 82<br>83<br>83<br>83<br>83<br>83<br>83<br>83<br>84<br>84<br>84<br>85 |
| <ul> <li>第十二章 BIOS 使用</li> <li>12.1 系统升级</li> <li>12.2 欢迎界面升级</li> <li>12.3 运动控制升级</li> <li>12.3 运动控制升级</li> <li>12.4 系统备份</li> <li>12.5 系统还原</li> <li>第十三章 安装调试</li> <li>13.1 横/纵向脉冲数设置</li> <li>第十四章 上海方菱 F1500 遥控器</li> <li>一、无线遥控模块性能及特点</li> </ul>                                                              |                                                                      |
| <ul> <li>第十二章 BIOS 使用</li> <li>12.1 系统升级</li> <li>12.2 欢迎界面升级</li> <li>12.3 运动控制升级</li> <li>12.4 系统备份</li> <li>12.5 系统还原</li> <li>第十三章 安装调试</li> <li>13.1 横/纵向脉冲数设置</li> <li>第十四章 上海方菱 F1500 遥控器</li> <li>一、无线遥控模块性能及特点</li> <li>二、遥控器布局</li> </ul>                                                                  |                                                                      |
| <ul> <li>第十二章 BIOS 使用</li> <li>12.1 系统升级</li> <li>12.2 欢迎界面升级</li> <li>12.3 运动控制升级</li> <li>12.4 系统备份</li> <li>12.5 系统还原</li> <li>第十三章 安装调试</li> <li>13.1 横/纵向脉冲数设置</li> <li>第十四章 上海方菱 F1500 遥控器</li> <li>一、无线遥控模块性能及特点</li> <li>二、遥控器布局</li> <li>三、接收器输出口</li> </ul>                                                |                                                                      |
| <ul> <li>第十二章 BIOS 使用</li> <li>12.1 系统升级</li> <li>12.2 欢迎界面升级</li> <li>12.3 运动控制升级</li> <li>12.3 运动控制升级</li> <li>12.4 系统备份</li> <li>12.5 系统还原</li> <li>第十三章 安装调试</li> <li>13.1 横/纵向脉冲数设置</li> <li>第十四章 上海方菱 F1500 遥控器</li> <li>一、无线遥控模块性能及特点</li> <li>二、遥控器布局</li> <li>三、接收器输出口</li> <li>四、拔码开关说明</li> </ul>         |                                                                      |
| <ul> <li>第十二章 BIOS 使用</li> <li>12.1 系统升级</li> <li>12.2 欢迎界面升级</li> <li>12.3 运动控制升级</li> <li>12.4 系统备份</li> <li>12.5 系统还原</li> <li>第十三章 安装调试</li> <li>13.1 横/纵向脉冲数设置</li> <li>第十四章 上海方菱 F1500 遥控器</li> <li>一、无线遥控模块性能及特点</li> <li>二、遥控器布局</li> <li>三、接收器输出口</li> <li>四、拔码开关说明</li> <li>五、F1500 与方菱数控系统的接线图</li> </ul> | <b>82</b>                                                            |

第一章 概述

### 1.1 系统简介

F2500 型数控系统是在本公司吸收国内外诸多数控系统的优点,结合起来本公司 F2100、F2200和F2300,F3100,F5100系列数控系统,开发出的一款更加人性化、操作 更加简便、性价比更优的产品。该产品采用两轴数字化位置控制方式,适用于氧燃气和等离 子切割加工行业。适合于所有具有位置控制方式的两轴数控机床。

该控制系统轻巧便携,操作简单,容易上手,全部操作具有菜单或图形提示,傻瓜化操 作。全部按键开关人性化设计,舒服便捷。

由 DSP 专用电机控制芯片构成核心控制系统, DSP 控制电机使得切割过程更加稳定可 靠。DSP 运动控制算法在原来 F2200 的基础上进行了优化和升级, 使机床运行更加平稳、 可靠, 延长电机和机械部分寿命。

彩色液晶图形显示,支持TTL接口液晶或VGA接口液晶,最大分辨率可支持1024X768, 1600万色。

该系统有两种配置:

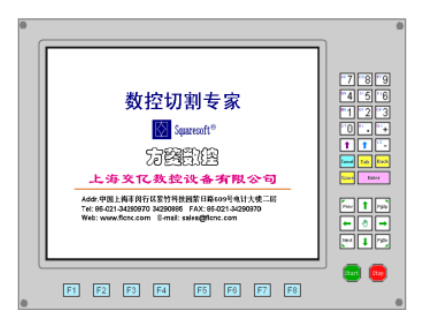

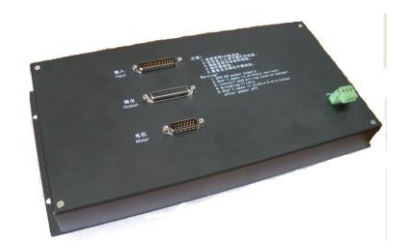

图 1.1 F2500-A

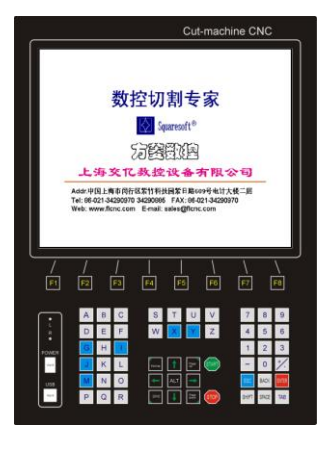

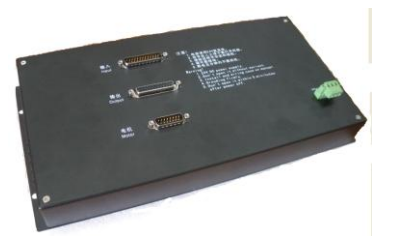

图 1.2 F2500-B

## 1.2 系统特点

● 全中文/英文菜单系统,中文英文界面一键式切换。

- 45种常用图形库(包括网格图形),可选择设置片尺寸和孔尺寸。
- 支持 EIA 代码(G代码)和 ESSI 码及 FastCAM、FreeNest、SmartNest、IBE 等各 类套料软件
- 紧凑全键盘式设计,使手工输入文件更全面
- 图形比例、旋转、镜像
- 图形可矩阵排列、交互排列、叠式排列
- 工件原始尺寸和带割缝尺寸同时进行显示,直观方便
- 图形钢板校正,任意钢板边可做为校正边
- 可自定义坐标系,支持两维坐标的所有八种可能
- 可自定义全部输入输出端口的类型(常开或常闭)和编号
- 可自诊断系统所有 IO 状态和按键状态,方便检查和排除故障
- 前置U盘接口,方便程序传输
- 系统升级采用U盘升级方式,方便简单、实用,提供终生免费升级服务
- 整个系统**所有功能和工艺均可在线升级**,免去售后之忧
- 可单个或全部导入导出加工文件
- 参数备份和参数还原
- 支持氧燃气、等离子、喷粉和演示4种模式
- 各类加工参数齐全,可满足不同工艺需求
- 氧燃气和等离子 IO 分开控制
- 氧燃气自动调高,两级预热,三级穿孔
- 等离子弧压反馈,定位反馈,转角自动关闭弧压调高
- 等离子弧压控制支持速度和距离两种关闭弧压调高方式,使机床更加平衡、安全
- 支持边缘切割,对较厚的钢板可减少预热时间
- 运动中可实时加速、减速
- 根据钢板厚度,在转角处可自动限速,有效防止过烧
- 手工选择起始行或选择穿孔点
- 动/静态加工图形显示,图形放大/缩小,放大状态下动态跟踪切割点
- DSP 高速、高精度插补控制,高速运行,运行平稳,低噪音
- 任意设定起始速度、升降速时间
- 具有断电、断点保护记忆功能
- "偏移切割"功能可避免因排料计算错误而造成的板材浪费
- 可设置不同的管理权限和相应的密码,维护管理层的权益
- 可远距离遥控进行前、后、左、右和切割运动开始、停止等动作(选配)

#### 1.3 技术指标

- 1) 控制轴数: 2 轴联动(可定制三轴)
- 2) 控制精度: ±0.001mm
- 3) 坐标范围: ± 99999.99mm
- 4) 最大脉冲频率: 200KHz; 最高运行速度: 15 米/分钟
- 5) 最大程序行数: 1万行
- 6) 最大单个程序: 1M
- 7) 时间类分辨率: 10ms

- 8) 系统工作电源: DC +24V 直流电源输入
- 9) 系统工作环境:温度-10℃至+60℃;相对湿度 0-95%无凝结

## 1.4 系统接口

a) 15 芯公头两轴电机驱动接口
b) 25 芯母头 16 路光电隔离输出,最大倒灌电流 300mA
c) 25 芯公头 16 路光电隔离输入,最大输入电流 300mA
d) 前面板内置 USB 接口,方便用户传输切割代码
e) 扩展 IO 输入输出端口; PWM 输入端口; 模拟输入端口

#### 1.5 硬件配置

- 1. 显示器: 15 寸 1024\*7680 高分辨 1600 万色彩色高亮度液晶屏或 10.4 寸 800X600, 26 万色
- 2. 内存: 64M SDRAM
- 3. 用户程序空间: 256M 或 1G 电子硬盘
- 4. 主频: 400MHZ 系统主频
- 5. USB: USB1.1 接口前置
- 6. 键盘: 电子 PCB 贴膜键盘(一体机)或标准工业键盘(分体机)
- 7. 机箱: 全钢结构完全屏蔽, 真正能够做到防电磁辐射、抗干扰、防静电

## 第二章 系统开机

## 2.1 系统操作面板说明

| • | 数控切割专家                  | 7 8 9<br>4 5 6<br>1 2 3<br>0 • •<br>1 1 •<br>1 •<br>1 •<br>1 •<br>1 •<br>1 •<br>1 •<br>1 •<br>1 |
|---|-------------------------|-------------------------------------------------------------------------------------------------|
| • | F1 F2 F3 F4 F5 F6 F7 F8 | ° 🖕 .                                                                                           |

图 2.1 面板及按键说明

【F1】-【F8】: 功能键,在不同界面下,有相应提示功能

| 【S↑/PgUP】: | 在代码界面是向上翻页键, | 在其它界面下是割炬上升键 |
|------------|--------------|--------------|
|------------|--------------|--------------|

- 【S↓/PgDn】: 在代码界面是向下翻页键,在其它界面下是割炬下降键
- 【F+/HOME】: 在代码界面是跳到代码行首键,在其它界面下是加速键
- 【F-/END】: 在代码界面是跳到代码行尾键,在其它界面下是减速键
- 【1】-【9】: 在系统运行过程中,按此键能使切割机速度快速调速到切割限速的百分 比,例如按下【1】则速度调整为 10%,按下【2】则速度调整为 20%。

#### 2.2 系统启运及主界面说明

刚上电时,系统首先会进入启动界面:

Press DEL to run BIOS Auto boot after: 3

#### 图 2.2 系统自检界面

在启动界面进行倒计时中,如果按下 DEL 键,则系统进入到 BIOS (BIOS 操作请参考"附录 2"说明),如果按其它任意键,则跳过倒计时进入到切割软件,如果没有键按下,则倒计时到 0 后,系统自动进入切割软件。

然后系统会进入到欢迎界面,如图 2.3 所示。

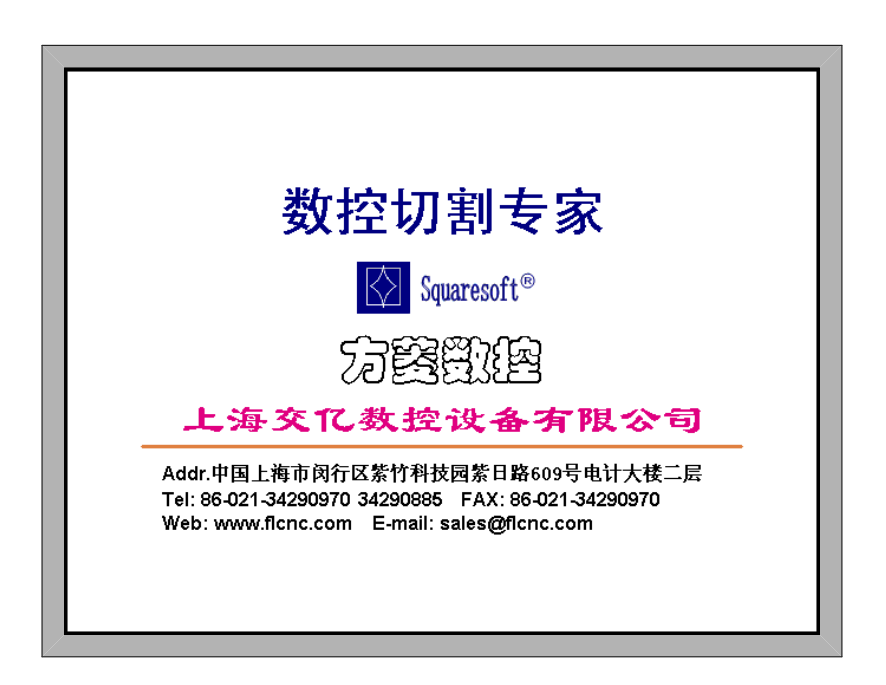

图 2.3 欢迎界面

此时按任意键,则系统会自动进入到主界面,如图 2.4 所示。

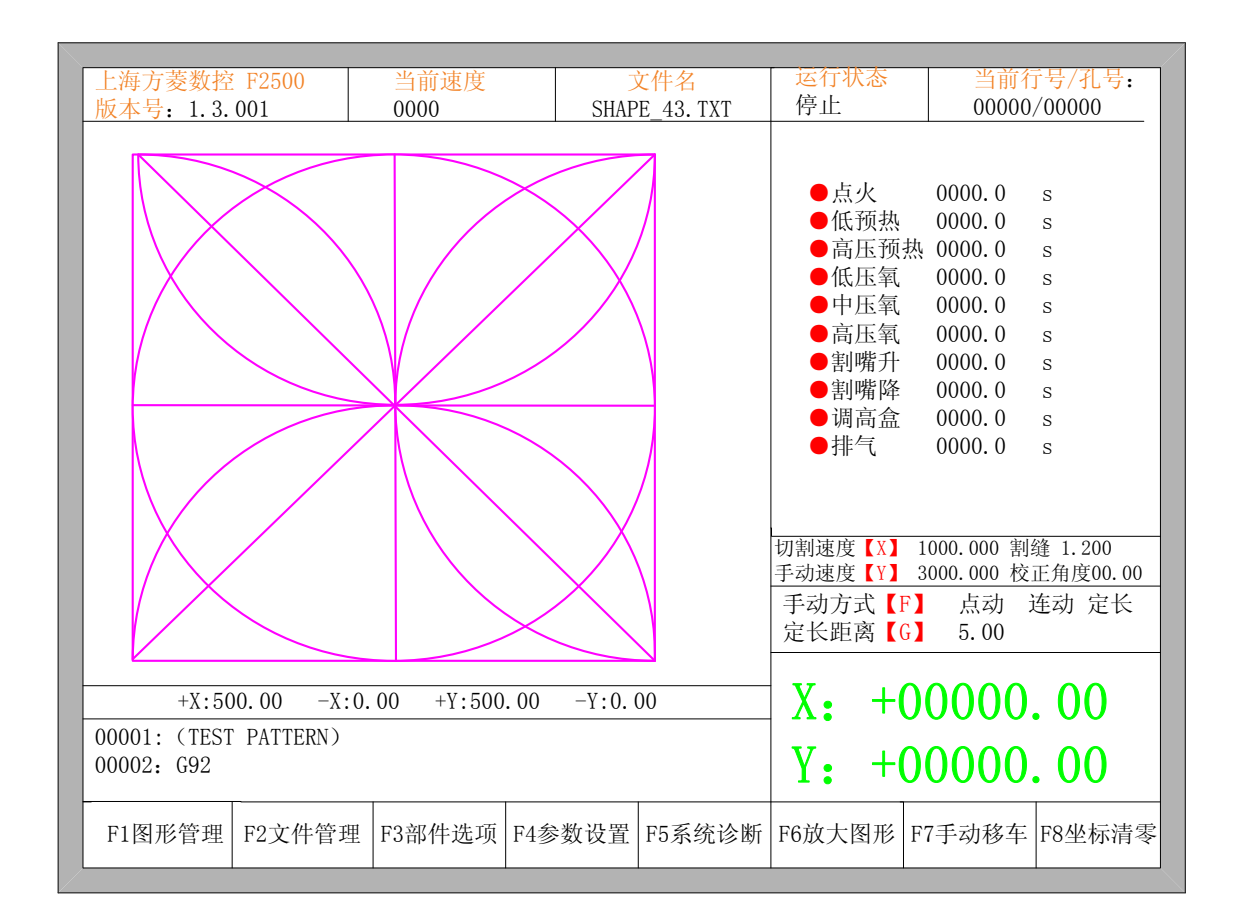

#### 图 2.4 系统主界面

在主界面下, 按【F1】-【F8】分别对应以下功能:

- 【F1】: 图形管理,进入可选择常使用的 45 种图形库,大多都有片尺寸和孔尺寸两种。
- 【F2】: 文件管理, 进入可选择本机文件、U 盘文件、文件编辑、文件导入导出等操作。
- 【F3】: 部件选项, 对加工零件进行镜像、旋转、钢板校正、排列、选行选号、代码编辑等。
- 【F4】:参数设置,所有参数可在此设置。
- 【F5】: 系统诊断,输入输出诊断、键盘诊断、系统自检、日期时间设置、系统自定义等。
- 【F6】: 放大图形, 全屏放大图形。
- 【F7】: 手动移车, 手动移车机床。
- 【F8】: 坐标清零, 在机床开始切割前或切割完成后, 可对坐标清零。
- 【X】: 设置切割速度。
- 【Y】: 设置手动移车速度。
- 【F】: 设置手动移车方式,可点动、连动和定长。

【G】: 设置定长移车时的移动距离。

- 【START】: 开始启动切割。
- 【SPACE】: 进入切割界面。

## 2.3 主界面功能索引

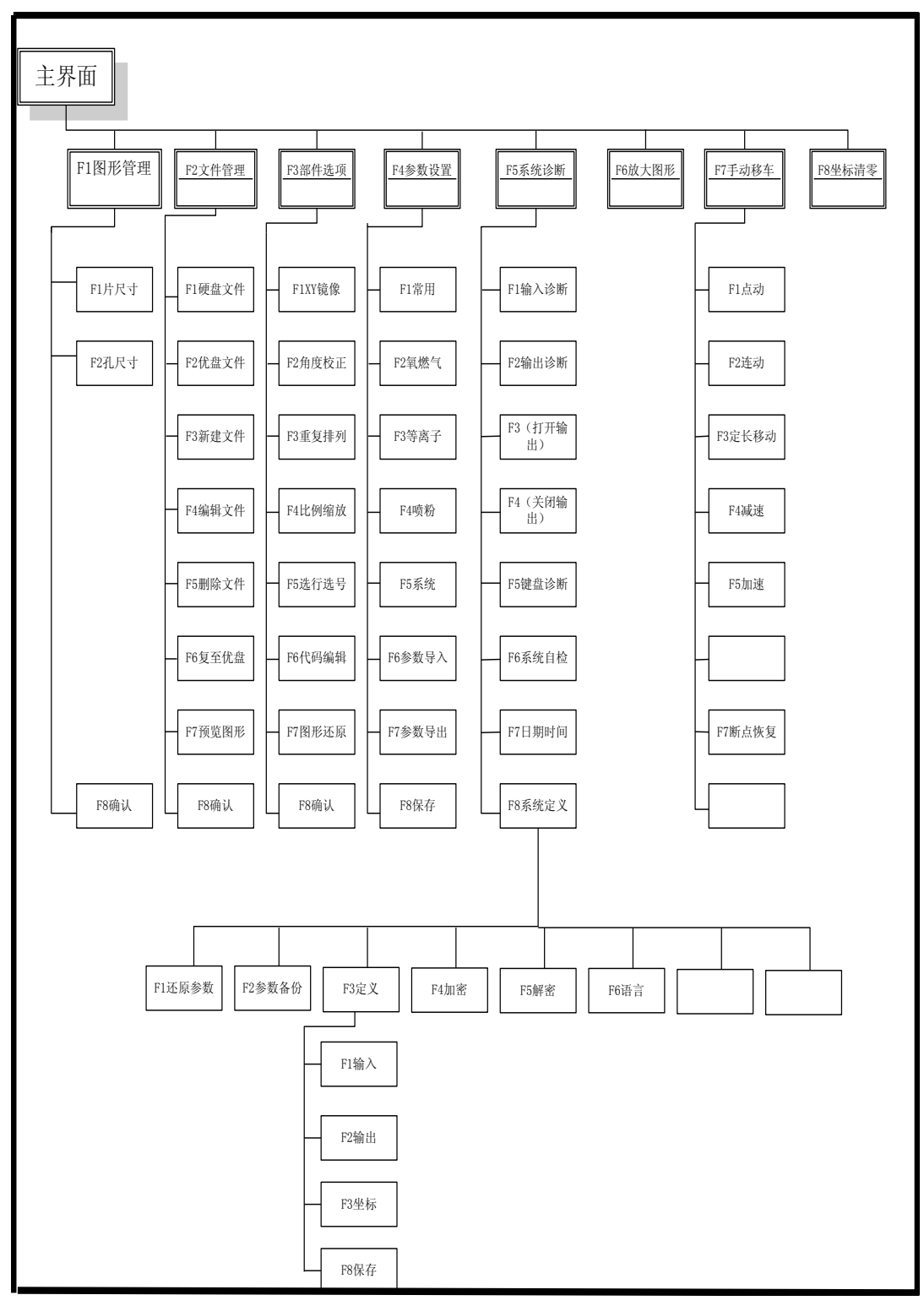

主界面功能索引

## 第三章 切割功能

在主界面下,按 SPACE 键进入切割界面,如下图所示是切割功能界面。

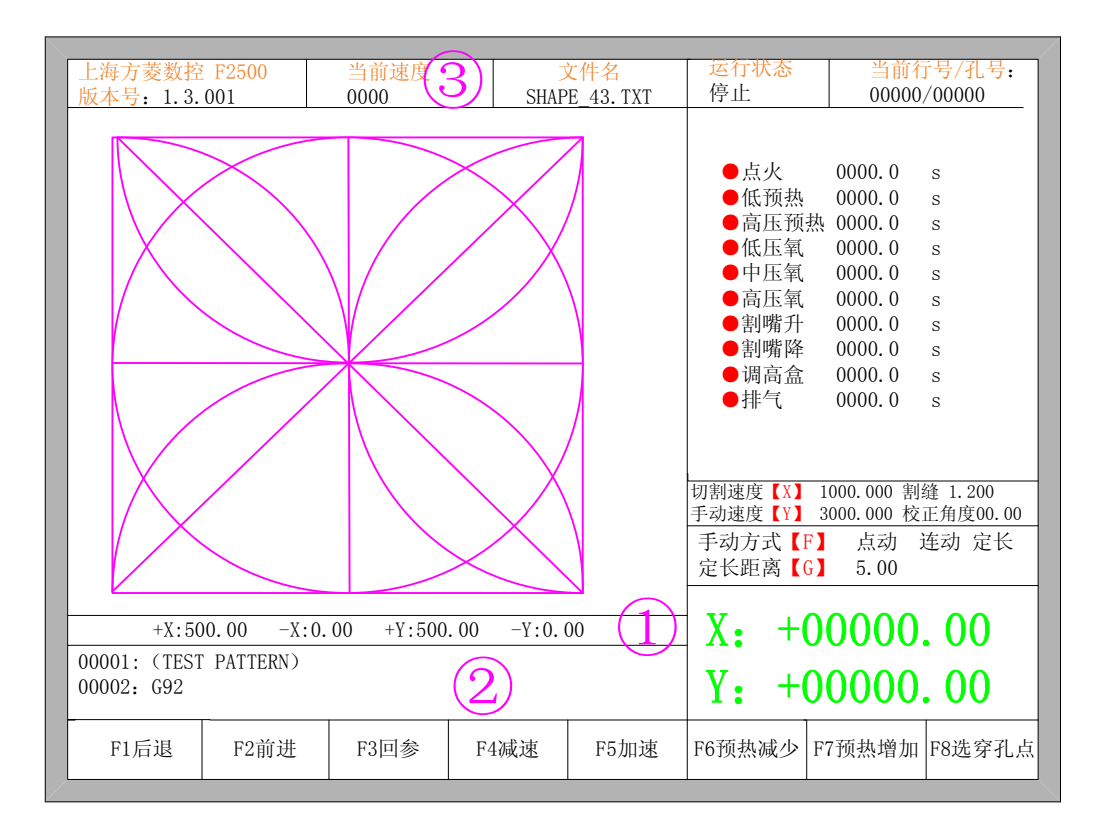

图 3.1 切割功能界面

①显示当前加工工件的实际切割轨迹,包含了割缝值。

②显示当前正在加工的 G 代码,显示当前行和下一行。

③显示当前加工的速度,该速度在加工过程中,可通过按键盘的数字键【1】-

【9】实现快速调速。例如按下数字【3】,则速度自动调整到 30%;按下数

字【8】则速度自动调整到80%。

X 显示的是当前割嘴所处的绝对 X 坐标。 Y 显示的是当前割嘴所处的绝对 Y 坐标。 在切割界面下:

- 按【X】:修改当前切割最大速度。
- 按【Y】:修改当前手动移车最大速度。
- 按【F】: 改变当前手动方式。
- 按【G】: 修改当前定长移动时的定长距离。
- START 键 (F9 键): 启动切割。
- STOP 键 (F10 键): 停车,可以暂停系统中正在进行的一切动作。

- F1 键:割嘴沿轨迹原路返回(此时 I/O 口关闭)。
- F2 键: 割嘴沿切割轨迹前进(此时 I/O 口关闭)。
- F3 键:割嘴返回出发点,即当前工件的起点。
- F4 键:减小切割速度,每按一下速度减少1%。
- F5 键: 增加切割速度,每按一下速度增加1%。
- F6 键:减少预热时间,跳过剩余的预热时间,并且系统自动记忆预热时间。
- F7 键: 增加预热时间, 每次增加 15 秒
- F8 键:系统暂停时为选穿孔点,系统开始移动后为动态放大。
- 上、下、左、右4个方向键:透枪时按手动方式移动割嘴。

## 3.1 切割操作索引

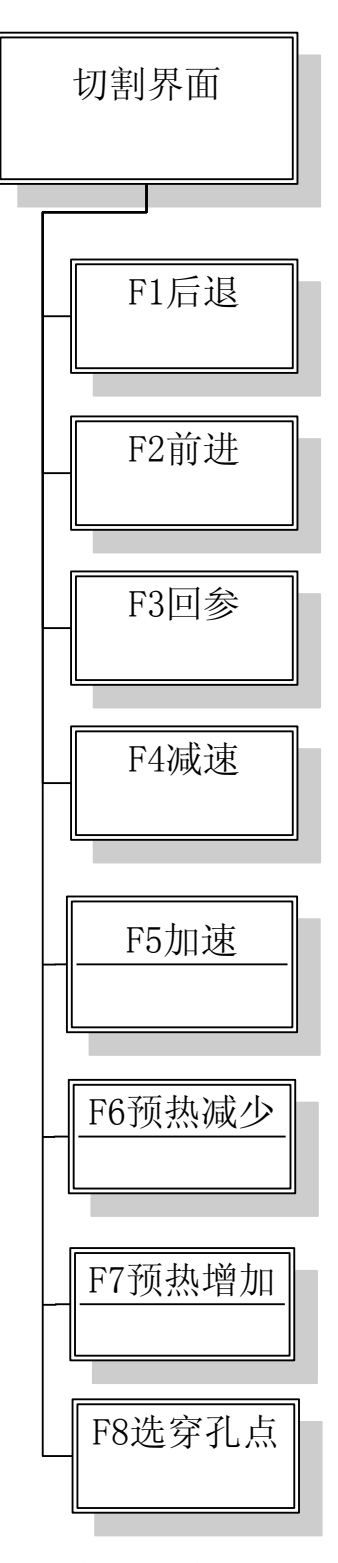

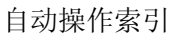

#### 3.2 调速

#### 3.2.1 正常调速

在自动运行过程中,或在系统暂停时,在切割界面系统都可以进行调速。

在操作面板上按下【F5】或【PRE】,每按一下速度速度增加 1%,。一直按着【F5】 或【PRE】不放开,则速度会连续增加到 100%。增加到 100%时,运行速度即为"常用参 数"中的"切割速度"。

在操作面板上按下【F4】或【NEXT】,每按一下速度速度减少1%,。一直按着【F4】 或【NEXT】不放开,则速度会连续减少到1%。在速度减少到很慢时,为了保证运行的精 度要求,系统可能会根据"横向脉冲数"和"纵向脉冲数"的大小自动调整速度,实际速度 有可能不是"切割速度"的1%,而是大于1%。

#### 3.2.2 快速调速

在自动运行过程中,或在系统暂停时,在切割界面都可以进行快速调速。

在切割界面下,在操作面板上按下数字键【1】-【9】,则速度会快速调整到对应数字的 10 倍的百分比,例如按下数字【3】,则速度自动调整到 30%;按下数字【8】则速度自动 调整到 80%。

#### 3.3 前进

在切割界面中按下【F1】键,系统开始空走,此过程没有点火、穿孔等任何 IO 开关过程,沿着切割图形的轮廓移动割嘴。

此功能在切割前,想查看切割路径正确与否或代码正确与否时使用,或加工过程中需要 透枪情况时也可使用。若想停止空走,按下红色"停止"键即可。

#### 3.4 后退

加工过程中,若因未割透等原因需要原轨迹返回时,可按以下过程进行:

● 先按下"停止"键,使切割机处于暂停状态。

在切割界面中按下【F2】键,切割机沿原轨迹返回,当割嘴后退到需回退的位置
 时,按下"停止"键,若后退过多,此时按【F1】可空行前进,再前进到需要的位置。

注意: 空走和后退的功能可反复进行, 直到割嘴处于理想的位置。

当割嘴处于理想的位置后,再次按下"启动"键,如果当前切割代码行是 G01 或 G02
 或 G03,系统会在执行这些程序前先进行自动穿孔,然后继续运行当前程序,如果当前行
 不是 G01 或 G02 或 G03,则系统直接执行当前行程序。

#### 3.5 边缘切割/偏移切割/返回

当割枪不处于当前加工工件的实际路径时,会出现下图提示:

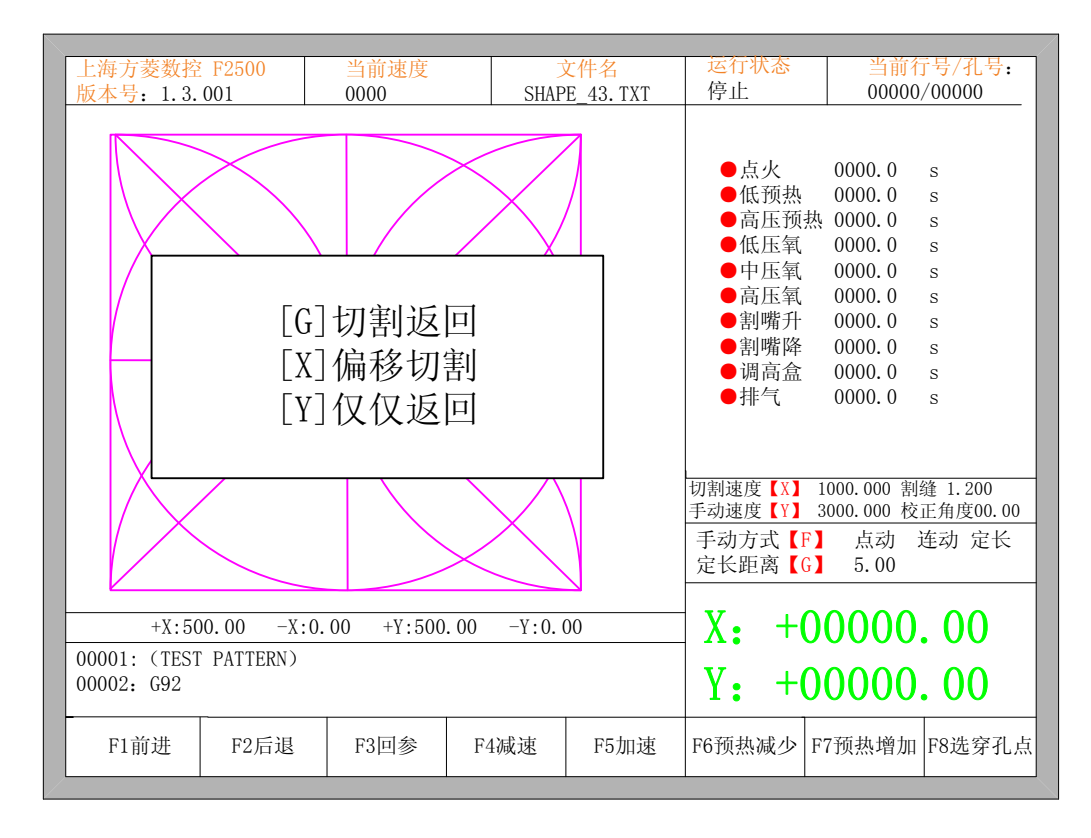

图 3.2 边缘穿孔

导致出现这种提示的情况有两种:

- (1) 当常用参数的"边缘穿孔"选择"是"时,下一加工行的 G 代码为 M07,系统会自动暂停。此时可以手动移动到钢板的任意边缘处,按下"启动"键,系统会出现如上提示。
- (2) 在加工暂停时,由于机械故障或其它原因,需要把割枪移动偏离实际加工工件的轨迹时,也会出现以上提示。
- 如果按下【G】,则系统切割返回到暂停点后,继续切割下去。这个功能对比较厚的钢板特别有用,它能减少预热时间,提高切割效率;此功能即为常用的边缘穿孔功能。
- 如果按下【X】,则系统认为当前点是暂停点,继续切割下去。即把切割点进行了 偏移。当在切割机暂停时或断电时,如果割嘴有了偏移,或钢板有了平移,或用户 想认为的偏移切割,可以按下此键。
- 如果按下【Y】,则系统仅仅快速返回到暂停点,然后暂停下来。当切割过程中, 发现割嘴有故障,或别的问题,需要把割嘴移动出切割区域进行检修时,当检修完 成后可以按下此键。返回暂停点后再此按下"启动"键,系统自动开始继续切割。

## 3.6 回参功能

在加工暂停时,如果此时按了【F3】,则系统会出现提示:

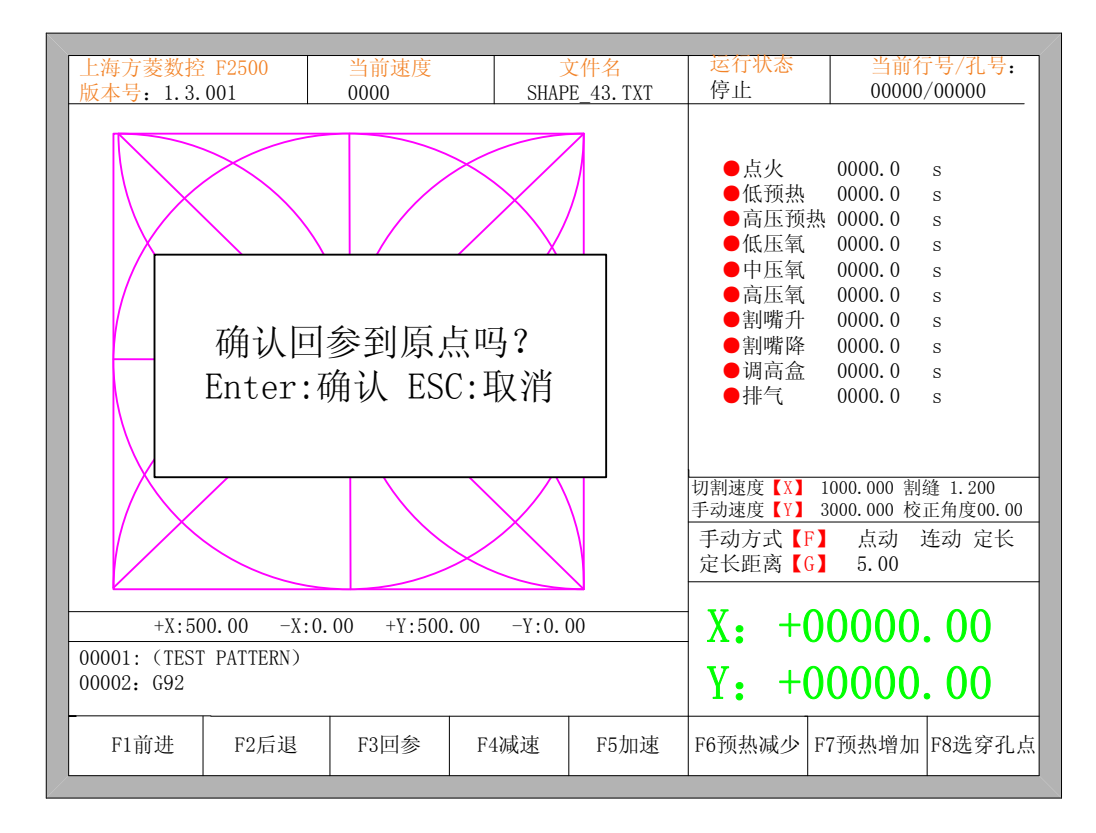

图 3.3 回参提示

按下 Enter 键,系统会自动返回到加工工件的起点,然后系统自动切换到加工主界面, 并等待用户的进一步操作。

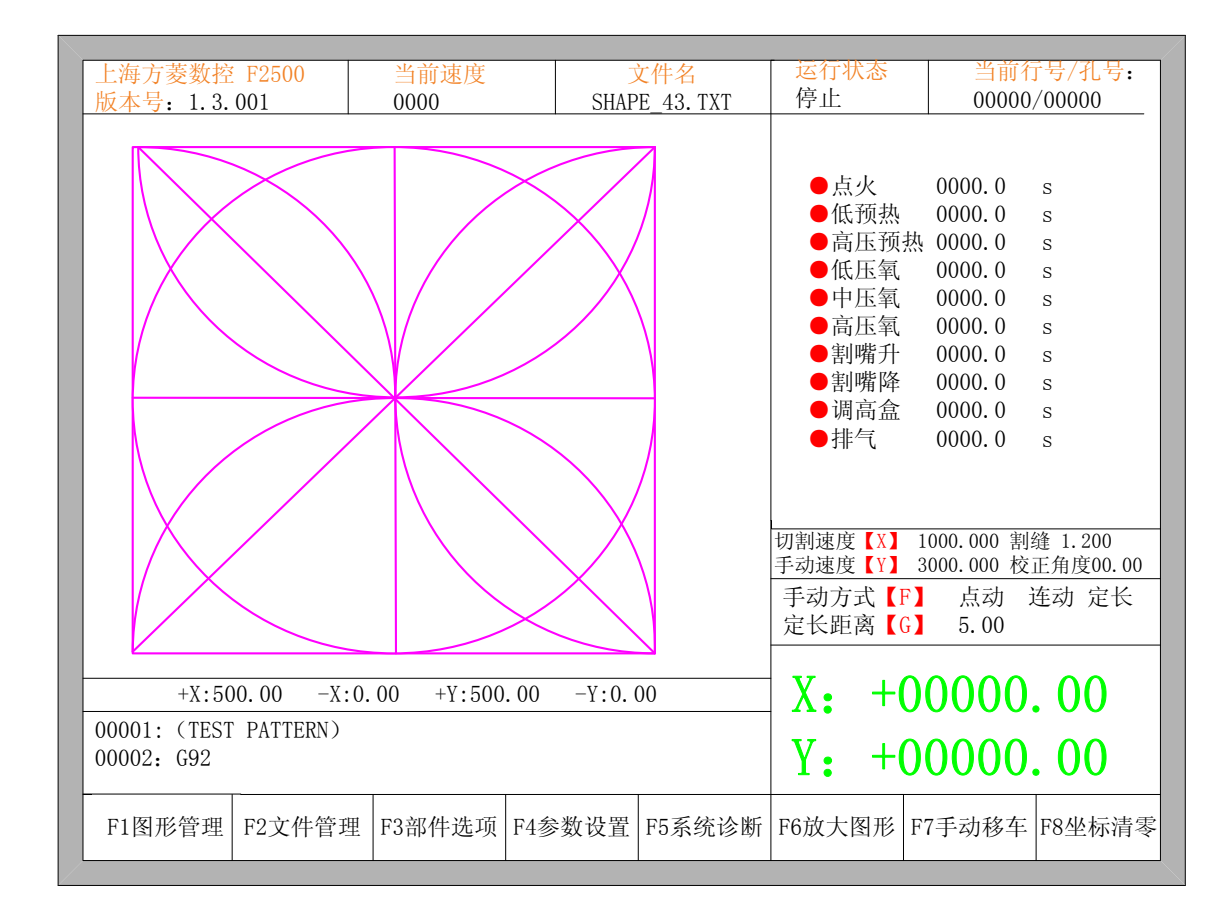

#### 图 3.4 加工主界面

在回参过程中,用户也可以按"停止"键进行停止操作,停止后还可以继续按【F3】 进行回参操作。回参和停止不受次数的限制。

### 3.7 氧燃气预热时间调整

● 在预热过程中,按 START(F9)键直接跳过预热和穿孔延时过程,立即打开穿孔信号开始 切割。

- 在预热过程中,按停止(F10)键停止预热,等待 F9 键再次按下。
- 在预热过程中,按 F6 键将以后预热时间都减少为当前预热所用的时间,并跳过预热和
   穿孔延时过程,打开穿孔信号开始切割。

举例:比如原来系统设定的空走线后的预热时间为 60 秒,在需要预热的时候,在界面上会 有读秒,正常情况下读到 0 时,系统开始下一步的切割,但是如果在系统读秒还剩余 10 秒 的时候中按下 F6 的话则系统立即停止预热,开始下一步的切割,并且记录已经预热的时间 为 50 秒,系统自动认为用户需要的预热时间为 50 秒,在下一次空走线后预热的时候,预热 时间就变为50秒。

● 在预热过程中,每按下 F7 键,预热时间增加 15 秒,且以后预热时间都保持增加后的值。 举例:原来系统设定的空走线后的预热时间为 60 秒,在系统读秒期间,按一次 F7,界 面上的读秒加 15 秒,并且下一次需要预热时,初始的预热时间变为 75 秒。

### 3.8 选穿孔点

在开始切割前或切割暂停时,功能键提示处的 F8 是"选穿孔点",此时按 F8,系统会提示:

| 上海方菱数控                     | F2500               | 当前速度               | 5                 | 文件名            | 运行状态                                 | 当前行                 | <del>〕</del> 号/孔号:  |
|----------------------------|---------------------|--------------------|-------------------|----------------|--------------------------------------|---------------------|---------------------|
| 版本号: 1.3.                  | 001                 | E_43. TXT          | 停止                | 00000          | /00000                               |                     |                     |
|                            | $\times$            |                    | $\times$ /        |                | ●点火                                  | 0000.0              | s                   |
| $     \times$              |                     |                    | $\sim$            | /              | ●低预热                                 | 0000.0              | s                   |
|                            | $\langle \rangle$   |                    |                   | <pre>/  </pre> | ●高压预热                                | 뇫 0000.0            | s                   |
| I I X                      |                     |                    | <u> </u>          |                | ●低压氧                                 | 0000.0              | S                   |
|                            |                     |                    |                   |                | ●中压氧                                 | 0000.0              | s                   |
|                            |                     |                    |                   |                | ●高压氧                                 | 0000.0              | S                   |
|                            | 7ないい 中              | マッシュノ              | ⊢ா⊒ ல             |                | ●割嘴升                                 | 0000.0              | s                   |
|                            | 佣认远:                | 佯牙扎员               | 、凹く               |                | ●割嘴降                                 | 0000.0              | s                   |
|                            | Entoria             | 毎汁 FS(             | 、取る               |                | ●调高盒                                 | 0000.0              | s                   |
|                            |                     |                    |                   |                | <b>1</b> 1⊪ (                        | 0000.0              | 5                   |
|                            |                     |                    |                   |                | 切割速度【X】<br>手动速度【V】                   | 1000.000 割          | 缝 1.200<br>正角度00_00 |
|                            |                     |                    | $\swarrow$        |                | 手动 <sub>速反</sub><br>手动方式【F<br>定长距离【G | <u>」</u> 点动<br>5.00 | 连动 定长               |
| +X · 50                    | $0 0 0 - X \cdot 0$ | $00 + Y \cdot 500$ | $00 - Y \cdot 0 $ | 00             | X. +(                                | 0000                | 00                  |
| 00001. (TECT DATTEDN)      |                     |                    |                   |                |                                      | 00000               | •••                 |
| 00001: (TEST<br>00002: G92 | FALLERN)            |                    |                   |                | Y: +0                                | 0000                | . 00                |
| F1前进                       | F2后退                | F3回参               | F4减速              | F5加速           | F6预热减少                               | F7预热增加              | F8选穿孔点              |

图 3.5 选穿孔点

若按下 ESC,则系统会再退回切割界面。若按下 ENTER,则系统会再次提示

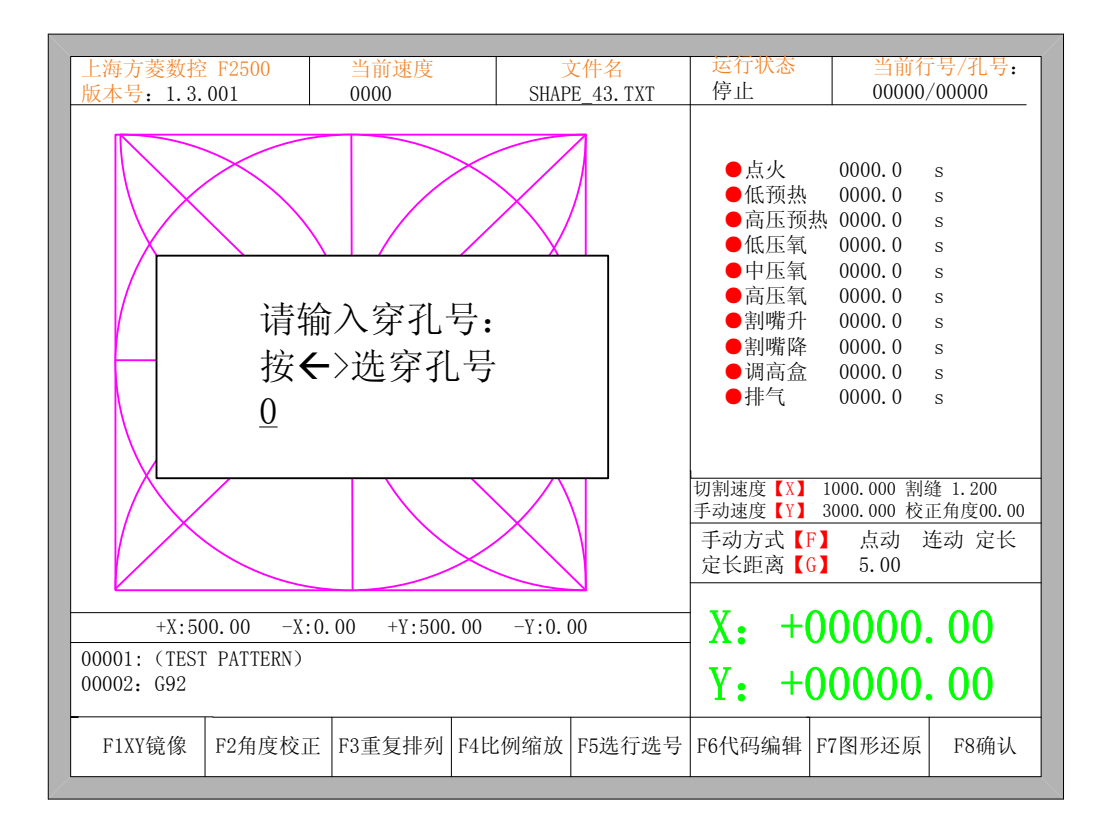

图 3.6 穿孔提示

此时可手工输入穿孔点的位置。也可按 ESC 退出不用手工输入穿孔点位置,然后按左 右箭头键选择穿孔点。

### 3.9 动态放大

加工开始后,切割界面的 F8 会变成"动态放大",此时按下 F8 键,加工图形会全屏放 大,并且可动态跟踪。

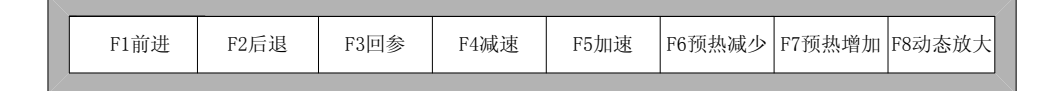

- 连续按 F8 键,系统会逐级放大图形。
- 按 ESC 键,退出放大显示,回到正常切割界面。

#### 3.10 退出切割

当切割未完成时,切割机处于暂停状态时,如果在切割界面下按下【Esc】键,则系统 会提示是否退出切割。如果此时按【Enter】则退出切割;如果按【Esc】键则不退出切割, 再次进入到切割界面后能在原来的位置处继续切割。

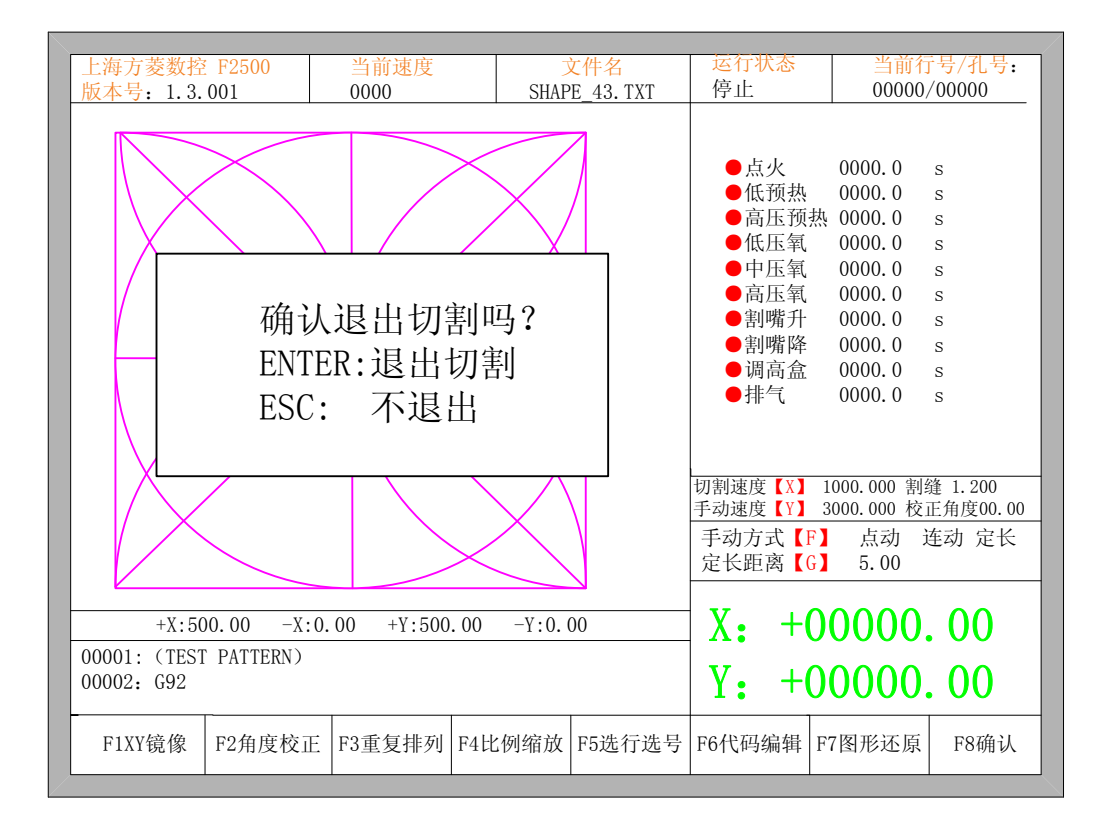

图 3.7 退出切割提示

## 第四章 部件选项

在开始切割以前,在主界面可以看到有 "F3 部件选项"可以使用。按 F3 进入部件选 项菜单:

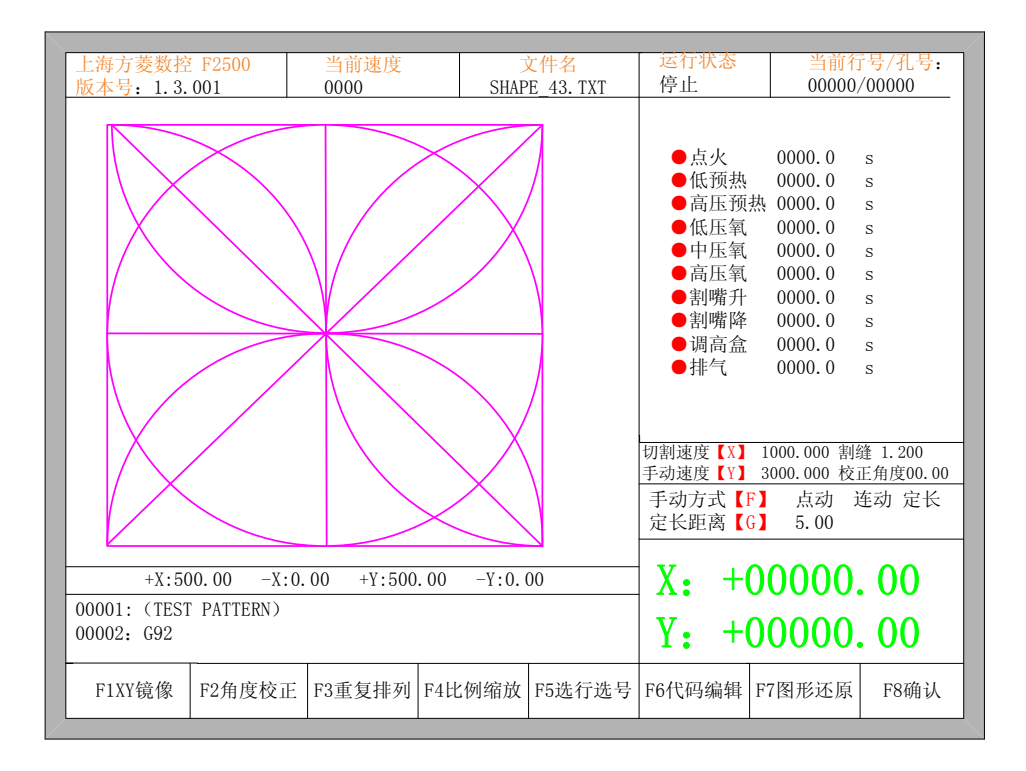

图 4.1 部件选项

## 4.1 XY 镜像

按下 F1 后,系统提示:

F1 X镜像 F2 Y镜像

- 按 F1 进行沿横轴(X 轴)的镜像
- 按 F2 进行沿纵轴 (Y 轴) 的镜像
- 按 ESC 退出镜像操作

## 4.2 角度校正

按F2后,系统提示:

F1 钢板校正 F2 输入角度

- 按 F1 进行钢板校正
- 按 F2 进行直接输入角度
- 按 ESC 退出角度校正操作

#### 4.2.1 钢板校正

进入到钢板校正后,系统提示:

| X-起点 | Y-终点 ESC-退出 |
|------|-------------|
| 校正X: | +00000.00   |
| 校正Y: | +00000.00   |
| 角度:  | +00000.00   |
|      |             |

此时,可以手动移动切割机的割嘴,到任一边的边缘处或钢板的一个角上。当割嘴对好 位置后,按下【X】键设置成当前点为校正起点。 然后沿着这一边手动移动割嘴,割嘴再 次移动到该边的边缘处,在保证两点足够远,并且两点和钢板的同一边处于同一线上后,按 下【Y】。系统会自动计算当前钢板的偏移角度,然后自动对图形进行校正。

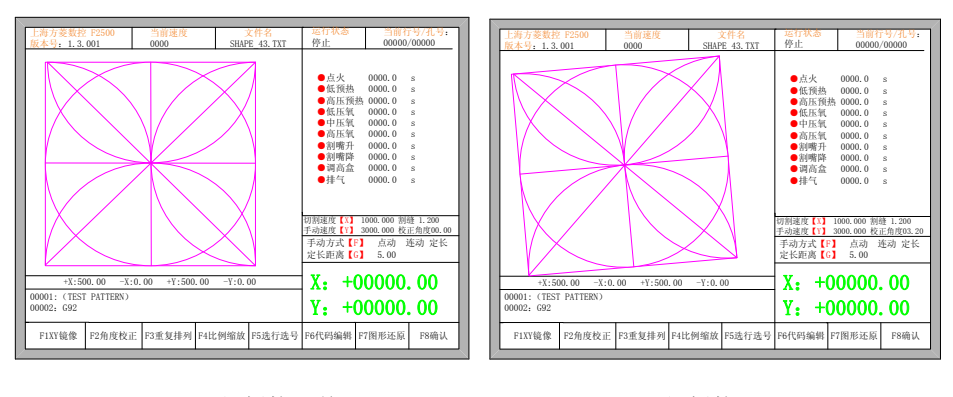

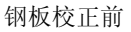

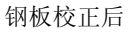

校正完成后,系统提示是否返回到起点,如果按下【ENTER】键,则系统会返回到校 正的起点处,如果按下【ESC】则系统没有任何操作,返回到图形界面。

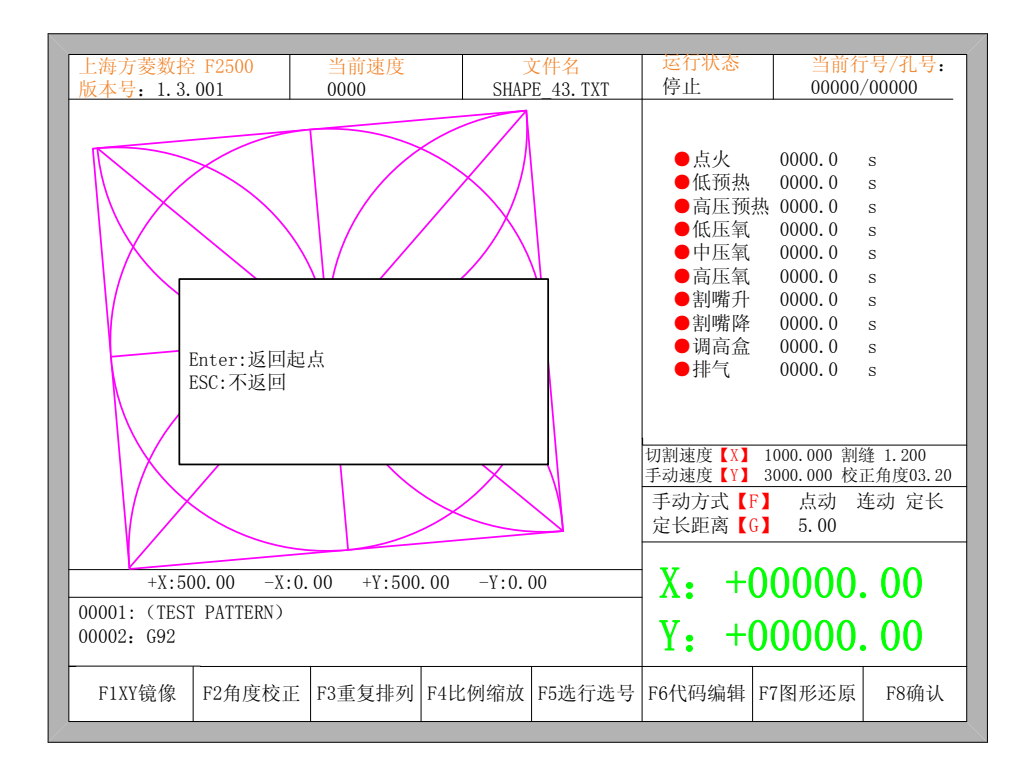

图 4.2 校正后返回起点

### 4.2.2 输入角度

在知道当前加工件需要旋转的角度的情况下,可输入角度:

| 请输〉<br>最小:<br>角度: | 、角度<br>-360<br><u>0</u> .00 | 最大: | 360 |
|-------------------|-----------------------------|-----|-----|
|                   |                             |     |     |

输入角度

手工输入角度后,按 ENTER 进行确认,加工图形会旋转相应角度。正角度为逆时针旋转,负角度为顺时针旋转。按 ESC 可以退出角度校正。

## 4.3 重复排列

在部件选项界面下,按下【F3】,系统提示如图 4.3,可以有三种排列方式,矩阵排列、 交互排列和叠式排列。

| 工两力交级控 F2500 当 即 速度                                                                                        |                                  |                                                                                                    | <u></u>                                                                                                    | く什名                                                           | 运门1八 <sup>亿</sup><br>后止 |              | 5/115:                       |
|----------------------------------------------------------------------------------------------------|----------------------------------|----------------------------------------------------------------------------------------------------|----------------------------------------------------------------------------------------------------|---------------------------------------------------------------|-------------------------|--------------|------------------------------|
| 版本号: 1.3.                                                                                                  | 001                              | 0000                                                                                                    | SHAP                                                                                                    | E_43. TXT                                                     | 行止                      | 00000,       | /00000                       |
| Į į                                                                                                    | f选择排3<br>F1: 矢<br>F2: ろ<br>F3: ₫ | <ul> <li>点低</li> <li>点低</li> <li>点低</li> <li>点低</li> <li>点低</li> <li>中高割割</li> <li>割割</li> <li>明</li> <li>非</li> <li>●</li> <li>↓</li> </ul> | 0000. 0<br>0000. 0<br>0000. 0<br>0000. 0<br>0000. 0<br>0000. 0<br>0000. 0<br>0000. 0<br>0000. 0<br>0000. 0 | S<br>S<br>S<br>S<br>S<br>S<br>S<br>S<br>S<br>S<br>S<br>S<br>S |                         |              |                              |
| 切割速度【X】 1000.000 割缝 1.200<br>手动速度【Y】 3000.000 校正角度00.0<br>手动方式【F】 点动 连动 定长<br>定长距离【G】 5.00                 |                                  |                                                                                                    |                                                                                                    |                                                               |                         |              | 缝 1.200<br>正角度00.00<br>车动 定长 |
| +X:500.00 -X:0.00 +Y:500.00 -Y:0.00<br>00001: (TEST PATTERN)<br>00002: G92<br>X: +00000.00<br>Y: +00000.00 |                                  |                                                                                                    |                                                                                                    |                                                               |                         | . 00<br>. 00 |                              |
| F1XY镜像                                                                                                    | F2角度校正                           | F3重复排列                                                                                                    | F4比例缩放                                                                                                    | F5选行选号                                                        | F6代码编辑                  | F7图形还原       | F8确认                         |

图 4.3 排列选择

如果按下【F1】,则进行矩阵排列:

| │ 上海方菱数控 F25                   | 00                   | 当前速度   | 3      | と件名       | 运行状态                                                                                                    | 当前行                                                                                                    | <b>F号/</b> 孔号:                                                          |
|--------------------------------|----------------------|--------|--------|-----------|----------------------------------------------------------------------------------------------------|----------------------------------------------------------------------------------------------------|-------------------------------------------------------------------------|
| 版本号: 1.3.001                   |                      | 0000   | SHAP   | E 43. TXT | 停止                                                                                                    | 00000,                                                                                                    | /00000                                                                  |
| 版本号: 1.3.001                   | - 请输入<br>2<br>105.00 |        |        | E 43. TXT | <ul> <li>停止</li> <li>●点火</li> <li>●点低瓦压弧</li> <li>●高低压压氧</li> <li>●高低压压氧</li> <li>●割喘高</li> <li>●排</li> <li>●調</li> <li>●調</li> <li>●請</li> <li>(X)</li> <li>手动速度【Y)</li> <li>手动距离【G)</li> <li>(G)</li> <li>(Y)</li> <li>(G)</li> </ul> | 00000, 0<br>0000, 0<br>0<br>0000, 0<br>0<br>0000, 0<br>0<br>0000, 0<br>0<br>0000, 0<br>0<br>0000, 0<br>0<br>0000, 0<br>0<br>0000, 0<br>0<br>0<br>0 | /00000<br>s<br>s<br>s<br>s<br>s<br>s<br>s<br>s<br>s<br>s<br>s<br>s<br>s |
| 00001 · (TEST PAT              | TFRN)                |        |        |           | · · · · · ·                                                                                                    |                                                                                                    | • • •                                                                   |
| 00001: (1251 1A1<br>00002: G92 | 151017               |        |        |           | Y: +0                                                                                                    | 0000                                                                                                    | . 00                                                                    |
| F1XY镜像 F2角                     | 自度校正                 | F3重复排列 | F4比例缩放 | F5选行选号    | F6代码编辑 F                                                                                                    | 7图形还原                                                                                                    | F8确认                                                                    |

图 4.4 矩阵排列

矩阵排列后的效果如图 3.17:

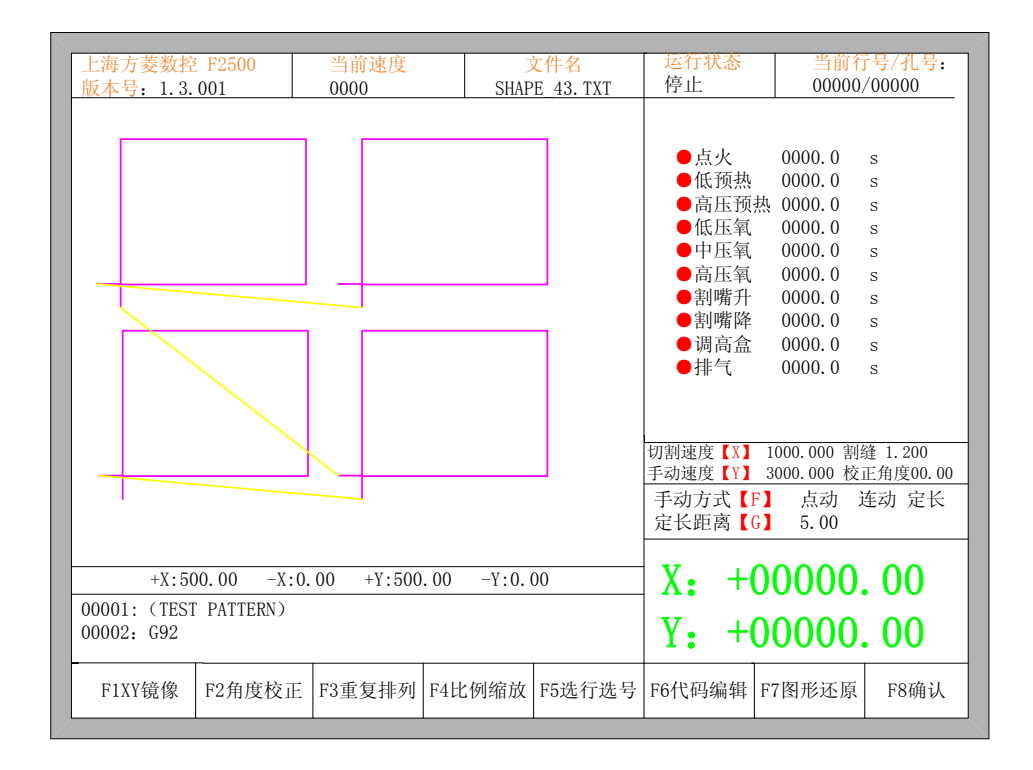

图 4.5 矩阵排列效果

如果按下【F2】,则进行交错排列:

| 上海方菱数控 F2500<br>版本号: 1.3.001                                                                                                    | 当前速度<br>0000              | SHAP                      | 文件名<br>E_43. TXT | 运行状态<br>停止                                                                                                    | 当前行<br>00000/                                                                                    | 「号/孔号:<br>/00000                                                        |
|----------------------------------------------------------------------------------------------------|---------------------------|---------------------------|------------------|----------------------------------------------------------------------------------------------------|--------------------------------------------------------------------------------------------------|-------------------------------------------------------------------------|
| 请输<br>行数 2<br>行间距 105.                                                                                                    | 入参数(参数mm)<br>列数<br>00 列间距 | )<br>2<br>105.00<br>F8:确认 |                  | ●点低高低中高制制调气<br>●清低中高制制调气<br>●排<br>●<br>目<br>測<br>定<br>【<br>】<br>】<br>》<br>注<br>(<br>】<br>】<br>》<br>》<br>》<br>》<br>》<br>》<br>》<br>》<br>》<br>》<br>》<br>》<br>》<br>》<br>》<br>》<br>》 | 0000.0<br>0000.0<br>0000.0<br>0000.0<br>0000.0<br>0000.0<br>0000.0<br>0000.0<br>0000.0<br>0000.0 | S<br>S<br>S<br>S<br>S<br>S<br>S<br>S<br>S<br>S<br>S<br>S<br>S<br>S<br>S |
|                                                                                                    |                           |                           |                  | 手动速度【Y】<br>手动方式【F<br>定长距离【G                                                                                                    | 3000.000 校<br>】 点动 ì<br>】 5.00                                                                   | <u>E用度00.00</u><br>车动 定长                                                |
| +X:500.00         -X:0.00         +Y:500.00         -Y:0.00         X:         +00000.00           00001: (TEST PATTERN)         00002: G92         Y:         +00000.00 |                           |                           |                  |                                                                                                    |                                                                                                  |                                                                         |
| F1XY镜像 F2角度校正                                                                                                    | E F3重复排列 F                | F4比例缩放                    | F5选行选号           | F6代码编辑                                                                                                    | F7图形还原                                                                                           | F8确认                                                                    |

图 4.6 交互排列

交互排列后的效果如图 3.19:

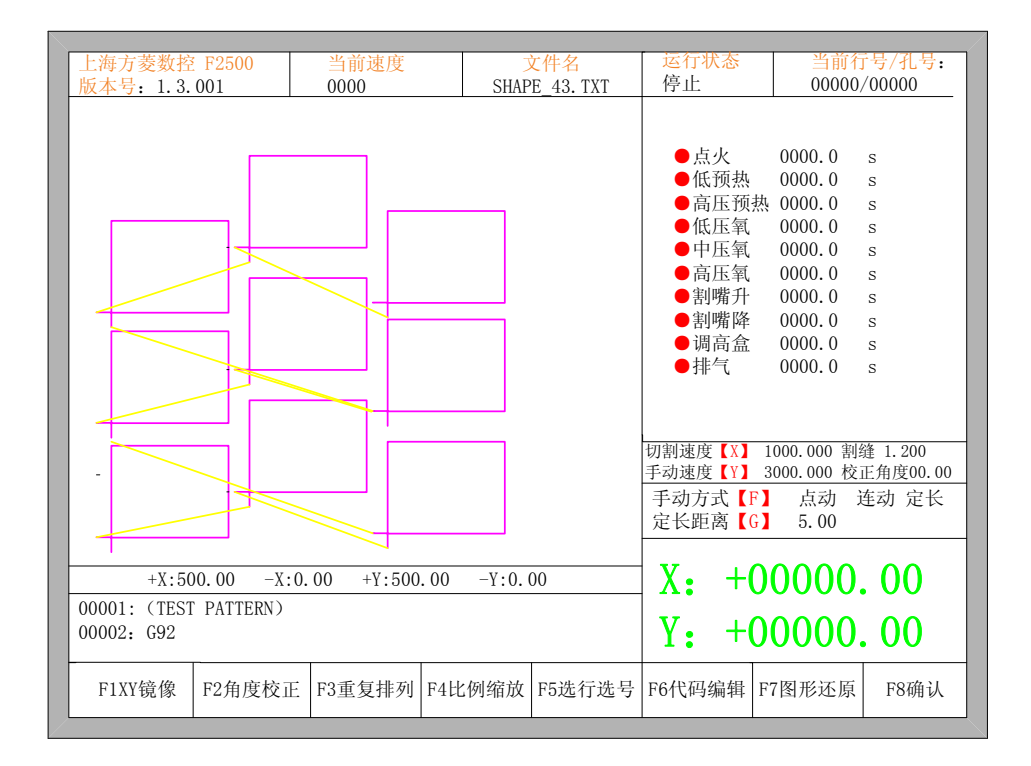

图 4.7 交互排列效果

如果按下【F3】,则进行叠式排列:

| 上版  | 海方菱数控<br>本号: 1.3.               | <b>F2500</b><br>001             | <u>当前速度</u><br>0000              | SHAF                          | <mark>文件名</mark><br>YE_43. TXT | 运行状态<br>停止                                                                                                    | 当前行<br>00000/                                                                                    | <sup>卡</sup> 号/孔号:<br>/00000              |
|-----|---------------------------------|---------------------------------|----------------------------------|-------------------------------|--------------------------------|----------------------------------------------------------------------------------------------------|--------------------------------------------------------------------------------------------------|-------------------------------------------|
|     | 行行                              | 请输<br>数 2<br>间距 210.<br>套料 210. | 入参数(参数m<br>列数<br>00 列间<br>00 列套料 | n)<br>E210.00<br>400<br>F8:确认 |                                | <ul> <li>●点低</li> <li>●低</li> <li>●低</li> <li>●低</li> <li>中</li> <li>高</li> <li>周</li> <li>●</li> <li>●</li></ul> | 0000.0<br>0000.0<br>0000.0<br>0000.0<br>0000.0<br>0000.0<br>0000.0<br>0000.0<br>0000.0<br>0000.0 | S<br>S<br>S<br>S<br>S<br>S<br>S<br>S<br>S |
| -   |                                 |                                 |                                  |                               |                                | 手动速度【Y】<br>手动方式【F<br>定长距离【G                                                                                                    | 1000.000 函<br>3000.000 校<br>】 点动 〕                                                               | <sub>E 1.200</sub><br>E角度00.00<br>车动 定长   |
| 000 | +X:50<br>001: (TEST<br>002: G92 | 00.00 –X:<br>PATTERN)           | 0.00 +Y:500                      | .00 -Y:0.                     | 00                             | X: +(<br>Y: +(                                                                                                    | )0000.<br>)0000.                                                                                 | 00                                        |
|     | F1XY镜像                          | F2角度校正                          | F3重复排列                           | F4比例缩放                        | F5选行选号                         | F6代码编辑                                                                                                    | F7图形还原                                                                                           | F8确认                                      |

图 4.8 交互排列

叠式排列后的效果如图 3.21:

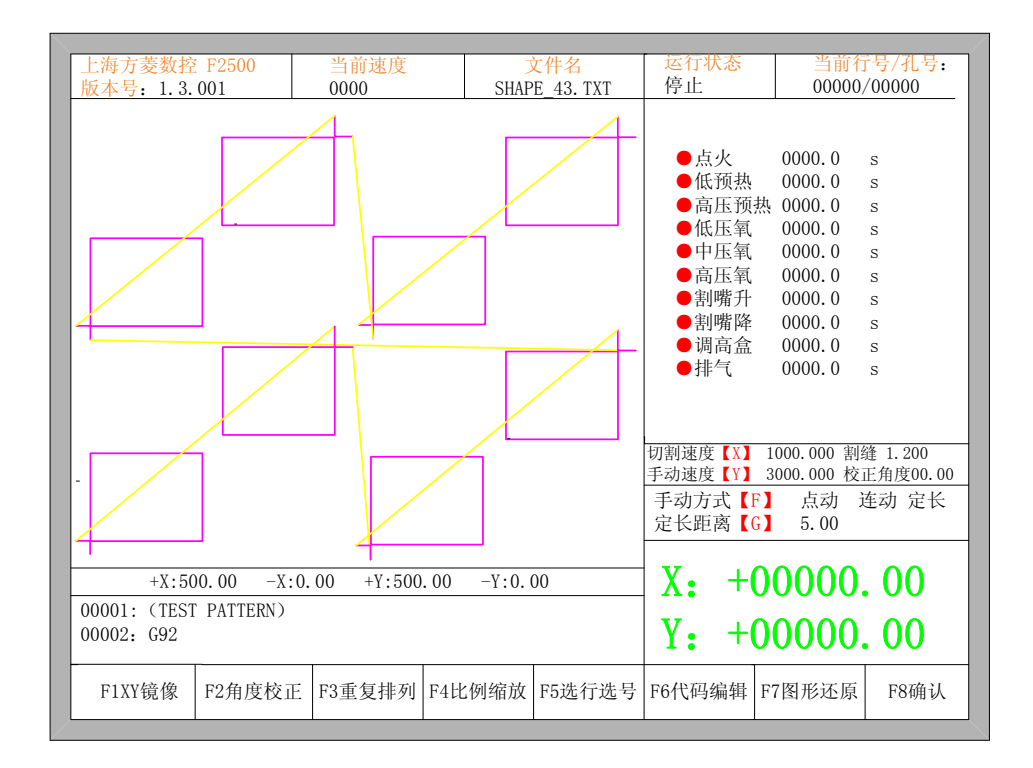

图 4.9 叠式排列效果

## 4.4 比例缩放

在部件界面下,按下【F4】(比例缩放),系统提示如图 4.10:

|                                                 | 水头生产          |            |                   | 是在中大                                                      | N/                                                                                                 |                                                               |
|-------------------------------------------------|---------------|------------|-------------------|-----------------------------------------------------------|----------------------------------------------------------------------------------------------------|---------------------------------------------------------------|
| 上海力夌数控 F2500                                    | 当刖速度          |            | 又作名               | 运门 <b>八</b> 念                                             | ∃則1.                                                                                               | 5/孔写:                                                         |
| 版本号: 1.3.001                                    | 0000          | SHAF       | <u>'E_43. TXT</u> | 行止                                                        | 00000,                                                                                             | /00000                                                        |
|                                                 | 上例:<br>.00    |            |                   | ●点低高低上压压嘴嘴。<br>●点低高低上压压嘴嘴。<br>●高制割调<br>●割调<br>●<br>排<br>● | 0000.0<br>0000.0<br>次 0000.0<br>0000.0<br>0000.0<br>0000.0<br>0000.0<br>0000.0<br>0000.0<br>0000.0 | S<br>S<br>S<br>S<br>S<br>S<br>S<br>S<br>S<br>S<br>S<br>S<br>S |
|                                                 |               |            |                   | 切割速度【X】<br>手动速度【Y】<br>手动方式【F                              | 1000.000 割<br>3000.000 校<br>〕 点动 j                                                                 | 逢 1.200<br>正角度00.00<br>车动 定长                                  |
|                                                 |               |            |                   |                                                           | 5.00                                                                                               |                                                               |
| +X:500.00<br>00001: (TEST PATTERN<br>00002: G92 | X:0.00 +Y:500 | . 00 -Y:0. | 00                | X: +(<br>Y: +(                                            | )0000.<br>)0000.                                                                                   | . 00<br>. 00                                                  |
| F1XY镜像 F2角度材                                    | 正 F3重复排列      | F4比例缩放     | F5选行选号            | F6代码编辑                                                    | F7图形还原                                                                                             | F8确认                                                          |

图 4.10 比例

输入比例参数后,按下【Enter】,则系统在检查输入的参数没有错误的情况下,自动比例放大或缩小。

## 4.5 选行选号

在部件选项界面下,按【F5】可以进行选行选号操作。系统提示:

|     |                                   |                          |            |            |           |                                         | Nr                                                                    |                              |
|-----|-----------------------------------|--------------------------|------------|------------|-----------|-----------------------------------------|-----------------------------------------------------------------------|------------------------------|
| 1.7 | 上海万麦数招                            | ž F2500                  | 当前速度       | 7          | て件名       | 运行状态                                    |                                                                       | 「亏/北亏:                       |
| h   | 反本号:1.3.                          | . 001                    | 0000       | SHAP       | E_43. TXT | 停止                                      | 00000,                                                                | /00000                       |
|     |                                   | F1 决                     | 择行数        |            |           | ●点火<br>●低低压纸<br>●高低压压氧<br>●高點嘴<br>●高點嘴升 | 0000.0<br>0000.0<br>\$ 0000.0<br>0000.0<br>0000.0<br>0000.0<br>0000.0 | s<br>s<br>s<br>s<br>s        |
|     |                                   |                          | 计门双        |            |           | <ul> <li>■割階降</li> </ul>                | 0000.0                                                                | s                            |
|     |                                   | F2 选                     | 择穿孔号       |            |           | ●调高盒                                    | 0000.0                                                                | s                            |
|     |                                   |                          |            |            |           | ●排气                                     | 0000.0                                                                | s                            |
|     |                                   |                          |            |            |           | 切割速度【X】<br>手动速度【Y】<br>手动方式【F】           | 1000.000 割<br>3000.000 校<br>点动 j                                      | 逢 1.200<br>正角度00.00<br>车动 定长 |
|     |                                   |                          |            |            |           | 正式距离 6                                  | 5.00                                                                  |                              |
| 0   | +X:50<br>0001: (TES1<br>0002: G92 | 00.00 -X:0<br>T PATTERN) | .00 +Y:500 | .00 -Y:0.( | 00        | X: +0<br>Y: +0                          | 0000                                                                  | . 00<br>. 00                 |
|     | F1XY镜像                            | F2角度校正                   | F3重复排列     | F4比例缩放     | F5选行选号    | F6代码编辑 I                                | 7图形还原                                                                 | F8确认                         |

图 4.11 选行选号

## 4.5.1 选行

按【F1】选择开始切割的行号,系统提示:

| 上海古芸粉坊                       | F2500                       | 当前清审             |           | <b></b><br>上<br>供<br>夕 | 运行状态                                                                                                    | 当前行                                                                                                    | ·문/귀문·                                                                                      |
|------------------------------|-----------------------------|------------------|-----------|------------------------|----------------------------------------------------------------------------------------------------|----------------------------------------------------------------------------------------------------|---------------------------------------------------------------------------------------------|
| 山田 近 一 近 木 号 、 1 3 0         | 01                          |                  | SHAP      | E AS TYT               | 停止                                                                                                    | 00000                                                                                                    | /00000                                                                                      |
| 版本号: 1.3.0                   | 01<br>请输<br>按←-<br><u>0</u> | <br>入行数:<br>→选行号 | SHAP      | E 43. TXT              | 停止<br>●点低高低 + 小预压压压 嘴 電 高<br>●高制割 - 高割割 -<br>● 調 -<br>● 引 -<br>● 引 -<br>● 引 -<br>● 引 -<br>● 引 -<br>● 引 -<br>● 引 -<br>● 引 -<br>● 引 -<br>● 引 -<br>● 引 -<br>● 引 -<br>● 二<br>·································· | 00000.0           0000.0           0000.0           0000.0           0000.0           0000.0           0000.0           0000.0           0000.0           0000.0           0000.0           0000.0           0000.0           0000.0           0000.0           0000.0           0000.0           0000.0           0000.0 | /00000<br>s<br>s<br>s<br>s<br>s<br>s<br>s<br>s<br>s<br>s<br>s<br>s<br>s<br>s<br>s<br>s<br>s |
|                              |                             |                  |           |                        | 切割速度【X】<br>手动速度【Y】<br>手动方式【F<br>定长距离【G                                                                                                    | 1000.000割<br>3000.000枚<br>】 点动 〕<br>】 5.00                                                                                                    | 缝 1.200<br>正角度00.00<br>连动 定长                                                                |
| +X:500                       | .00 -X:0                    | .00 +Y:500       | .00 -Y:0. | 00                     | X: +(                                                                                                    | 0000                                                                                                    | . 00                                                                                        |
| 00001: (TEST )<br>00002: G92 | PATTERN)                    |                  |           |                        | Y: +0                                                                                                    | 0000                                                                                                    | . 00                                                                                        |
| F1XY镜像                       | F2角度校正                      | F3重复排列           | F4比例缩放    | F5选行选号                 | F6代码编辑                                                                                                    | F7图形还原                                                                                                    | F8确认                                                                                        |

图 4.12 选行提示

此时可以直接输入开始加工的行号,也可按 ENTER 进入选行界面后按←或→键选行。

|                    | 20500    | 业公共店               |           |              | 法行业太      | 以合われ        | 2 <u>0</u> /71 <u>0</u> |
|--------------------|----------|--------------------|-----------|--------------|-----------|-------------|-------------------------|
| □ 上海力交剱投 □<br>「「」」 | 2500     | <b>当</b> 則迷度       | CUAD      | く11十名        | 這日八巡      |             | 5/11万:                  |
| ₩本兮: 1.3.00        | )1       | 0000               | SHAP      | E_43.1X1     | 停止        | 00000,      | /00000                  |
|                    |          |                    |           | п            |           |             |                         |
|                    |          |                    |           | — <b>- -</b> | - H I     |             |                         |
|                    |          |                    |           | U I          | ●点火       | 0000.0      | S                       |
|                    |          |                    |           |              | ●低钡热      | 0000.0      | S                       |
|                    |          |                    |           |              | ● 高上 预算   | 热 0000.0    | S                       |
|                    |          |                    |           |              | ●低压氧      | 0000.0      | S                       |
|                    |          |                    |           |              | ●中压氧      | 0000.0      | S                       |
|                    |          |                    |           |              | ●高压氧      | 0000.0      | S                       |
|                    |          |                    |           |              | ●割嘴升      | 0000.0      | S                       |
|                    |          |                    |           |              | ●割嘴降      | 0000.0      | S                       |
|                    |          |                    |           |              | ●调高盒      | 0000.0      | S                       |
|                    |          |                    |           |              | ●排气       | 0000.0      | s                       |
|                    |          |                    |           |              |           |             |                         |
|                    |          |                    |           |              |           |             |                         |
|                    |          |                    |           |              |           |             |                         |
|                    |          |                    |           |              | 切割速度【X】   | 1000.000 割約 | 缝 1.200                 |
|                    |          |                    |           |              | 手动速度【Y】   | 3000.000 校  | 止用度00.00                |
|                    |          |                    |           |              | 手动方式【F    | 】 点动 j      | <b></b> 至动 定长           |
|                    |          |                    |           |              | 定长距离【[    | 5.00        |                         |
|                    |          |                    |           |              |           |             |                         |
| +X · 500           | 00 -X·0  | $00 + Y \cdot 500$ | 00 -V·0 ( | 00           | X. +      | 0000        | 00                      |
| -A.500.            |          | 1.000              |           |              | א: יע     | 0000        |                         |
| 00001: (TEST F     | PATTERN) |                    |           |              |           | 0000        | 00                      |
| 00002: G92         |          |                    |           |              | Y: +(     | 10000       | . 00                    |
| F1VV倍佈 E           | 29角度校正   | F2番有排列             | 日本市       | F5进行进早       | F6件和编辑    | F7 图 形 示 匠  | F87曲计                   |
| 「1/11現像「           | 2用及仪止    | F3里友fff列           | 「ヨレム物」相加  | ro远11远亏      | 10111的/用相 | 口 图形 起原     | 「01/用 八                 |
|                    |          |                    |           |              |           |             |                         |

图 4.13 选行

选行完成后,按下F8,进行确认。

#### 4.5.2 选号

和选号的操作类似。

### 4.5.3 选行选号后的操作

选行或选号完成后,连续按 F8 键可推出到主界面。然后按 SPACE 键进入切割界面, 进入切割界面后,可以有两种操作:

- 一、 从当前位置移动到选行或选号后的新位置后再加工。
  - 在切割界面按 F1,系统会直接空行到选择的行号或穿孔点处,然后暂停,等待进 一步的操作。

| F1前进         F2后退         F3回参         F4减速         F5加速         F6预热减少         F7预热增加         F8动态 |
|----------------------------------------------------------------------------------------------------|
|----------------------------------------------------------------------------------------------------|

● 在切割界面按 START 键,系统提示:

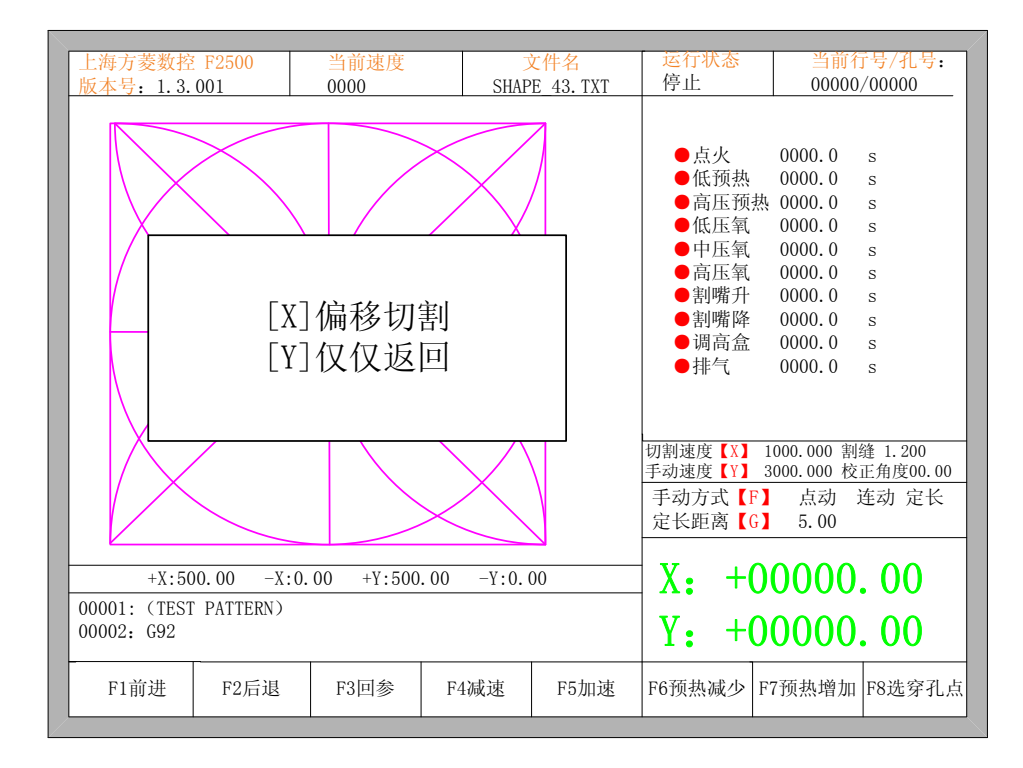

图 4.14 选行选号的操作

按 Y 键,系统也会直接行到选择的行号或穿孔点处,然后暂停,等待进一步的操作。

二、 从当前位置直接加工。 在出现图 4.14 的提示后,按X键,系统会在当前位置开始加工。

### 4.6 图形还原

如果想取消对图形进行的所有**镜像、旋转、校正、比例、排列,**在部件选项界面下按【F7】 系统自动还原到图形的原始状态,取消所做的所有**镜像、旋转、校正、比例、排列等**操作。

## 第五章 手动功能

在主界面下时,按【F7】进入手动功能,如下图所示是手动操作界面。

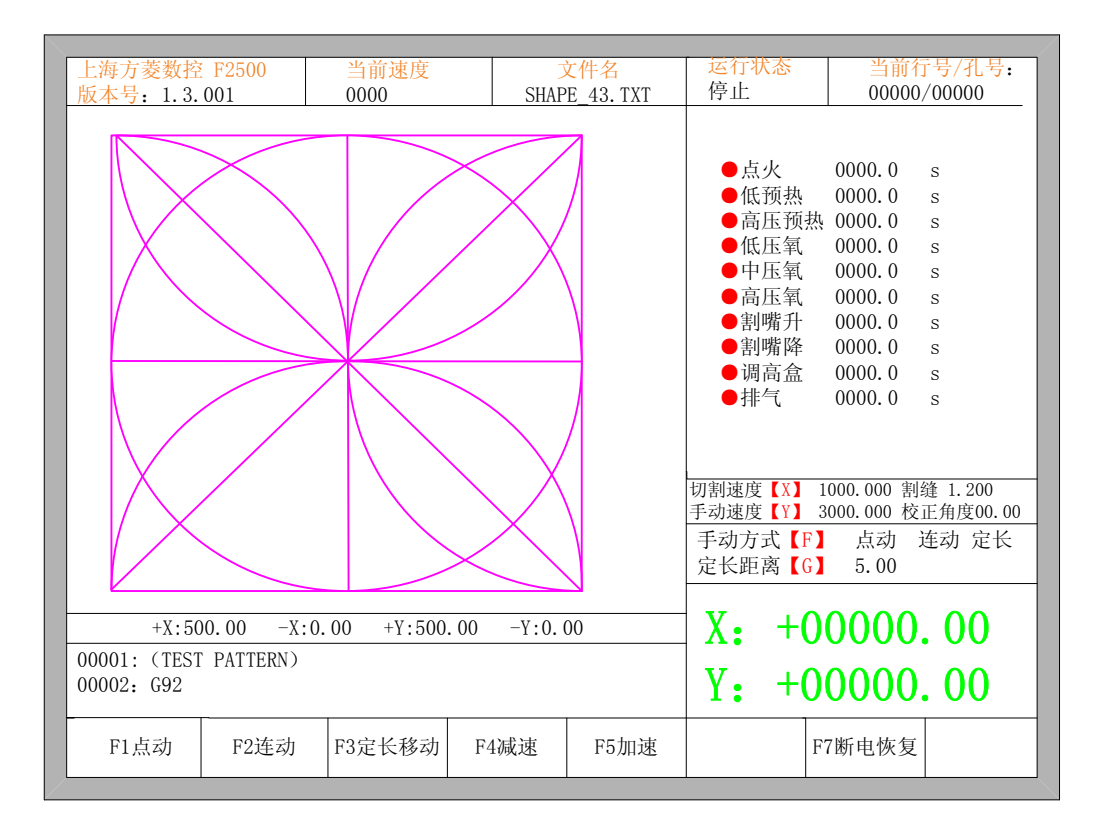

图 5.1 手动界面

手动状态时的速度由常用参数中的**手动移车速度**参数控制。手动移动时,可按加、减速 键调整速度,或在手动界面下按下数字键,则系统速度会自动调整到对应数字的 10 倍速度 的百分比,例如按下数字【3】,则速度自动调整到 30%;按下数字【8】则速度自动调整到 80%。

#### 5.1 点动功能

初次进入手动界面时,系统默认是点动,或按【F1】选择点动功能。此时,按任一方向键,系统会朝着该方向移车,松开方向键,系统停止移动。

#### 5.2 连动功能

在手动界面按【F2】进入连动功能。此时,按下任一方向键并松开,系统会朝该方向 移动,再次按下任一方向键或停止键,系统停止移动。
## 5.3 定长移动功能

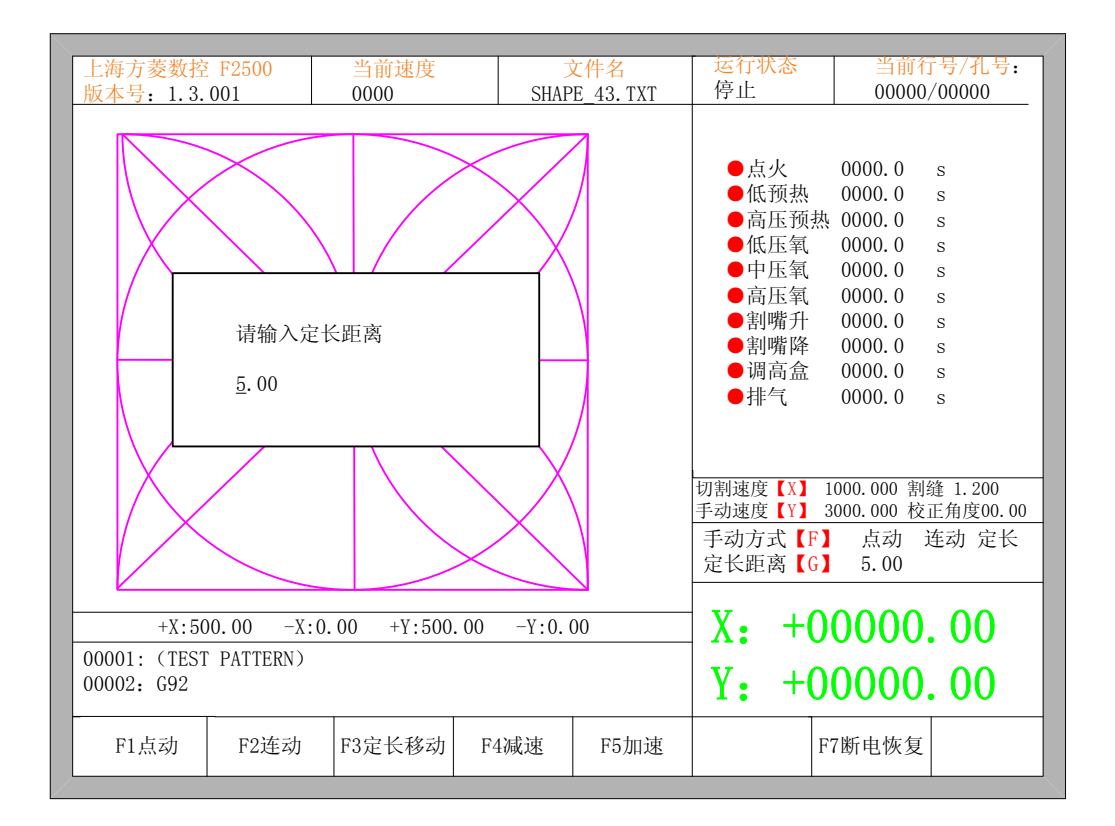

在手动界面按【F3】进入定长移动。系统提示输入定长距离:

#### 图 5.2 输入定长距离

输入定长距离后按 ENTER。此时,按下任一方向键并松开,系统会朝该方向移动定长 距离后自动停止,在移动过程中若按下任一方向键或停止键,系统也会停止移动。

#### 5.4 断点恢复

为了保证断点恢复功能的正常使用,需要满足以下的条件:

- 1. 系统处于暂停状态时,系统自动把当前暂停点当作断点记忆下来。
- 或系统处于切割运行中,断电信号接入到急停报警输入口,在发生断电情况下,系 统会把断电时的位置做为断点记忆下来。

当需要从断点处继续加工时,系统上电后,不要移动割枪的位置,在主界面按【F7】 进入手动功能,然后再按【F7】进行断点恢复。恢复后,如果割枪没有被移动过,刚好处 于断电前的位置,此时按 START 键,系统会直接从断点处开始加工。

当然断电恢复后,如果发现断电位置有偏差,可以手工移动割枪到实际的断点处,也可 以通过选号或选行功能来实现断电恢复。(参见 4.5 节 选行选号)。方法是:选退出切割, 手动移动割嘴到工件的起点处,通过选行(或选号)选择失电前面最接近的行(或号)处, 按下"启动"键,系统会提示:

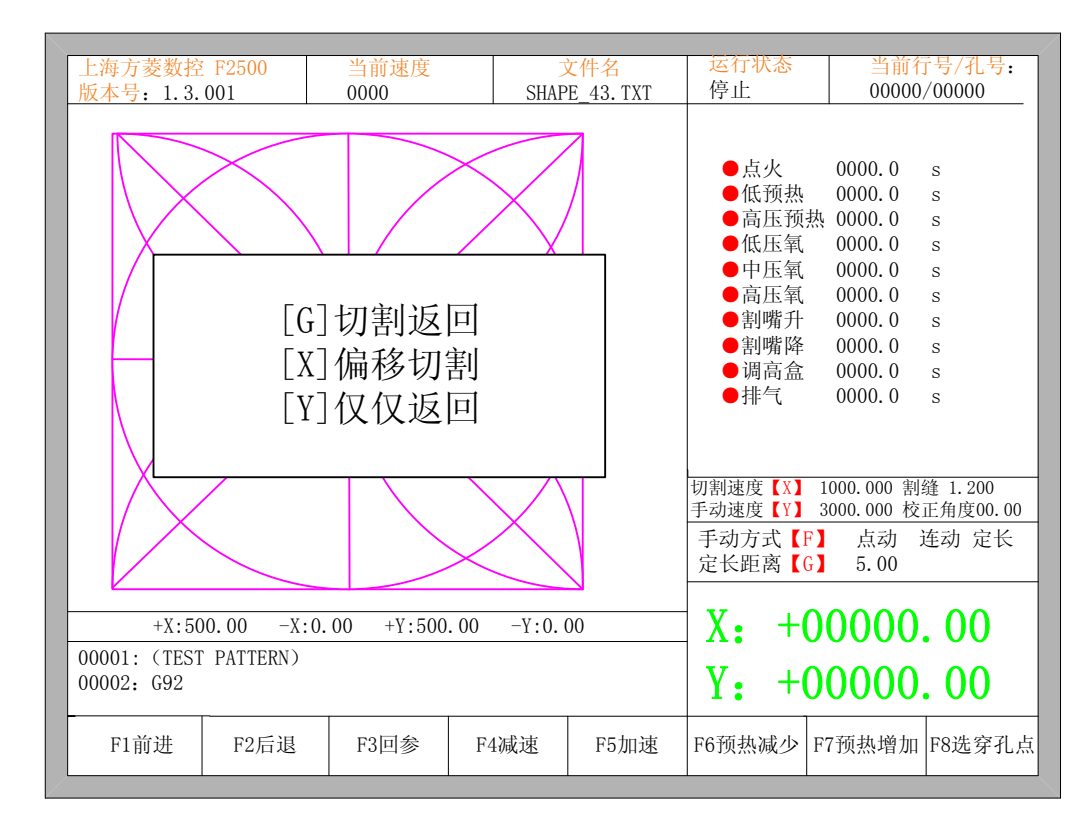

图 5.3 断点恢复

- 按【G】,系统从移动后的位置处开始切割,并且切割返回到移动割枪前的位置后 继续沿正常轨迹加工下去。
- 按【X】,把移动后的位置当作移动前的位置,开始加工。
- 按【Y】,从从移动后的位置快速移动到移动前的位置后,等待进一步操作。

# 第六章 文件管理

本系统支持以 txt 和 cnc 为后缀的文件为切割代码,代码最大容量为 1M,最大行数为 10000 行。可以对内部文件进行编辑、编译、删除、导出,也可对外部 U 盘文件进行导入 操作。

在主界面下按下【F2】进入代码界面,如下图所示是代码界面。

| 0001.584 | DELTR      |        |        |        |        |        |      |
|----------|------------|--------|--------|--------|--------|--------|------|
| 0001:311 | MB. TXT    |        |        |        |        |        |      |
| 0003:REC | _1. TXT    |        |        |        |        |        |      |
| 0004:CIR | CLE_2. CNC |        |        |        |        |        |      |
|          |            |        |        |        |        |        |      |
|          |            |        |        |        |        |        |      |
|          |            |        |        |        |        |        |      |
|          |            |        |        |        |        |        |      |
|          |            |        |        |        |        |        |      |
|          |            |        |        |        |        |        |      |
|          |            |        |        |        |        |        |      |
|          |            |        |        |        |        |        |      |
|          |            |        |        |        |        |        |      |
|          |            |        |        |        |        |        |      |
|          |            |        |        |        |        |        |      |
|          | P          |        |        |        |        |        |      |
| F1硬盘文件   | F2优盘文件     | F3查找文件 | F4编辑文件 | F5删除文件 | F6复至优盘 | F7预览图形 | F8确认 |

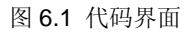

## 6.1 硬盘文件

在文件管理界面按【F1】进入硬盘文件列表,如图 6.1 所示,系统只列出文件夹、TXT 文件和 CNC 文件。

- 按【F4】,如果当前光标处是 txt 文件或 cnc 文件,则可以编辑文件。编辑文件参考 6.5 节说明。
- 按【F5】,如果当前光标处是 txt 文件或 cnc 文件,可以删除当前文件。
- 按【F6】,如果当前光标处是 txt 文件或 cnc 文件,则把当前文件复制到外部 U 盘, 前提是 U 盘要插在系统的 USB 接口上。
- 按【F7】,如果当前光标处是 txt 文件或 cnc 文件,在当前界面下可以预览当前图 形。

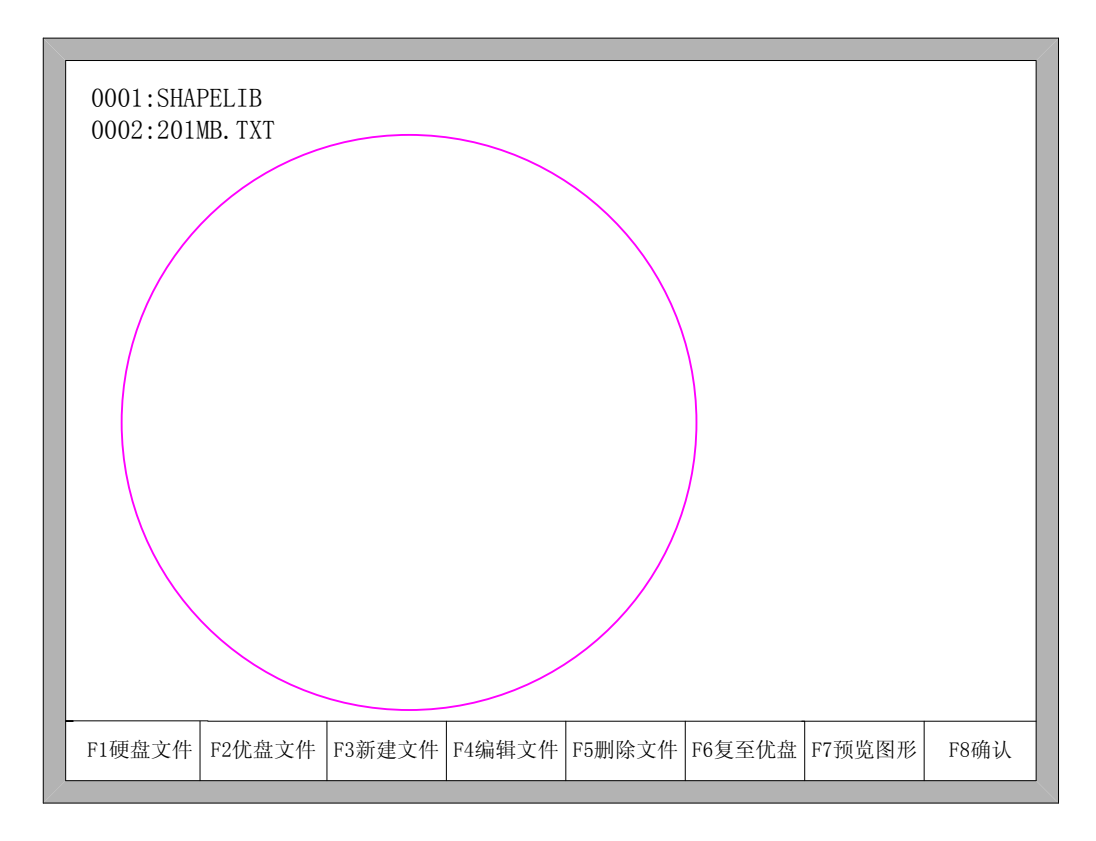

图 6.2 预览图形

● 按【F8】,如果当前光标处是 txt 文件或 cnc 文件,则调入当前加工文件到系统, 调入文件后,系统自动返回到主界面。

## 6.2 优盘文件

在文件管理界面下,按【F2】进入优盘文件界面,在该界面下,【F6】自动从"**复至优** 盘"变为"**复至硬盘**"。在选择到相应的切割代码后,按下【F6】系统会把该文件自动保存 到内部文件。

**注意**: U 盘文件只能保存到内部后,才能调入进行切割。 U 盘文件保存时,U 盘文件名自动记忆,如图 6.3。

| 0001:10KJ<br>0002:N11-<br>0003:1KM.<br>0004: <u>R1</u> 5- | M. TXT<br>-4~1. TXT<br>. TXT<br>45. TXT |               |          |        |        |        |      |
|-----------------------------------------------------------|-----------------------------------------|---------------|----------|--------|--------|--------|------|
| 0005:R13                                                  | 5                                       | 文件名:<br>_\R15 | 645. TXT |        |        |        |      |
|                                                           |                                         |               |          |        |        |        |      |
| F1硬盘文件                                                    | F2优盘文件                                  | F3新建文件        | F4编辑文件   | F5删除文件 | F6复至优盘 | F7预览图形 | F8确认 |

图 6.3 U 盘文件保存

在输入文件名时,如果不想改变文件名,可直接按【Enter】进行保存;或者修改文件 名后再按【Enter】进行保存。如果本机文件中已经有相同文件名的文件,系统提示

| 0001:10KJ<br>0002:N11-<br>0003:1KM<br>0004: <u>R1</u> 5- | M. TXT<br>-4~1. TXT<br>. TXT<br>45. TXT                   |        |        |        |        |        |      |
|----------------------------------------------------------|-----------------------------------------------------------|--------|--------|--------|--------|--------|------|
| 0005:R13                                                 | 0005:R135<br>0006:R135<br>文件已经存在, 替换吗?<br>Enter 确认/ESC 返回 |        |        |        |        |        |      |
|                                                          |                                                           |        |        |        |        |        |      |
| F1硬盘文件                                                   | F2优盘文件                                                    | F3新建文件 | F4编辑文件 | F5删除文件 | F6复至优盘 | F7预览图形 | F8确认 |

图 6.4 替换文件

如果想替换内部文件,请按【Enter】键,如果想重新更改文件名,请按【Esc】,更改 文件名后再保存。

## 6.3 查找文件

在文件管理界面下按【F3】,可以查找文件。输入查找的文件名的一部分或全部字符,按 ENTER,系统会列出全部的包含输入字符串的文件。

| 0001:10KM         | 0001:10KM. TXT                                                           |        |        |        |        |        |      |  |  |  |  |
|-------------------|--------------------------------------------------------------------------|--------|--------|--------|--------|--------|------|--|--|--|--|
| 0002:N11-         | $0002:N11-4^{-1}.TXT$                                                    |        |        |        |        |        |      |  |  |  |  |
| 0003:1KM.         | 0003:1KM. TXT<br>0004:R1545.TXT                                          |        |        |        |        |        |      |  |  |  |  |
| 0004: <u>R1</u> 3 | $0004: \frac{K1}{K1}$ 545. 1X1<br>$0005: R135 \frac{4}{5} \frac{mVT}{K}$ |        |        |        |        |        |      |  |  |  |  |
| 0006:R13          | 0006:R135                                                                |        |        |        |        |        |      |  |  |  |  |
|                   | 法检 》 本北 的 学 佐 电                                                          |        |        |        |        |        |      |  |  |  |  |
|                   | 内侧八旦八                                                                    |        |        |        |        |        |      |  |  |  |  |
|                   | _                                                                        |        |        |        |        |        |      |  |  |  |  |
|                   |                                                                          |        |        |        |        |        |      |  |  |  |  |
|                   |                                                                          |        |        |        |        |        |      |  |  |  |  |
|                   |                                                                          |        |        |        |        |        |      |  |  |  |  |
|                   |                                                                          |        |        |        |        |        |      |  |  |  |  |
|                   |                                                                          |        |        |        |        |        |      |  |  |  |  |
|                   |                                                                          |        |        |        |        |        |      |  |  |  |  |
|                   | _                                                                        |        |        |        |        |        |      |  |  |  |  |
| F1硬盘文件            | F2优盘文件                                                                   | F3新建文件 | F4编辑文件 | F5删除文件 | F6复至优盘 | F7预览图形 | F8确认 |  |  |  |  |

图 6.5 查找文件

### 6.4 代码编辑

在本机代码界面下,把光标移动到需要编辑的文件名处,按下【F4】编辑代码。 输入字符时,有些按键是复用键,直接按复用键,输入的字符是复用键的下档键,【Shift】 和复用键同时按下,输入的是复用键的上档键。

在编辑代码时,按【F2】可在当前编辑行的后面插入一行,按【F3】则删除当前编辑行。按下【F+Home】键,光标自动移动到当前编辑行的第一个字符,按下【F-End】,光标自动移动到当前行的最后一个字符的后面。

每个编辑行最大支持 128 个字符。

在开始切割前,一定要先进行保存,否则系统不能进行断点恢复或断电恢复。 编辑完代码后,按【F8】进行保存。

## 6.5 新建文件

在代码编辑界面(参见 6.4 节)。按【F4】新建文件,可以手工建立文件。

## 6.6 编译代码

新建一个代码或编辑代码时,如果想知道当前输入的代码是否有效,可以在编辑状态时, 按【F1】可以对代码进行编译,检查代码是否正确。

# 第七章 参数设置

| 切割或利用的。<br>切手空缝角制的和<br>引用的<br>切割。<br>引用的<br>和<br>和<br>的<br>和<br>和<br>的<br>和<br>和<br>和<br>一<br>四<br>一<br>四<br>一<br>四<br>一<br>四<br>一<br>四<br>一<br>四<br>一<br>四<br>一<br>四<br>一 | 速度<br>多车速度<br>多车速度<br>小偿(割)(1−<br>些型 | 径值)<br>100) | <u>1</u> 000.00<br>3000.00<br>4000.00<br>100.000<br>氧燃气 | 00 mi<br>00 mi<br>00 mi<br>0 mi<br>0 mi<br><- | npm<br>npm<br>npm<br>npm<br>-> |        |      |
|----------------------------------------------------------------------------------------------------|--------------------------------------|-------------|---------------------------------------------------------|-----------------------------------------------|--------------------------------|--------|------|
| F1常用                                                                                                    | F2氧燃气                                | F3等离子       | F4喷粉                                                    | F5系统                                          | F6参数导入                         | F7参数导出 | F8保存 |

在主界面下,按【F4】进入参数界面,如下图所示是参数功能界面。

图 7.1 参数界面

在参数界面中,有五种参数可以设置:

- 常用参数: 切割速度、手动速度以及空程速度的设置,割缝值,钢板厚度,切割类型 选择,边缘穿孔是否使用。
- 2) 氧燃气参数: 氧燃气切割中使用的所有参数。
- 3) 等离子参数: 等离子切割中使用的所有参数。
- 4) 喷粉参数: 使用喷粉时喷粉的点火穿孔固定循环参数,喷粉偏移等参数。
- 5) 系统参数: 系统脉冲数、最大限速、电机参数以及软限位等参数的设置。

### 7.1 常用参数

如图 7.1 是系统的常用参数。

- 切割速度:切割时的最高速度,单位是 mm/m(毫米/分)。
- 手动移车速度:手动移动割枪时,割枪移动的速度,单位是mm/m(毫米/分)。
- 空程移车速度:执行 G00 或割枪快速回位时割枪移动的速度,单位是 mm/m(毫米 /分)。
- 割缝:保证了切割零件的尺寸精度,用户根据割缝宽度,设定割缝补偿值(割缝补偿值应为实际割缝宽度的一半),系统将自动生成新的切割路径,对割缝进行补偿。

在对一个工件未切割前可以修改割缝值,开始切割后,不允许再修改割缝值。单位 是 mm。

 拐角速度比例:拐角速度比例影响割嘴移动时的加减速。前一条切割线的末点的切 线方向和下一条切割线的初点的切线方向的夹角,以及拐角速度比例共同决定了割 嘴在经过两条切割线交点时的过渡速度,假如正常的切割速度为 V,夹角为 α,钢 板厚度为 h,则割嘴在两线交点时的过度速度 V<sub>x</sub>为:

$$V_x = \frac{\alpha h}{50\pi} V$$

注意:单位为mm。钢板厚度最大 100mm,超过 100mm 时都认为是 100mm。

切割类型:有氧燃气和等离子两种切割方式可供选择。按【←】或【→】可在氧燃
 气和等离子两种切割方式间切换。

## 7.2 氧燃气参数

如图 7.2 所示,是氧燃气的所有参数,它控制着在氧燃气切割状态时 IO 操作有关的时间延时参数,以及自动调高盒是否使能。

| 点火延时<br>低压预热延时(默认<br>高压预热延时<br>一级穿孔时间<br>二级穿孔时间<br>三级穿孔时间(默认<br>排气延时<br>割炬上升时间<br>射炬下降时间<br>穿孔下降时间<br>穿孔下降时间<br>使用调高盒<br>预热氧保持<br>边缘穿孔 | 1.00<br>30.00<br>0.00<br>0.00<br>0.00<br>0.00<br>0.00<br>0.00<br>0.00<br>0.00<br>0.00<br>7<br>否<br>否 | S<br>S<br>S<br>S<br>S<br>S<br>S<br>S<br>S<br>S<br>S<br>S<br>S<br>S<br>S<br>S<br>S<br>S<br>S |           |      |
|----------------------------------------------------------------------------------------------------|----------------------------------------------------------------------------------------------------|---------------------------------------------------------------------------------------------|-----------|------|
| F1常用 F2氧燃气 F                                                                                                    | F3等离子 F4喷粉                                                                                           | F5系统 F6参数                                                                                   | 导入 F7参数导出 | F8保存 |

#### 图 7.2 氧燃气参数

- 点火延时:点火时,打开高压点火开关的延时时间。
- 低压预热延时:穿孔前,低压预热的时间。输入≥0的任意值,单位:秒。在穿孔
   预热过程中,当系统正处于低压预热阶段时,若觉得预热时间不够用,可以按下"停

止"键或【F7】键,按停止键时系统开始无限期延时,预热延时会自动累计增加, 当预热完毕后,可按"启动"键,结束预热延时,开始高压预热延时,按【F7】键后, 预热时间会自动处长 15 秒,并且这个时间会被系统保存下来。

- **高压预热延时**:同低压预热延时。只是打开的 IO 不同,高压预热延时在低压预热 延时之前。
- **一级穿孔时间**:低压切割氧穿孔的时间。输入≥0的任意值,单位:秒。大于0时 会打开该 IO 口,为0时不打开该 IO 口。
- **二级穿孔时间**:中压切割氧穿孔的时间。输入≥0的任意值,单位:秒。大于0时 会打开该 IO 口,为0时不打开该 IO 口。
- **三级穿孔时间**: 高压切割氧穿孔的时间。输入≥0的任意值,单位: 秒。大于 0 时 会打开该 IO 口,为 0 时不打开该 IO 口。
- **排气延时**:燃气关闭时打开排气口的延时。输入≥0的任意值,单位:秒。
- **割炬上升时间**:切割氧关闭时,割炬上升的时间。输入≥0的任意值,单位:秒。
- **割炬下降时间**: 预热前, 割炬下降的时间。输入≥0的任意值, 单位: 秒。
- 穿孔上升时间:穿孔前割枪上升的时间,与割炬上升时间区别之处在于:割炬上升 是在结束当前切割行时,割枪需要移动到另外一个地方时,割枪上升的时间,工作 在 M08 代码或 M02 代码;穿孔上升时间是在穿孔固定循环时,预热后,割枪上升 的时间,工作在 M07 代码处。
- 穿孔下降时间:穿孔时割枪下降的时间,与割炬下降时间区别之处在于:割炬下降
   是在预热前,还没有打开切割氧,割枪下降的时间;穿孔下降时间是在穿孔固定循
   环时,穿孔上升完成后,打开切割氧后割枪下降的时间。
- 自动调高盒:根据用户设备配置,选择是否使用调高盒。
- 预热氧保持:如果该参数设置为"是",则在切割过程中,在未完成切割前(即未 遇到 M02 代码以前),低压预热氧 IO 口始终处于打开状态。若选"否",则在加工 过程中,遇到 M08 或 M02 时,都会关闭低压预热。
- 边缘穿孔:按【←】或【→】可选使用边缘穿孔或不使用边缘穿孔,当使用边缘穿孔时,每当遇到 M07 代码时,切割机自动暂停。当切割机暂停后,用户可手动移动割嘴到钢板的边缘,然后按下"启动"键,则系统提示:

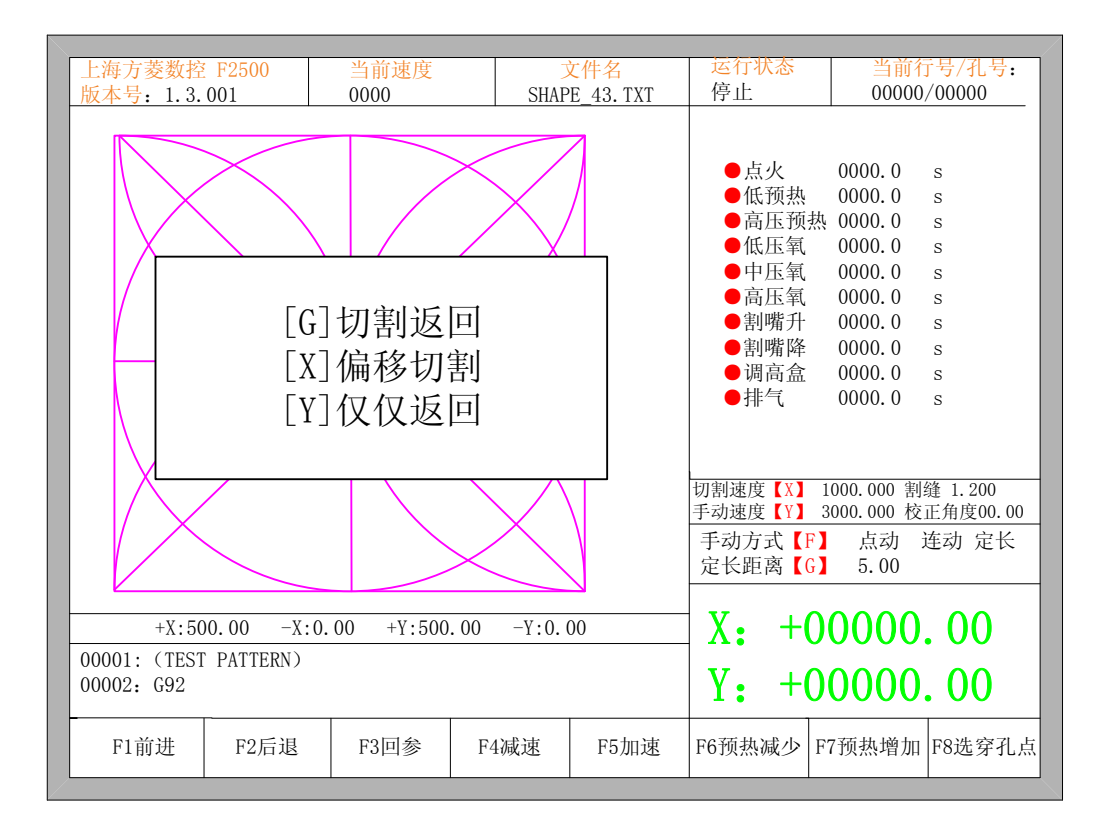

图 7.3 边缘穿孔

当选择【G】时,系统点火穿孔后切割到暂停点后继续切割下去。这就是边缘穿孔的功能。

该功能在切割厚钢板时尤其有用,厚的钢板比较难于穿孔,穿的孔也比较大,如果 在切割路径上直接穿孔,则可能对最终的成品质量有影响。应用了边缘穿孔可以加快穿 孔的效率,节省切割时间,提高产品质量。

当然,不使用边缘穿,使用引入线穿孔也是一种更加行之有效的方法。

## 7.3 等离子参数

如图 7.4 所示,是等离子参数,机床使用等离子切割时需要设置这些参数。

| 起弧延时<br>穿孔延时<br>割炬上升时间<br>起弧检测时间<br>定位检测时间<br>定位上升时间<br>低速关闭弧压调高(<br>关闭调高最小距离<br>断弧检测延时<br>切割中弧压检测 | 0.<br>2.<br>0.<br>3(<br>3(<br>3.<br>3.<br>3.<br>3.<br>0.<br>0.<br>0.<br>7 | 00<br>00<br>00<br>00<br>00<br>00<br>00<br>00<br>00 | S<br>S<br>S<br>S<br>S<br>S<br>S<br><-> |        |      |
|----------------------------------------------------------------------------------------------------|---------------------------------------------------------------------------|----------------------------------------------------|----------------------------------------|--------|------|
| F1常用 F2氧燃气 F3                                                                                      | 等离子 F4喷粉                                                                  | F5系统                                               | F6参数导入                                 | F7参数导出 | F8保存 |

#### 图 7.4 等离子参数

- **起弧延时**:起弧前,系统等待的时间。此时,所有输出口关闭。输入≥0的任意值, 单位:秒。
- **穿孔延时**:即穿孔时间,输入≥0的任意值,单位:秒。
- **割炬上升时间**:断弧后,割炬上升的时间。输入≥0的任意值,单位:秒。
- 起弧检测时间: 输入≥0的任意值, 单位: 秒。

若在检测时间内未检测到起弧成功反馈信号,系统提示错误信息, 并终止当前工件的切割,按断点记忆退出程序。 若在起弧检测时间内检测到起弧成功输入信号,则系统停止检测, 开始切割。

- **定位检测延时**:输入≥0的任意值,单位:秒。 定位检测所使用的时间,若超过这个时间没有检测到定位成功信号 输入,则认为是定位不成功,系统报警。若在检测时间内检测到定 位成功信号输入,则结束定位检测,开始定位上升。
- 定位上升时间: 输入≥0的任意值, 单位: 秒。

定位检测过程中如果检测到定位成功信号输入,割炬提升的时间。

● 低速关闭弧压调高(拐角信号):

该参数是百分比。在切割速度的 X %下打开"关闭弧压自动调高" 口,使割炬保持固定高度,防止低速时弧压变化导致割嘴高度发 生变化,严重时会烧毁割嘴。单位:%。

● 关闭调高最小距离:

作用同低速关闭弧压调高(拐角信号)。只不过这个信号不是根据速度关闭 弧压调高,而是根据当前加工曲线的起始和终止处的线段的长度。从曲线的 开始处的"关闭调高最小距离"的距离内,和曲线终止前的"关闭调高最小 距离"的距离内,打开"关闭弧压自动调高"口,使割炬保持固定高度。

- 断弧检测延时:当断弧发生时,系统延时"断弧检测延时"的时间,如果断弧仍然发生,则认为是断弧发生了,停止机床运行并报警。此功能在加工具有引出线的工件时,延时这段时间后,引出线已经走过,并且等离子还没有断弧,则可以直接开始加工下一个工件。此功能有效防止了割引出线时的假断弧现象。
- 切割中弧压检测:是否在切割过程中实时检测弧压信号。
   若设置"是",系统在切割过程中,实时检测弧压反馈信号。如果没有检测到该信号,系统终止当前工件的切割,并按断点记忆退出程序。
   若设置"否",则在切割过程中,不检测弧压反馈信号。

## 7.4 喷粉参数

如图 7.5 所示,是系统的系统参数,是与切割机床的驱动轴的精度有关的参数。

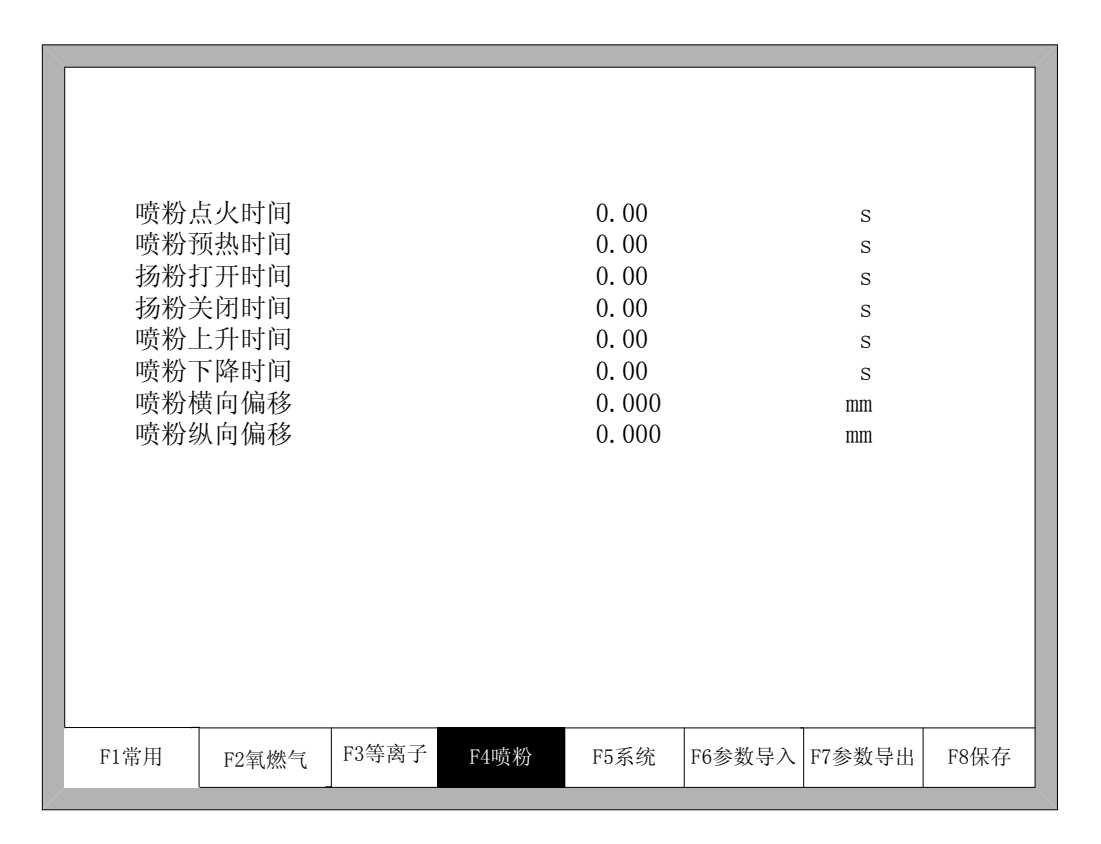

图 7.5 喷粉参数

- **喷粉点火时间**: 输入≥0 的任意值, 单位: 秒。
- 喷粉预热时间: 输入≥0 的任意值, 单位: 秒。
- 扬粉打开/关闭时间:扬粉口相对喷粉口开/关的延时,输入≥0的任意值,单位:秒。
- 喷粉上升时间:割枪上升的时间。
- **喷粉下降时间**:割枪下降的时间。
- **喷粉横向偏移:**喷粉枪相对于割嘴的横向位移。
- 喷粉纵向偏移:喷粉枪相对于割嘴的纵向位移。

## 7.5 系统参数

如图 **7.6** 所示,是系统的系统参数,是与切割机床的驱动轴的精度有关的参数,以及系统的坐标参数,是与坐标轴有关的参数。

| 横向脉冲数<br>切前脉冲数<br>切割最高限速<br>小烟调<br>星<br>动现<br>。<br>你<br>了<br>了<br>一<br>一<br>一<br>一<br>一<br>一<br>一<br>一<br>一<br>一<br>一<br>小<br>四<br>洞<br>星<br>最<br>高<br>限<br>速<br>一<br>小焰<br>洞<br>星<br>最<br>高<br>限<br>速<br>一<br>小焰<br>洞<br>星<br>最<br>高<br>限<br>速<br>一<br>小焰<br>洞<br>星<br>最<br>高<br>限<br>速<br>一<br>小焰<br>洞<br>星<br>最<br>高<br>限<br>速<br>一<br>小焰<br>洞<br>星<br>最<br>高<br>限<br>速<br>小<br>》<br>路<br>一<br>。<br>"<br>四<br>调<br>子<br>程<br>最<br>。<br>限<br>速<br>·<br>·<br>·<br>·<br>·<br>·<br>·<br>·<br>·<br>·<br>·<br>·<br>·<br>·<br>·<br>·<br>·<br>· | <u>東</u><br>東<br>可<br>丁<br>可 | $ \begin{array}{c} 12!\\ 12!\\ 200\\ 300\\ 100\\ 0.4\\ 0.3\\ 0.0\\ 250\\ 100\\ -100\\ -100\\ -100\\ \end{array} $ | 5. 000<br>5. 000<br>00. 000<br>00. 000<br>00. 000<br>40<br>30<br>30<br>30<br>30<br>0000. 000<br>0000. 000<br>0000. 000<br>0000. 000 |        | n/mm<br>n/mm<br>mm/m<br>mm/m<br>s<br>s<br>s<br>s<br>s<br>mm<br>mm<br>mm<br>mm<br>mm<br>mm |      |
|----------------------------------------------------------------------------------------------------|------------------------------|----------------------------------------------------------------------------------------------------|----------------------------------------------------------------------------------------------------|--------|-------------------------------------------------------------------------------------------|------|
| F1常用 F2氧烷                                                                                                    | <sup>张</sup> 气 F3等离子         | │ F4 喷粉                                                                                                    | F5系统                                                                                                    | F6参数导入 | F7参数导出                                                                                    | F8保存 |

图 7.6 系统参数

- **横向脉冲数**:机床沿 X 轴移动 1mm 时,系统需要在 X 轴发的脉冲数,可保留到小 数点后 3 位。
- **纵向脉冲数**:机床沿 Y 轴移动 1mm 时,系统需要在 Y 轴发的脉冲数,可保留到小 数点后 3 位。
- 切割最高限速:限制切割运行的最大速度,单位:mm/m。
- **空程最高限速**: 空程时允许的最大移动速度。
- 小圆弧限速:切割小圆弧时的最大速度。在特定的速度下,小圆弧的半径定义不同, 小于该定义的小圆弧的加工速度,加工速度和该小圆弧的半径与定义成正比。

小圆弧定义:

| 0 mmpm < 切割速度 <2000mmpm    | 小圆弧=5mm  |
|----------------------------|----------|
| 2000 mmpm< 切割速度 <4000mmpm  | 小圆弧=10mm |
| 4000 mmpm< 切割速度 <6000mmpm  | 小圆弧=15mm |
| 6000 mmpm< 切割速度 <8000mmpm  | 小圆弧=20mm |
| 8000 mmpm< 切割速度 <10000mmpm | 小圆弧=25mm |
| 10000mmpm< 切割速度 <12000mmpm | 小圆弧=30mm |

12000mmpm< 切割速度 <15000mmpm 小圆弧=35mm

- 火焰调速时间: 氧燃气切割模式时, 机床从启动速度到切割速度的加速时间。
- **等离子调速时间**:等离子切割模式时,机床从启动速度到切割速度的加速时间。
- **急停时间**:机床遇到急停输入时,从当前速度降到0时的减速时间。
- 启动速度:机床从静止时直接启动的速度,一般机床都不用从0速度启动,电机都
   会允许一个启动速度。
- 最大坐标:软件设置的系统能走的最大坐标限制值,单位是mm(毫米)。当系统当前任何一个坐标大于对应的最大坐标限制值时,系统都会停止运行。
- 最小坐标:软件设置的系统能走的最小坐标限制值,单位是mm(毫米)。当系统当前任何一个坐标小于对应的最小坐标限制值时,系统都会停止运行。

## 7.6 参数导入

在参数设置界面下按【F6】可批量导入参数。导入的参数必须满足两个条件:

1. 从本型号的切割机控制系统中导出的参数(见 7.7 参数导出),格式要完全兼容。 导入参数的文件格式是 F2500.DAT 的文件。

2. 并且这个文件需放在 U 盘的根目录下面, U 盘插在系统的 USB 接口上。

条件 1 和条件 2 都满足的情况下,在图 7.7 的界面下按 Enter 进行确认,可把备份的 参数导入到系统中。

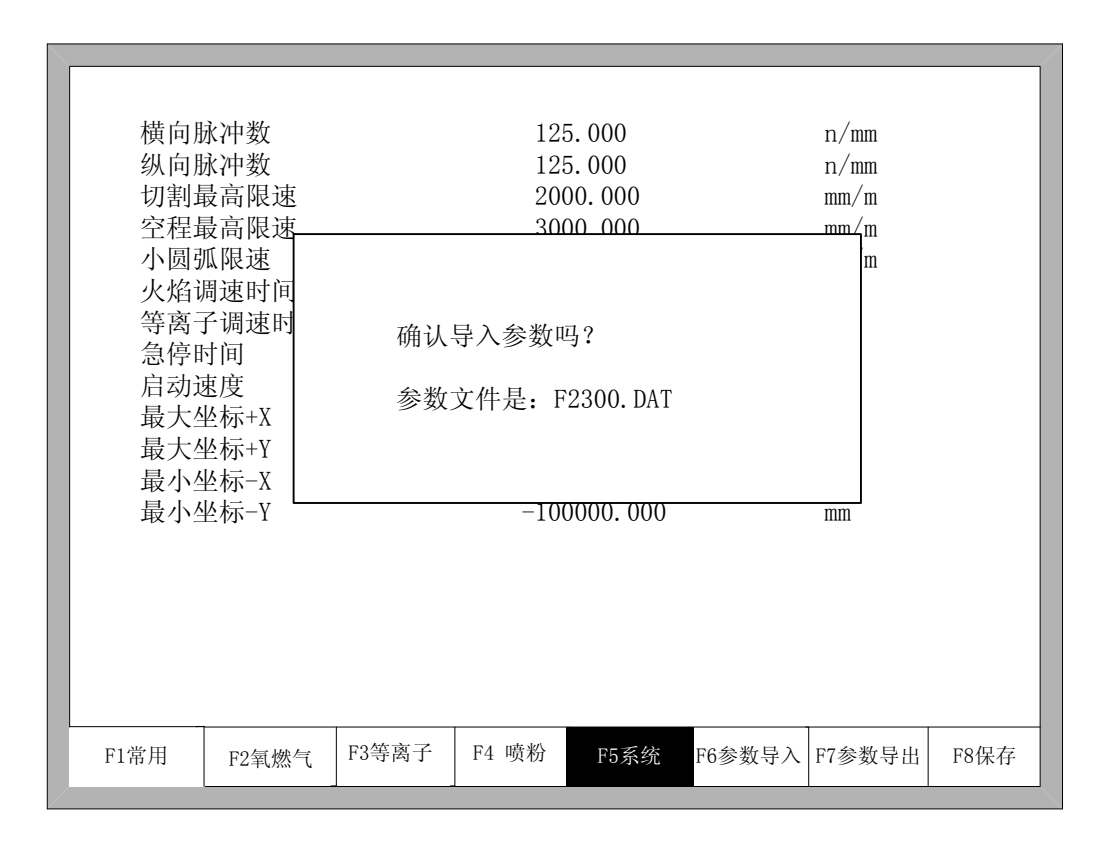

图 7.7 参数导入

## 7.7 参数导出

当参数设置完成后,可以在参数设置界面下按【F7】进行参数导出,导出参数前需要把优盘插在系统的 USB 接口上。

在出现图 **7.8** 提示的界面下,按 Enter 确认后,参数可自动保存在外部优盘中,存在 于优盘的根目录下,文件名是 F2500.DAT。

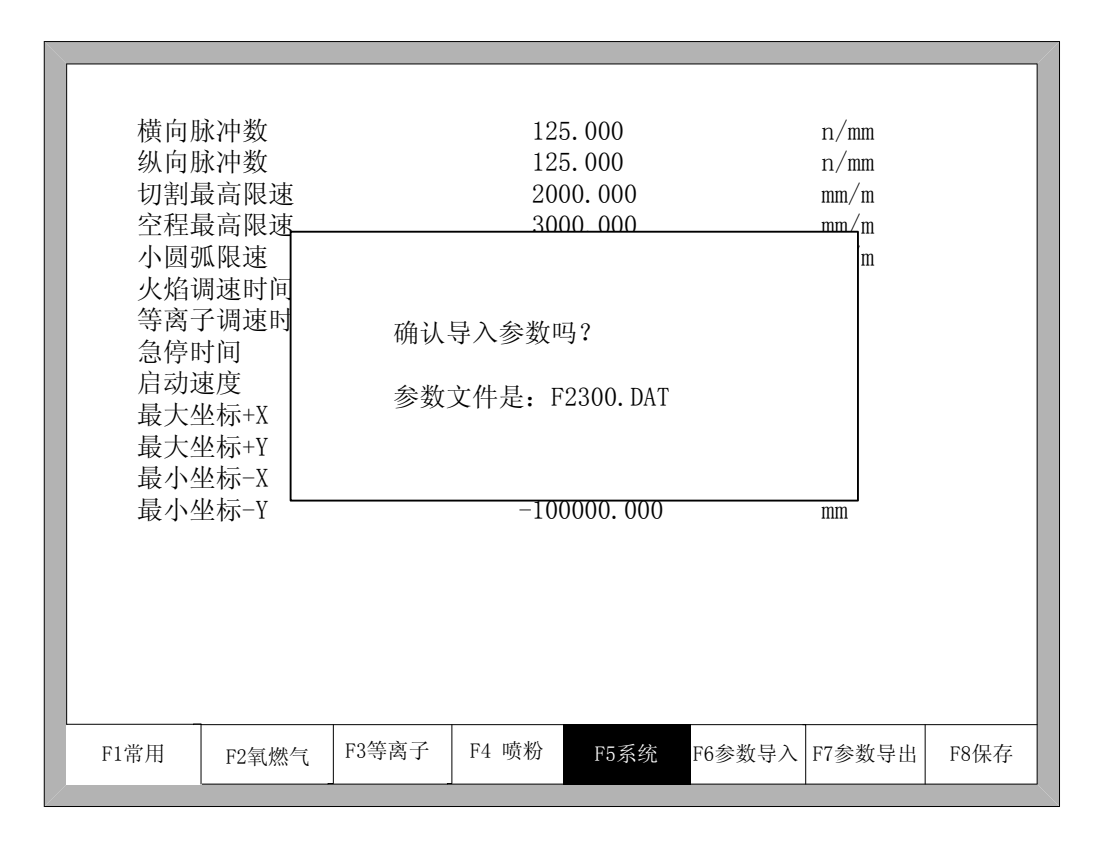

图 7.8 参数导出

## 7.8 保存参数

修改完参数后,按【F8】进行保存。

**注意**:在有任何一个参数进行过修改后,若想使修改后的参数生效,必须进行保存,否则,系统还是沿用未修改前的参数。

# 第八章 诊断功能

在主界面下按下【F5】进入系统诊断界面,如图 8.1。

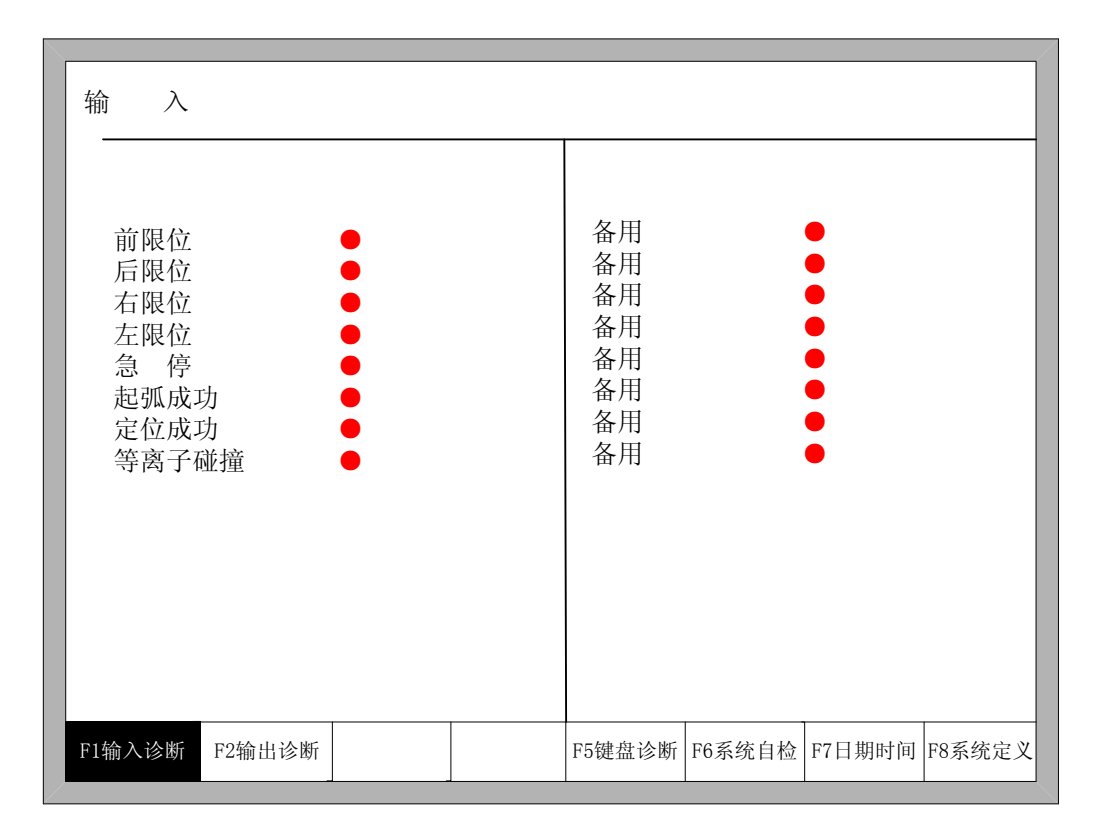

图 8.1 系统诊断界面

在诊断界面下,可以诊断系统的输出和输入,以及按键,系统也可以自检检查出系统本 身存在的故障。

## 8.1 诊断界面索引

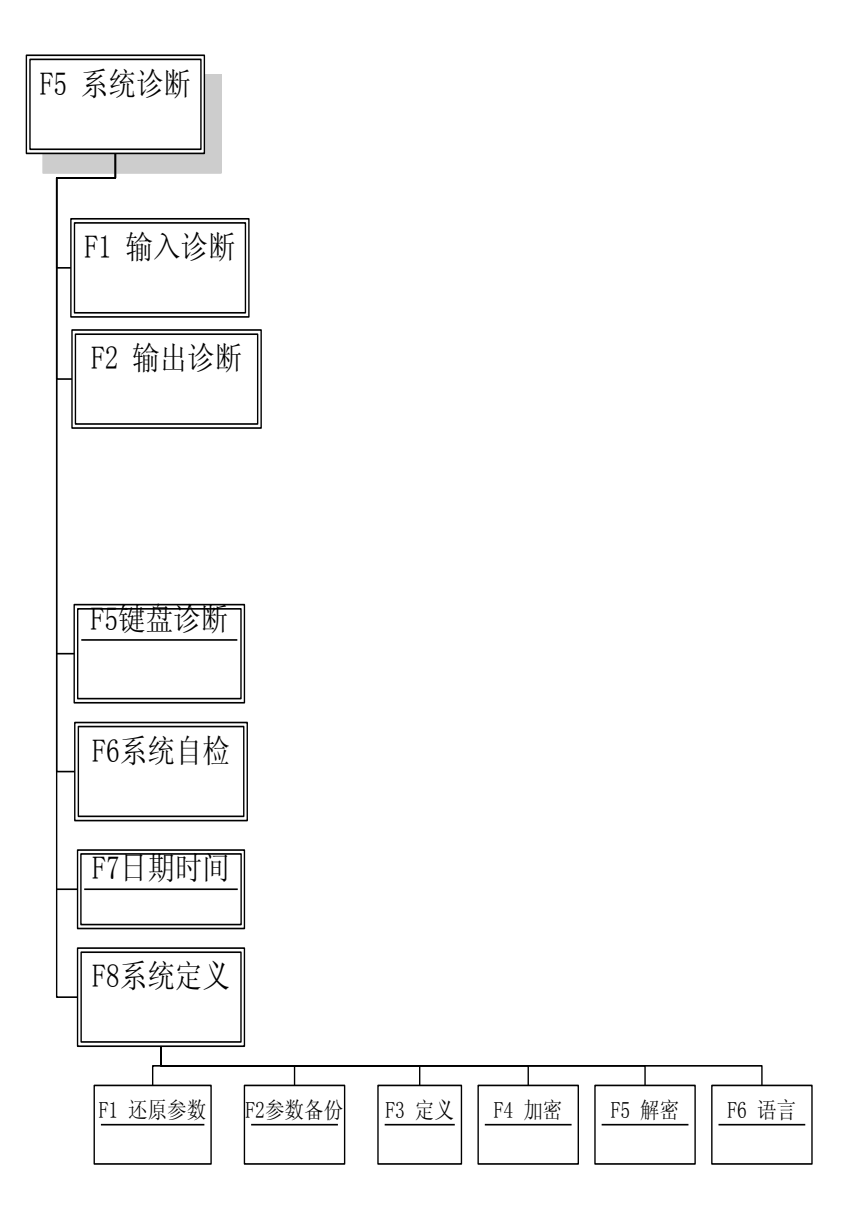

## 8.2 输入诊断

当按下【F1】进行界面刷新时,系统会读取当前输入 IO 的信息,并把当前输入 IO 的信息显示出来。绿色 "●"表示输入有效,红色 "○"表示输入无效。

## 8.3 输出诊断

在诊断界面下,按【F2】进入输出界面,如图8.2所示。

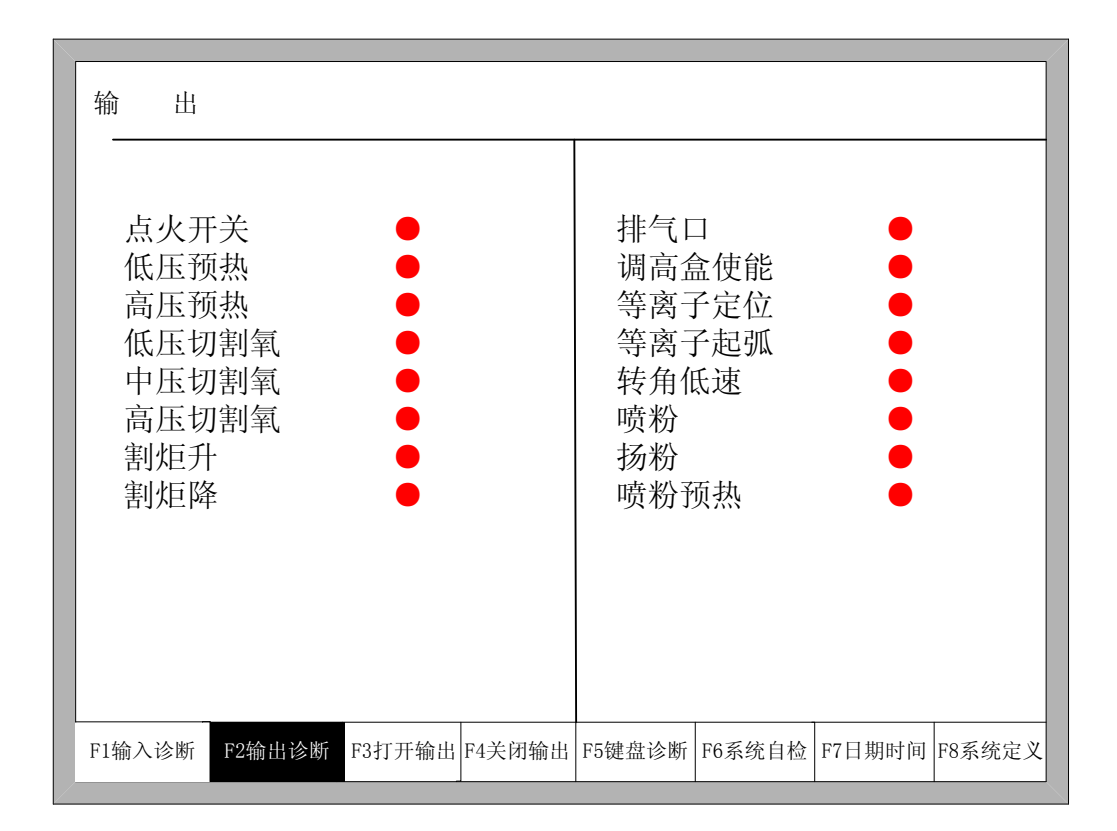

图 8.2 输出诊断界面

按【↑】、【↓】、【←】、【→】,可以移动光标到相应的输出口上,按下【F3】时为打开相 应输出口,按下【F4】时为关闭相应输出口。绿色"●"表示输出有效,红以"○"表示输 出无效。

## 8.4 键盘诊断

在系统诊断界面下按【F5】进入键盘诊断界面。

|        |        | 键盘编码 | 马   |        |       |        |        |
|--------|--------|------|-----|--------|-------|--------|--------|
|        |        | C    | )05 |        |       |        |        |
|        |        |      |     |        |       |        |        |
|        |        |      |     |        |       |        |        |
|        |        |      |     |        |       |        |        |
|        |        |      |     |        |       |        |        |
| F1输入诊断 | F2输出诊断 |      |     | F5键盘诊断 | 6系统自检 | F7日期时间 | F8系统定义 |

图 8.3 键盘诊断

在此界面下,按下键盘的任一键,都会有对应的一个键盘编码在此处显示,如果有按键 没有编码在此显示,则说明该键出了故障。

## 8.5 系统自检

在系统诊断界面下按【F6】进入系统自检界面。

| F1输入诊断 | F2输出诊断 |  | F5键盘诊断 | F6系统自检 | 7日期时间 | F8系统定义 |
|--------|--------|--|--------|--------|-------|--------|
|        |        |  |        |        |       |        |

图 8.4 系统自检

如果自检通过,则系统会提示:

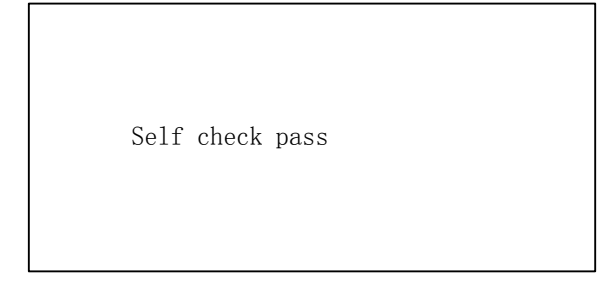

图 8.5 自检通过

如果自检通不过, 会有以下几种故障报警:

- DSP Dual ram is error
- ARM Dual RAM is error

遇到这种故障报警时,请重新断电,延时半分钟左右再开机。如果是使用时间比较长久的机器出现这种故障,请打开机箱,把机箱主板上的灰尘处理干净即可。

## 8.6 日期时间

在系统诊断界面下按【F7】,可以设置系统的日期和时间。

|   |       | 2      | 009–03–0 | 01 10: | 20: | 35   | 星期日    |        |        |
|---|-------|--------|----------|--------|-----|------|--------|--------|--------|
| F | 1输入诊断 | F2输出诊断 |          |        | F5ŧ | 建盘诊断 | F6系统自检 | F7日期时间 | F8系统定义 |

图 8.6 系统时间

把光标移到到相应的日期或时间或星期的下面,按下【↑】或【↓】可以对系统时间进 行调节。

## 8.7 系统定义

在系统诊断界面下按【F8】,进入系统自定义界面,在此界面下可以设置系统的输入 IO 口、输出 IO 口和系统坐标,还可对参数进行还原和备份,以及中英文一键切换。

### 8.7.1 参数备份、还原

参数备份:备份参数的过程是,在系统的主界面下依次按下【F5】(系统诊断)、【F8】(系统定义)、【F2】(参数备份)。系统提示输入密码,输入密码"1396"后,按【Enter】键,系统会把当前参数备份成默认参数。在以后系统使用过程中,若参数出现损坏或人为更改后,想要还原参数,则只需要进行还原参数即可。

注意: 设备制造商在完成整套设备的安装调试后,务必要做备份参数功能。

**还原参数**:还原参数的过程是,在系统的主界面依次按下【F5】(系统诊断)、【F8】(系 统定义)、【F1】(还原参数)。

注意:还原参数成功后,需要重新启动系统。

## 8.7.2 输入口定义

本控制器可以用户的需求,改变输入 IO 口的定义,包含改变 IO 口在输入端子上的序号,以及输入口的常开或常闭类型。在系统自定义界面按【F3】进入定义界面,再按【F1】进入输入定义界面。如图 8.7 所示。

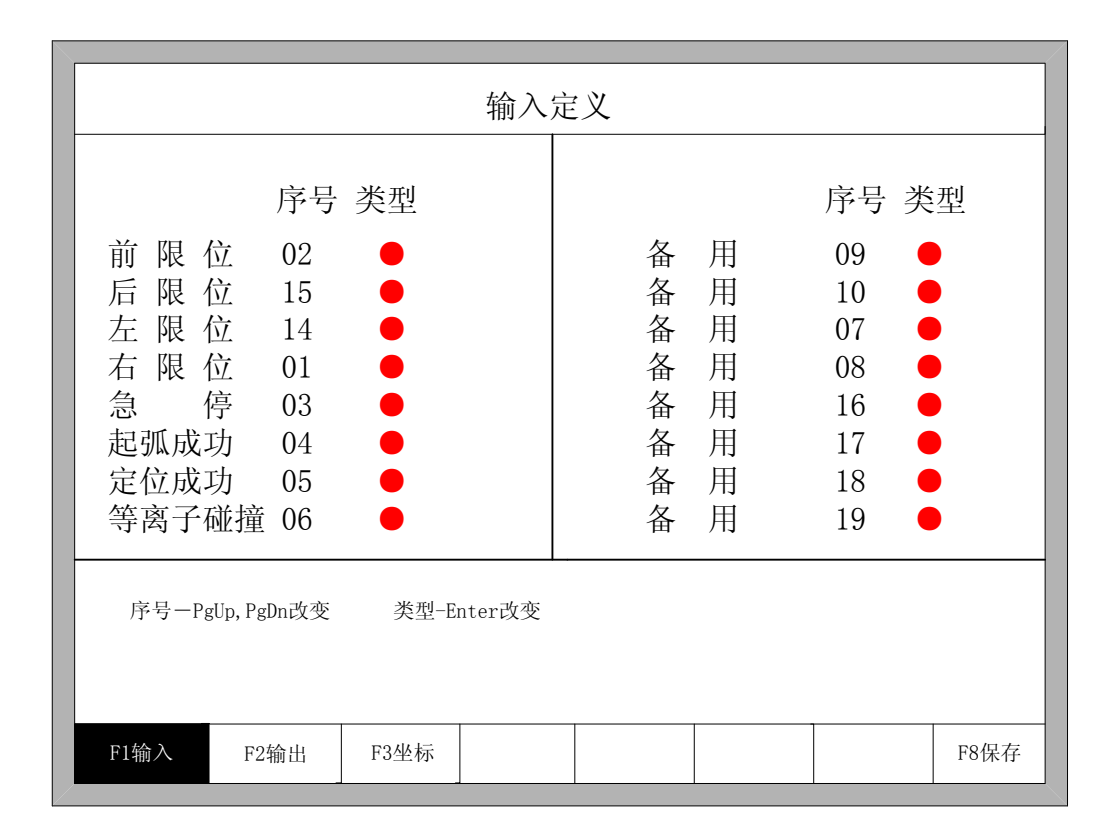

#### 图 8.7 输入口定义

在此界面下按下操作面板上的【↑】、【↓】、【↓】、【→】,可以移动光标到需要改变类型或序号的地方,按【PageUp】或【PageDown】键时,可以改变相应输入口的序号,按下【Enter】键可以改变输入口的类型。

若外部开关接的是常闭类型,请把此对应 IO 口的类型设置成红色"●",若是常开类型 开关,则设置成绿色"●"。

## 8.7.3 输出口定义

本控制器可以用户的需求,改变输出 IO 口的定义,包含改变 IO 口在输出端子上的序号,以及输入口的常开或常闭类型。如图 8.8 所示。

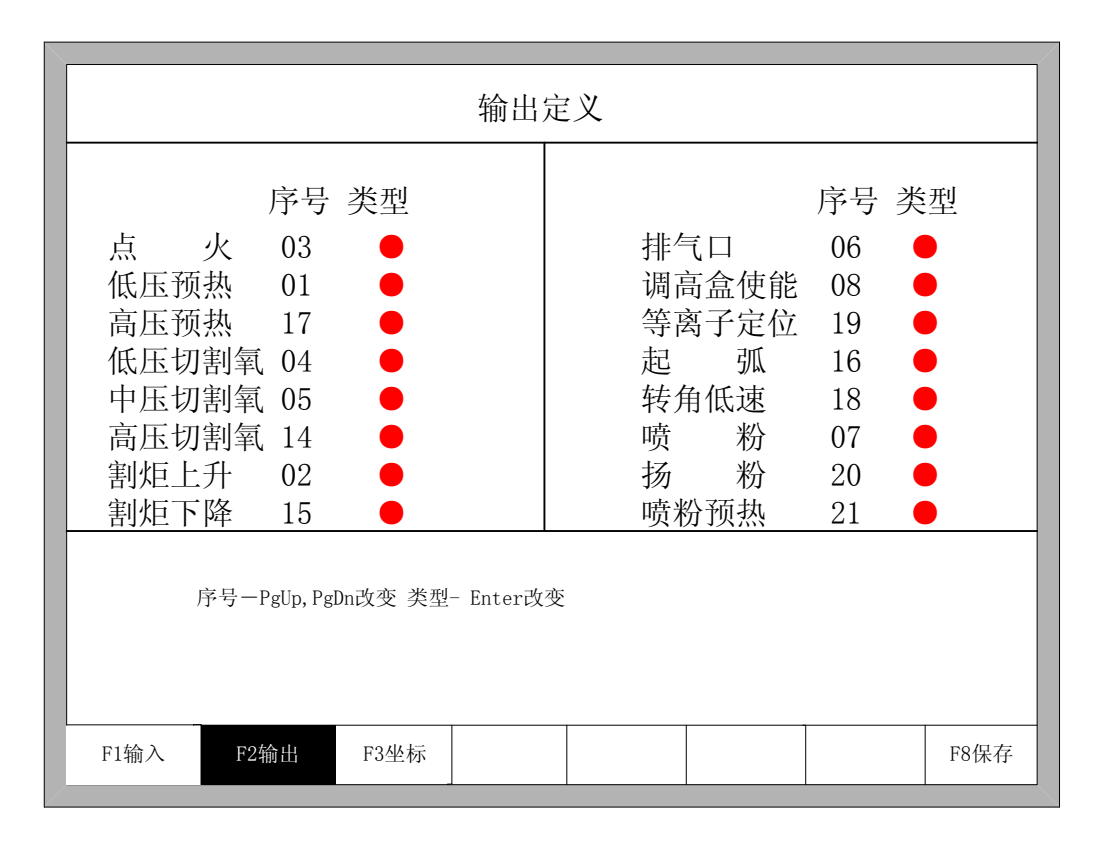

图 8.8 输出口定义

在此界面下按下操作面板上的【↑】、【↓】、【→】、可以移动光标到需要改变类型或序号的地方,按【PageUp】或【PageDown】键时,可以改变相应输出口的序号,按下【Enter】键可以改变输出口的类型。

输出口类型都是三极管开漏输出类型。

类型为红色"●"表示输出信号有效时,三极管导通。类型为绿色"●"表示输出信号 有效时,三极管关闭。

## 8.7.4 坐标定义

本系统可提供用户对输入输出 IO 口的定义,如图 8.9 所示。

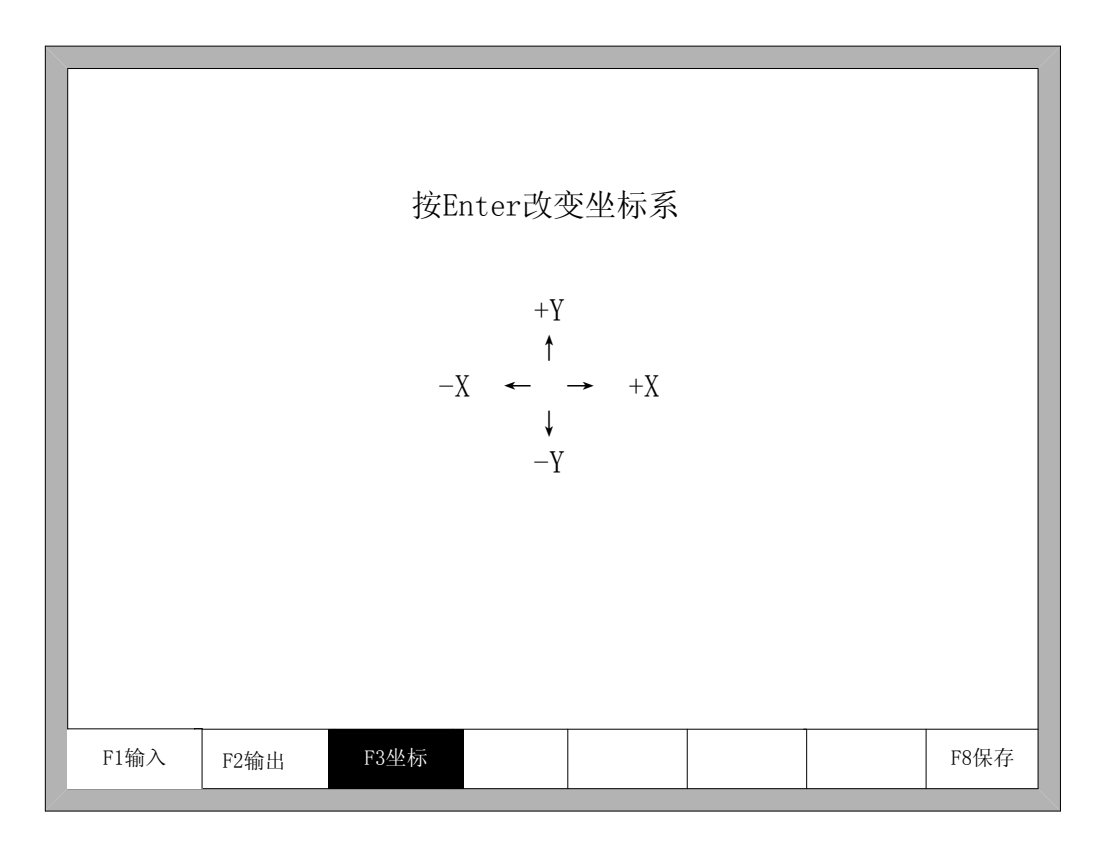

#### 图 8.9 坐标系定义

在此界面下,连续按【Enter】则系统可以在八种坐标系中变换。直到用户需要的坐标系后,按下【F8 保存】即可保存设置的坐标系。

## 8.7.5 电机

|      | 植纠   | <sup>黄轴</sup> 方向<br>从轴方向<br>gENTER改 | 正转正转 |      |  |      |
|------|------|-------------------------------------|------|------|--|------|
| F1输入 | F2输出 | F3坐标                                | F4电机 | F5选项 |  | F8保存 |

按上下箭头键,把光标▌移到需要改变电机旋转方向的轴,然后按 ENTER 键,电机方向可以在正转和反转之间切换。

## 8.7.6 选项

|          | 遥控器类 | 型 NO< | >    |  |      |
|----------|------|-------|------|--|------|
| <br>F2输出 | F3坐标 | F4电机  | F5选项 |  | F8保存 |

在此界面下按左右箭头,可以把遥控器的类型改为 NO, P2P, 8421 三种类型中的任意一种。

- NO 型遥控器: 对应没有遥控输入。
- P2P 型遥控器:参考 11.1.4 节遥控输入一章。
- 8421 型遥控器:参考 11.1.4 节遥控输入一章。

### 8.7.7 语言切换

在主界面按【F5系统诊断】、【F8系统定义】,再按【F6语言】可以在中文和英文之间切换。

# 第九章 图形管理

在主界面下,按【F1】进入图库页面,如图 9.1 所示。

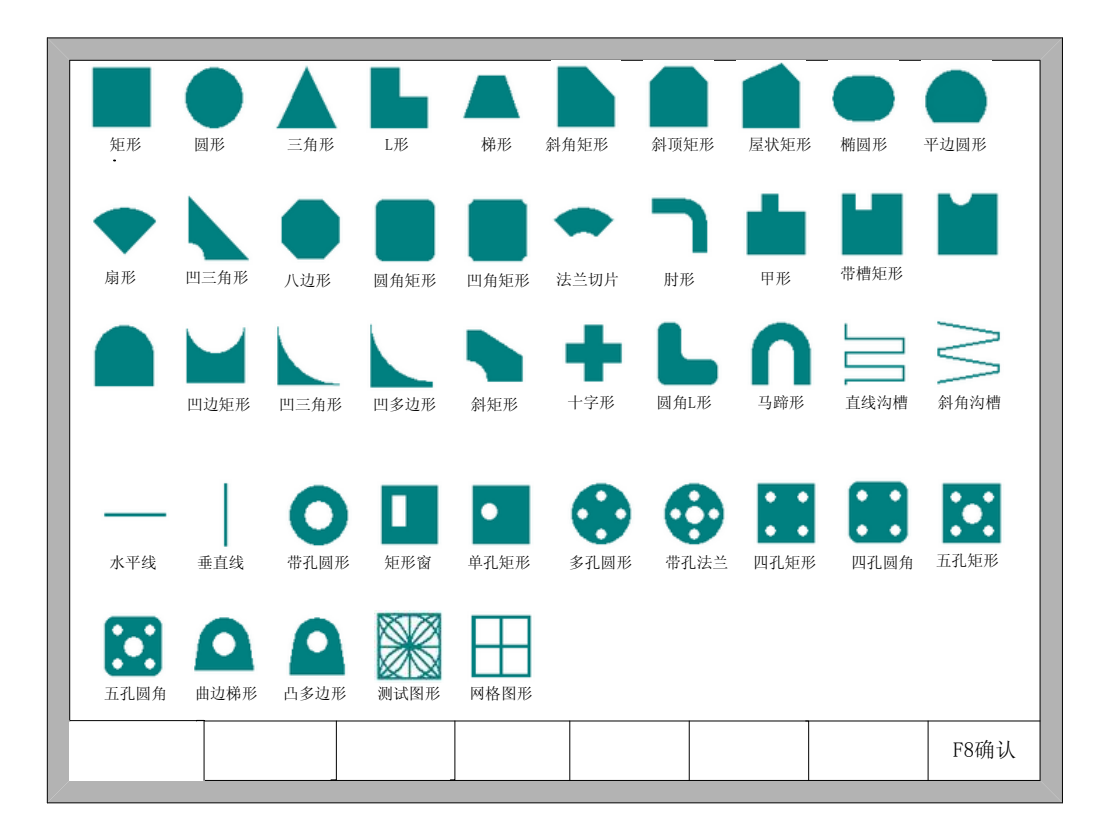

图 9.1 图库页面

在此界面下按【↑】、【↓】、【→】可以选择不同的图形。

## 9.1 选择图形

在图库首页界面,将光标移动到所需要的图形后,按【F8】确认,如图 9.2 所示。

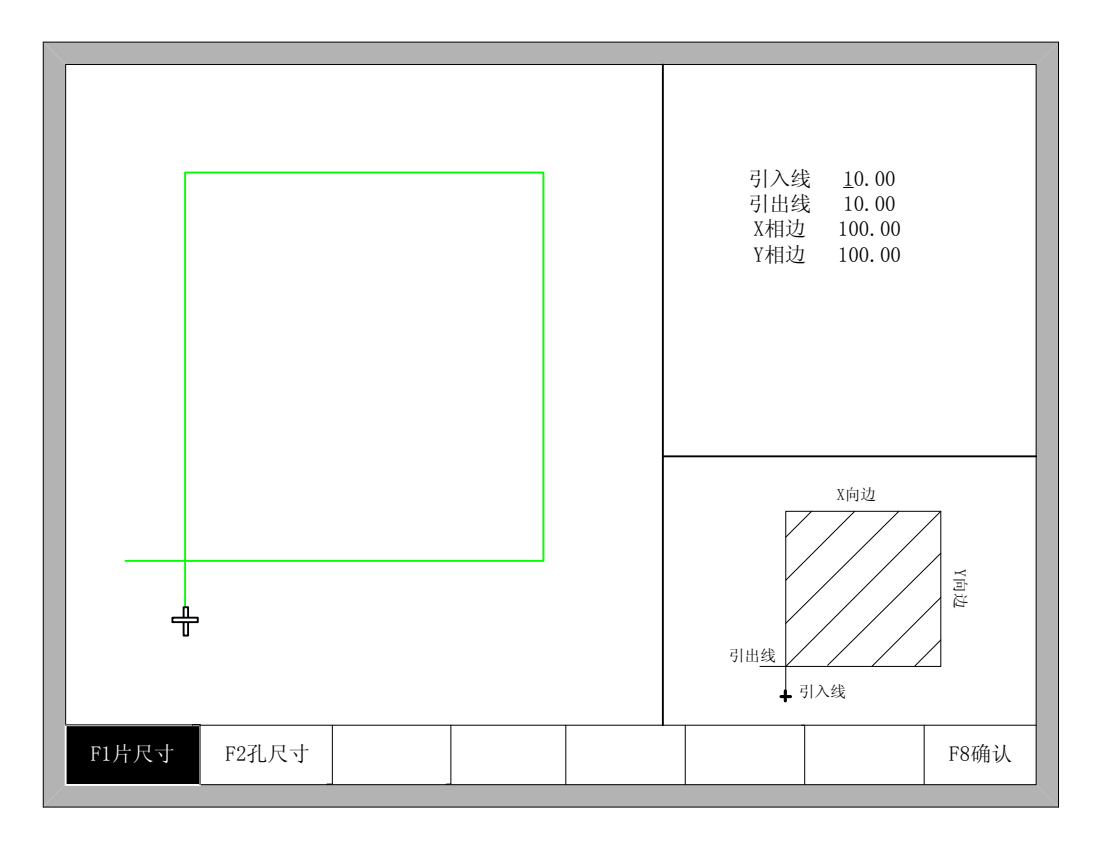

图 9.2 片尺寸界面

屏幕的右下方显示出当前工件的示意图,可修改的参数在示意图中可以看了它的具体 位置。屏幕的左方显示当前工件的实际效果图。

通过【↑】、【↓】、【→】、【→】可以选择需要修改的尺寸,修改每个参数后,**切记**:要按 Enter 进行确认,否则参数还是修改之前的参数。完成后【F8】确认,即可自动进入图 3.1 切割功能界面。

## 9.2 片/孔尺寸

在图 9.2 片尺寸界面中,按【F2】可进入孔尺寸界面,如图 9.3。

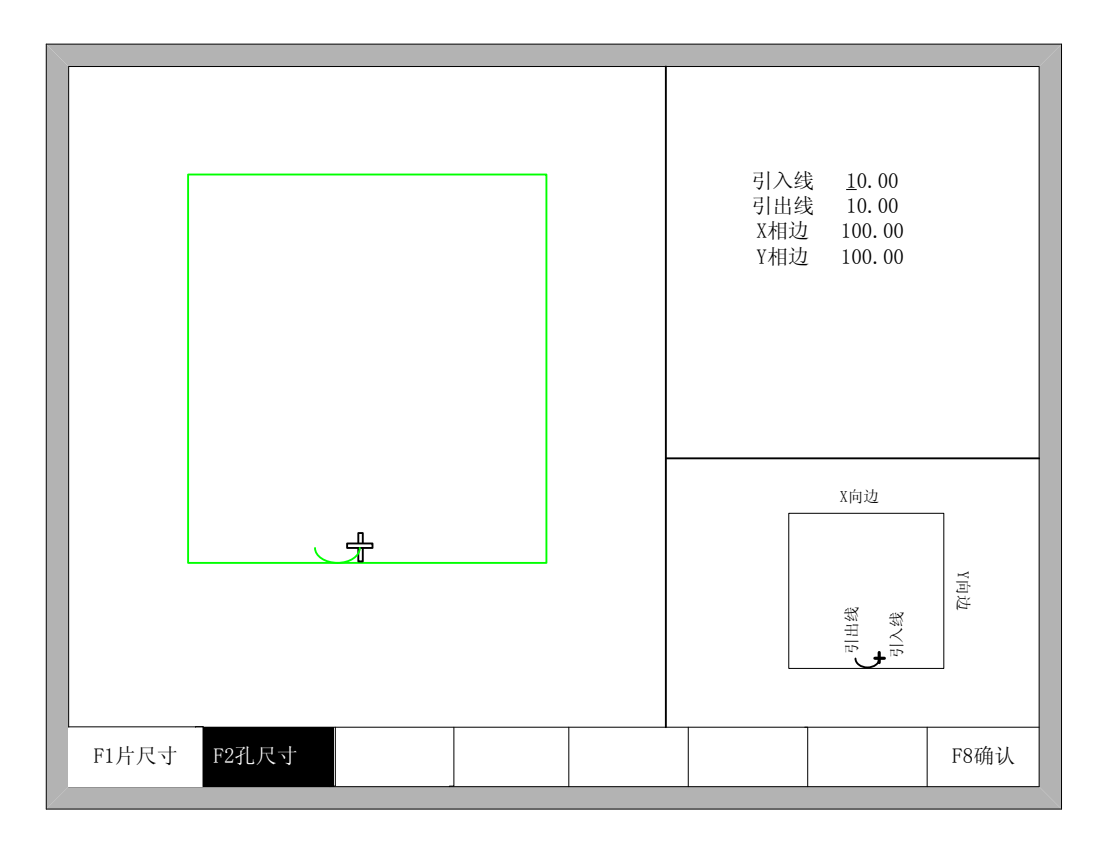

图 9.3 孔尺寸

修该参数同片尺寸。

修改完成后,【F8】确认,也可进入图 3.1 切割功能界面。

说明:

以下图形没有孔尺寸:

直线沟槽,斜角沟槽,水平线,垂直线,带孔圆形,矩形窗,单孔矩形,多孔圆形,带 孔法兰,四孔圆形,四孔圆角,五孔矩形,五孔圆角,曲边梯形,凸多边形以及测试图形和 网格图形。

# 第十章 代码说明

## 10.1 编程符号及说明

在切割机编程中,一般用到以下的编程符号,编程符号后跟相应的参数。
 表 10.1 编程符号说明

| 编程符号 | 功能说明                     |
|------|--------------------------|
| Ν    | 程序段序号                    |
| G    | 准备代码                     |
| М    | 辅助功能                     |
| Х    | X轴相对坐标或绝对坐标              |
| Y    | Y轴相对坐标或绝对坐标              |
| U    | X轴相对坐标                   |
| V    | Y轴相对坐标                   |
| 1    | 圆心相对圆弧起点的 X 轴坐标差值        |
| J    | 圆心相对圆弧起点的Y轴坐标差值          |
| R    | 圆弧的半径,正值为小于 180°圆弧,负值为大于 |
|      | 180°圆弧。                  |
| F    | 切割速度,用于 G01, G02, G03。   |

在以下的内容中,凡是出现在"/"符号都是或的关系,例如 X/U 表示要么是 X,要么是 U,两者不能同时出现。n 表示参数值,例如 Xn 表示 X 后面跟的参数。[]表示是可选的内容,可以有这一项,也可以没有这一项。

## 10.2 坐标系统

本系统默认采用右手笛卡尔坐标系,如图 10.1 所示。

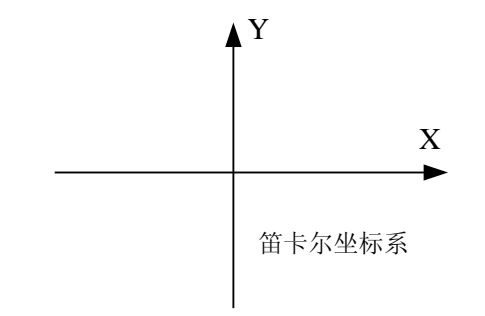

图 10.1 笛卡尔坐标系

## 10.3 G代码说明

本系统支持的 G 代码如表 10.2 所示。

当然,系统也可以由用户自己定义坐标第,详见"8.7.3坐标定义"。

| G99       | 参数: X/U Y/V I J | 部件选项参数     |
|-----------|-----------------|------------|
| G92       | 参数: X Y         | 参考点设置      |
| G91 / G90 | 无参数             | 相对 / 绝对坐标  |
| G20 / G21 | 无参数             | 英制 / 米制    |
|           |                 |            |
| G41 / G42 | 无参数             | 左 / 右割缝补偿  |
| G40       | 无参数             | 取消割缝补偿     |
|           |                 |            |
| G00       | 参数: X/U Y/V     | 直线快速移动(空车) |
| G01       | 参数: X/U Y/V     | 直线切割       |
| G02       | 参数: X/U Y/V I J | 顺时针圆弧切割    |
| G03       | 参数: X/U Y/V I J | 逆时针圆弧切割    |
|           |                 |            |

表 10.2 常用 G 代码表

1. G92 参考点设置

格式:

G92 [Xn] [Yn]

参数含义:

[Xn] [Yn]表示设置的参考点的绝对坐标,也是机床回位的绝对坐标。若 G92 后没 有参数,则默认参考点坐标是(0,0)。一般机床在以(0,0)为参考点时,该句代码可 以省略。

注意:

调入代码后, G92 设置的参考点坐标会自动保存下来,在没有调入新的切割代码 前,这个参考点坐标一直有效,无论关机与否。新调入一个切割代码后,若新代 码有 G92 指令,则参考点坐标就是 G92 后的内容,若没有 G92,参考点就默认 是(0,0)。一个代码文件中, G92 只能出现一次。

## 例子:

a. G92 X0 Y0

表示以(0,0)为参考坐标,当按下"回位"功能键时,机床回到(0,0)坐标点。

b. G92 X20 Y0

表示以(20,0)为参考坐标,当按下"回位"功能键时,机床回到(20,0)坐标点。

## 2. G90/G91

## 格式:

## G90/G91

G90 绝对坐标。在代码中出现的 X, Y 表示绝对坐标值, U, V 表示相对坐标值。 G91 相对坐标。在代码中出现的 X, Y 表示相对坐标值, U, V 也表示相对坐标值。 例子:

a. G90 用法

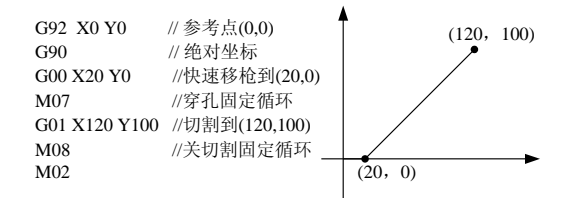

b. G91 用法

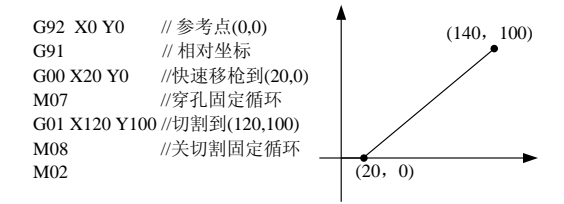

3. G20/G21

## 格式:

G20/G21

G20 英制单位。G20 后出现的所有 X, Y, I, J, R, U, V 都是英制单位。 G21 公制单位。G21 后出现的所有 X, Y, I, J, R, U, V 都是公制单位。

## 注意:

若代码中没有出现 G20/G21,则默认为公制单位。

英制和公制的换算公式是: 1 英寸≈ 25.4mm。

4. G00 空程移动

本指令表示快速移枪到指定位置,系统按"空程移车速度\*倍率"的速度从起点快速移动到 指定位置。

格式:

G00 X/Un Y/Vn [Fn]

#### 参数含义:

Fn-空程限速。

Un - 终点 X 坐标相对于当前段起点的位移,单位 mm;

Vn-终点Y坐标相对于当前段起点的位移,单位mm。

(在相对坐标系中)

Xn-终点X坐标相对于当前段起点的位移,单位mm;

Yn-终点Y坐标相对于当前段起点的位移,单位mm。

(在绝对坐标系中)

Xn-终点X坐标相对于工件起始点的位移,单位mm;

Yn – 终点 Y 坐标相对于工件起始点的位移,单位 mm。 例子:

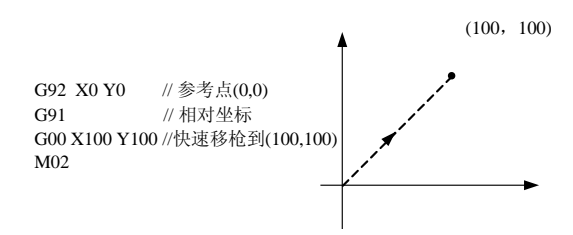

5. G01 直线切割

本指令表示直线切割到指定位置,系统按"切割速度\*倍率"的速度从当前段的起点切割到 指定位置。

格式:

G01 X/Un Y/Vn [Fn]

#### 参数含义:

同 G00 代码含义,区别仅在于 G00 表示空车直线行走(即:输出口全部关闭),G01 表示直线切割。

6. G02 顺圆插补

本指令表示顺圆弧(顺时针插补)切割到指定位置,系统按"切割速度\*倍率"的速度从当前 段的起点切割到指定位置。

格式:

G02 X/Un Y/Vn In Jn [Fn] 或 G02 X/Un Y/Vn R[-]n [Fn]

参数含义:

Fn-切割限速。

Un - 终点 X 坐标相对于当前段起点的位移,单位 mm;

Vn-终点Y坐标相对于当前段起点的位移,单位mm。

In – 圆心 X 坐标相对于当前段起点的位移,单位 mm;

Jn – 圆心 Y 坐标相对于当前段起点的位移,单位 mm。

R[-]n – 圆弧的半径,当圆弧小于等于 180 度时,R 为正值,反之为负值,单位

mm;

(在相对坐标系中)

Xn-终点X坐标相对于当前段起点的位移,单位mm;

Yn-终点Y坐标相对于当前段起点的位移,单位mm。

(在绝对坐标系中)

Xn - 终点 X 坐标相对于工件起始点的位移,单位 mm;

Yn – 终点 Y 坐标相对于工件起始点的位移,单位 mm。

例子:

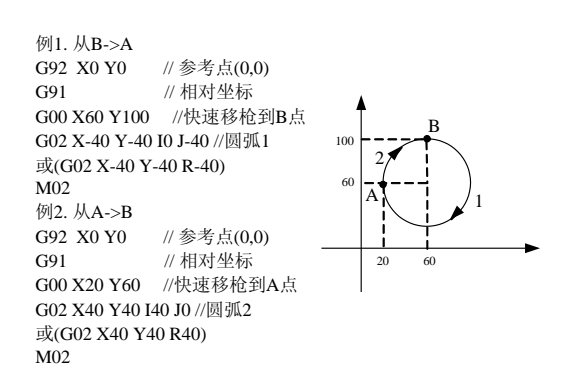

7. G03 逆圆插补

同 G02, 只是 G02 是顺圆(顺时针圆弧), G03 为逆圆(逆时针圆弧)。

8. G42/G41 和 G40 割缝补偿

这几个功能是割缝补偿功能,当代码表示的切割路径仅仅是工件的实际尺寸时,由于火 焰切割/等离子切割总归会有割缝的存在,不考虑割缝的影响时实际割出的工件不是需要的 尺寸。设置了割缝补偿后,系统会自动计算出割缝的影响,切割出实际尺寸的工件。

G41/G42 和 G40 必须配对使用。如果省略 G41/G42,则默认割缝补偿值为零;如果省

略

G40,则默认为割缝补偿有效。

格式:

G41 //左割缝补偿 …… //切割代码 G40 //取消左割缝补偿

G42 //右割缝补偿 …… //切割代码 G40 //取消右割缝补偿

例子:

( Convex Roof Trapezoid w/ Hole ) G21 G91 G99 X1 Y0 I0 J0 G00 X44.45 Y41.275 G41 M07 G03 X0 Y0 I19.05 J0 M08 G40 G00 X-44.45 Y-41.275

/\* 公制单位 \*/
/\* 相对坐标 \*/
/\* 比例因子为 1,旋转角度 0,无镜像\*/
/\* 空车行走 \*/
/\* 左割缝补偿 \*/
/\* 切割开始 \*/
/\* 逆时针切割一个圆 \*/
/\* 切割结束 \*/
/\* 取消左割缝补偿 \*/
/\* 室车行走 \*/

G41 /\* 右割缝补偿 \*/ M07 /\* 切割开始 \*/ G01 X25.779438 Y58.031634 /\* 直线切割 \*/ G02 X75.441125 Y0 I37.720562 J-16.756634 /\* 顺时针切割一个圆 \*/ G01 X25.779438 Y-58.031634 /\* 直线切割 \*/ G01 X-127 Y0 /\* 直线切割 \*/ /\* 切割结束 \*/ M08 G40 /\* 取消右割缝补偿 \*/ M02 /\* 程序结束 \*/

注意:割缝补偿值应为实际割缝宽度的一半。

- 9. G99 比例、旋转、镜像
  - 格式:

G99 Xn Yn In Jn

### 参数含义:

- X-比例因子, 0.001至1000可设置。
- Y-旋转角度,-360°至360°可设置。
- I-X轴镜像,沿X轴做镜像, 1表示有镜像、0表示无镜像
- J-Y轴镜像,沿Y轴做镜像,1表示有镜像、0表示无镜像

#### 注意:

对一个代码,可以有 G99,也可以没有 G99。如果有 G99,后面的参数 X, Y, I, J 都不能省略。

镜像和旋转都是以笛卡尔坐标的原点(0,0)为参考点的。

### 10. 编程注意事项

- 编程必须包含 G92 (参考点设置)和 M02 (程序结束)指令。
- G41/G42 和 G40 必须配对使用。如果省略 G41/G42,则默认割缝补偿值为零;如 果省略 G40,则默认为割缝补偿有效。
- G20/G21省略时,系统默认为G21(公制单位)。
- G90 / G91 省略时,系统默认为 G91 (相对坐标)。
- M07 和 M08 指令不可以省略。
- G00、G01、G02、G03 中某参数省略,若参数为绝对坐标,则系统默认为上一行
   G代码的坐标值;若是相对坐标,系统默认该参数值为零。
- G00、G01、G02、G03 可以简写为: G0、G1、G2、G3。
- 前后连续的 G00 (或 G01、G02、G03),可省略 G00 (或 G01、G02、G03)。

#### 10.4 M 代码说明

| M07 | 无参数 | 穿孔固定循环   |  |  |  |
|-----|-----|----------|--|--|--|
| M08 | 无参数 | 结束切割固定循环 |  |  |  |
| M00 | 无参数 | 暂停指令     |  |  |  |
| M02 | 无参数 | 程序结束     |  |  |  |

表 10.3 常用 M 代码
● M07 穿孔固定循环

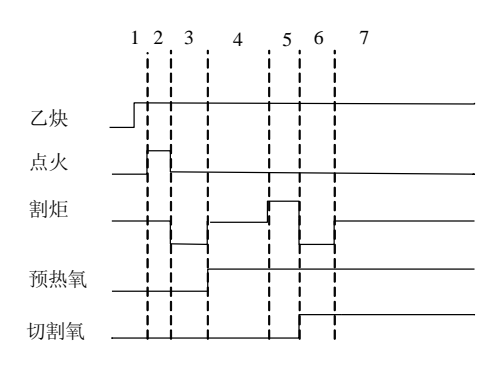

图 10.2 穿孔固定循环示意图

- 1) 如果乙炔未打开,则打开乙炔。
- 2) 打开点火,并延时"点火延时"的时间。
- 3) 打开割炬下降,并延时"割炬下降时间"的时间。
- 4) 关闭割炬下降,打开预热氧,并延时"预热延时"的时间。如果在预热的过程中, 按下"停止"键,则预热时间自动延长,直到再次按下"启动"键才结束预热延时, 并将预热延时的时间自动保存在参数中。
- 5) 打开割炬上升,并延时"穿孔上升时间"的时间。
- 6) 关闭割炬上升,打开切割氧,打开穿孔下降,并延时"穿孔下降时间"。
- 7) 关闭割炬下降,开始切割。
- M08 结束切割固定循环
  - 1) 关闭切割氧;
  - 2) 打开割炬上升,并延时"割炬上升时间"的时间;
  - 3) 关闭割炬上升。
- M00 暂停

在切割过程中,系统在碰到这种指令的时候会使机床停止下来,等待进一步的操作。

● M02 程序结束

# 第十一章 接口说明

11.1 输入接口

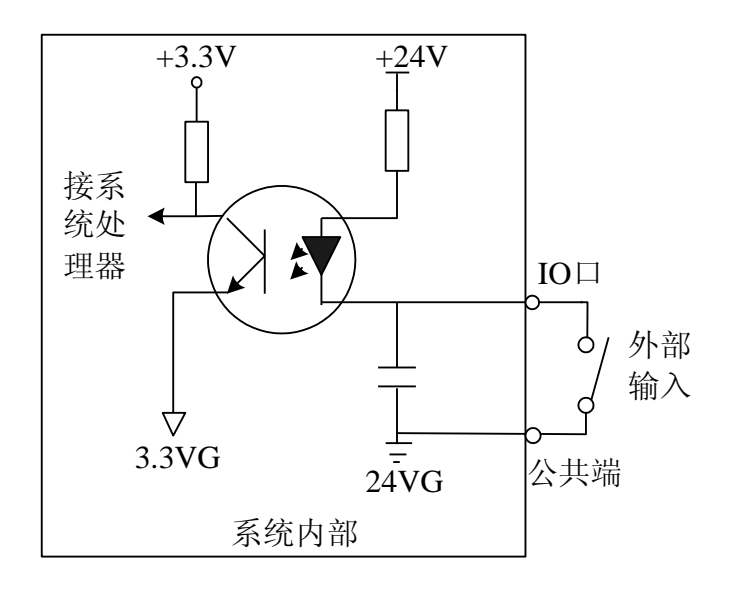

### 图 11.1 输入接口电路

- 输入信号是机械接触开关,常开类型,接 24VG 时有效,悬空或接 24V 时无效。
  外部开关的公共端接 24VG (也可接给系统供电的 24V-),外部开关的另一端接相应的 IO 口即可。
- 共16路输入端口。
- 输入信号定义

| 25 芯接口引脚号(公头) | 信号名称 | 备注 |
|---------------|------|----|
| 2             | 前限位  |    |
| 15            | 后限位  |    |
| 14            | 左限位  |    |
| 1             | 右限位  |    |
| 3             | 急停   |    |
| 4             | 起弧成功 |    |

表 11.1 输入口定义

| 5                  | 定位成功         |              |
|--------------------|--------------|--------------|
| 6                  | 等离子碰撞        |              |
| 7                  | 左移/C         | 遥控输入         |
| 8                  | 右移/D         | 遥控输入         |
| 9                  | 前移/A         | 遥控输入         |
| 10                 | 后移/ <b>B</b> | 遥控输入         |
| 16                 | 点火           | 遥控输入         |
| 17                 | 切割氧          | 遥控输入         |
| 18                 | 割炬升          | 遥控输入         |
| 19                 | 割炬降          | 遥控输入         |
| 20-23              | 备用           |              |
| 12,24              | +24V         | +24V/3A 电源输出 |
| 13,25              | 24VG         | +24V 电源的地    |
| 11, 20, 21, 22, 23 | 未用           |              |

### 11. 1.1 输入接线说明

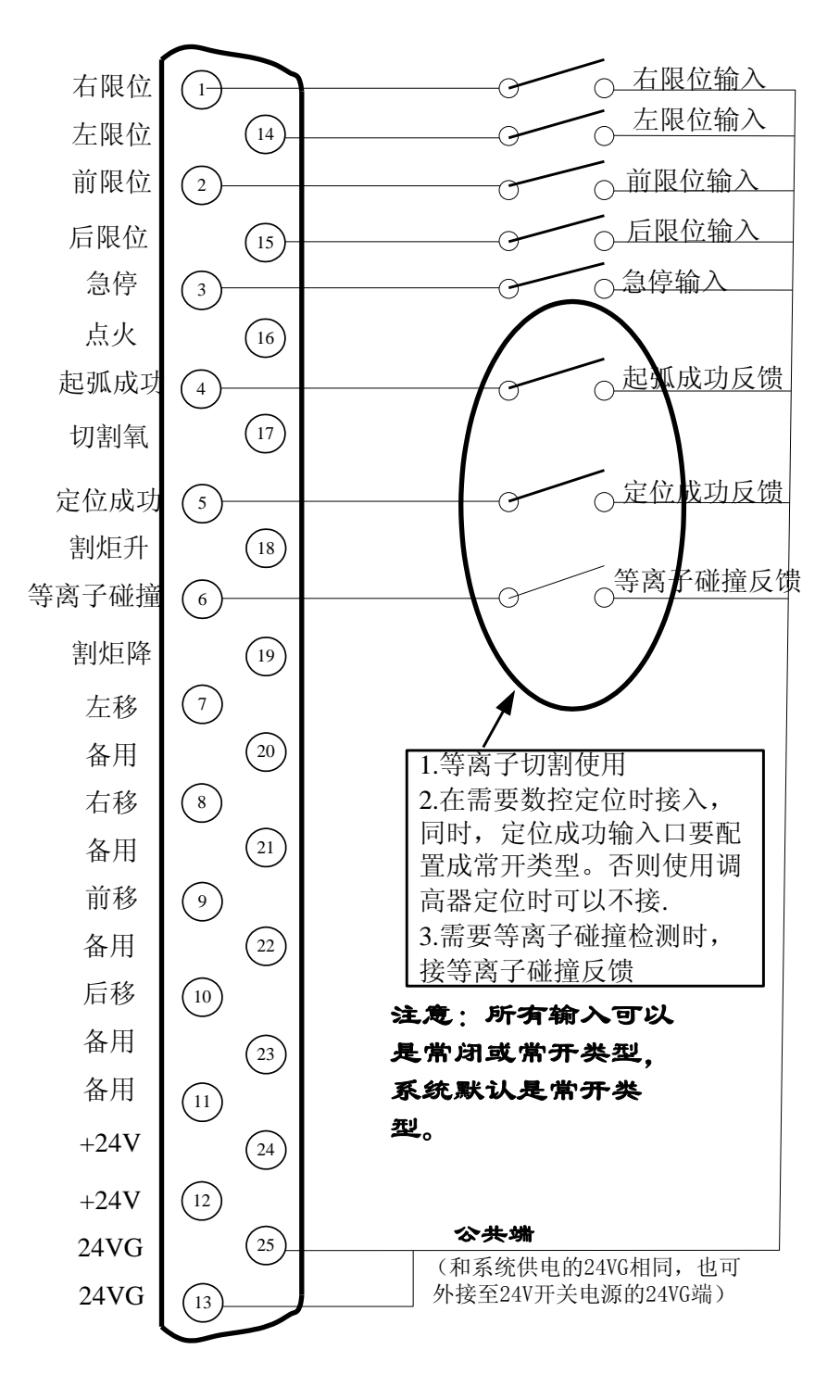

图 11.2 外部输入接线

### 11.1.2 遥控输入

本系统支持两种外部遥控输入,一为线输入类型,二为8421式编码输入。

▶ 线输入类型:

输入管脚**7,8,9,10**分别对应左移,右移,前移,后移,该输入口输入有效信号时,可使机床朝相应方向移动,输入信号无效时,停止机床移动。

16 号输入口信号有效时,对割炬进行点火,点火时间为系统中参数设置的时间,

参考 "7.2 节 氧燃气参数"中的 "点火时间"。

**17** 号输入口信号有效时,对切割氧进行打开或关闭。当切割氧打开时,系统关闭 切割氧,当切割氧关闭时,系统打开切割氧。

18号输入信号有效时,割炬提升,无效时,割炬停止。

19号输入信号有效时,割炬下降,无效时,割炬停止。

### 线输入的外部开关由用户自己设计。

▶ 8421 编码输入:

输入管脚 9,10,7,8为 8421 编码输入的 A, B, C, D 位。功能如表 11.2 所示。

| 十进制 | 8421 编码(DCBA) | 功能       |
|-----|---------------|----------|
| 0   | 0000          | 无输入      |
| 1   | 0001          | 切割氧打开或关闭 |
| 2   | 0010          | 原轨迹后退    |
| 3   | 0011          | 原轨迹前进    |
| 4   | 0100          | 横向左移动    |
| 5   | 0101          | 点火输入     |
| 6   | 0110          | 启动       |
| 7   | 0111          | 减速       |
| 8   | 1000          | 加速       |
| 9   | 1001          | 纵向负方向移动  |
| 10  | 1010          | 纵向前方向移动  |

表 11.2 8421 编码输入功能表

| 11 | 1011 | 暂停    |
|----|------|-------|
| 12 | 1100 | 割炬下降  |
| 13 | 1101 | 割炬上升  |
| 14 | 1110 | 横向右移动 |
| 15 | 1111 | 启动    |

8421 型遥控输入可由用户自行设计,也可采用本公司生产的无线遥控模块。

# 11.2 输出接口

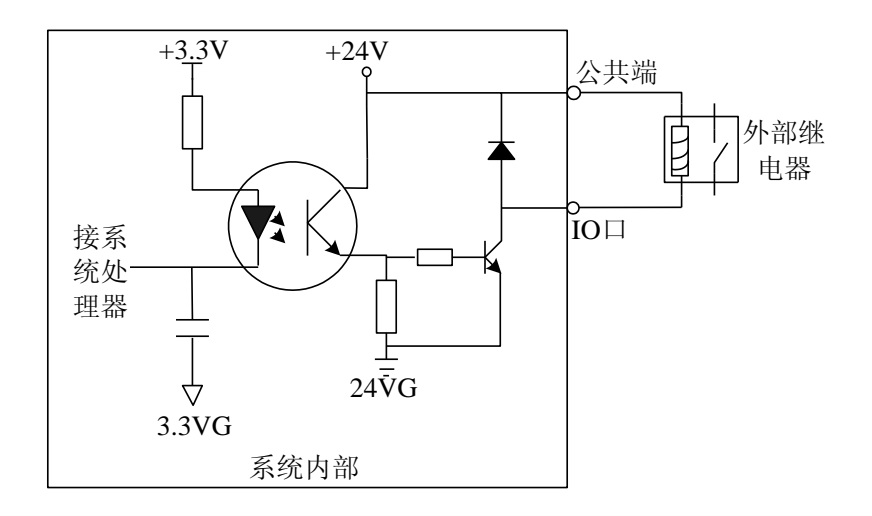

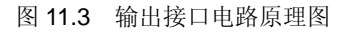

- 输出电压 24V,低电平有效;外部继电器线圈的公共端接 24V+(也可接给系统供电的电源的 24V+),继电器线圈的另一端接对应的 IO 口。
- 输出承受负载电流  $I_{\text{max}} = 300 \text{mA}$ ;
- 共**16**路输出端口。
- 输出信号定义

| 25 芯接口引脚号 | 信号名称 | 备注 |
|-----------|------|----|
| 3         | 点火   |    |
| 1         | 低压预热 |    |

| 17                | 高压预热   |              |
|-------------------|--------|--------------|
| 4                 | 低压切割氧  |              |
| 5                 | 中压切割氧  |              |
| 14                | 高压切割氧  |              |
| 2                 | 割炬升    |              |
| 15                | 割炬降    |              |
| 6                 | 排气口    |              |
| 8                 | 调高盒使能  |              |
| 19                | 等离子定位  |              |
| 16                | 等离子起弧  |              |
| 18                | 转角低速输出 |              |
| 07                | 喷粉     |              |
| 20                | 扬粉     |              |
| 21                | 喷粉预热   |              |
| 9, 10, 11, 22, 23 | 未用     |              |
| 12,24             | +24V   | +24V/3A 电源输出 |
| 13,25             | 24VG   | +24V 电源的地    |

## 11. 2.1 输出接线说明

11.2.1.1 氧燃气切割时典型接线图

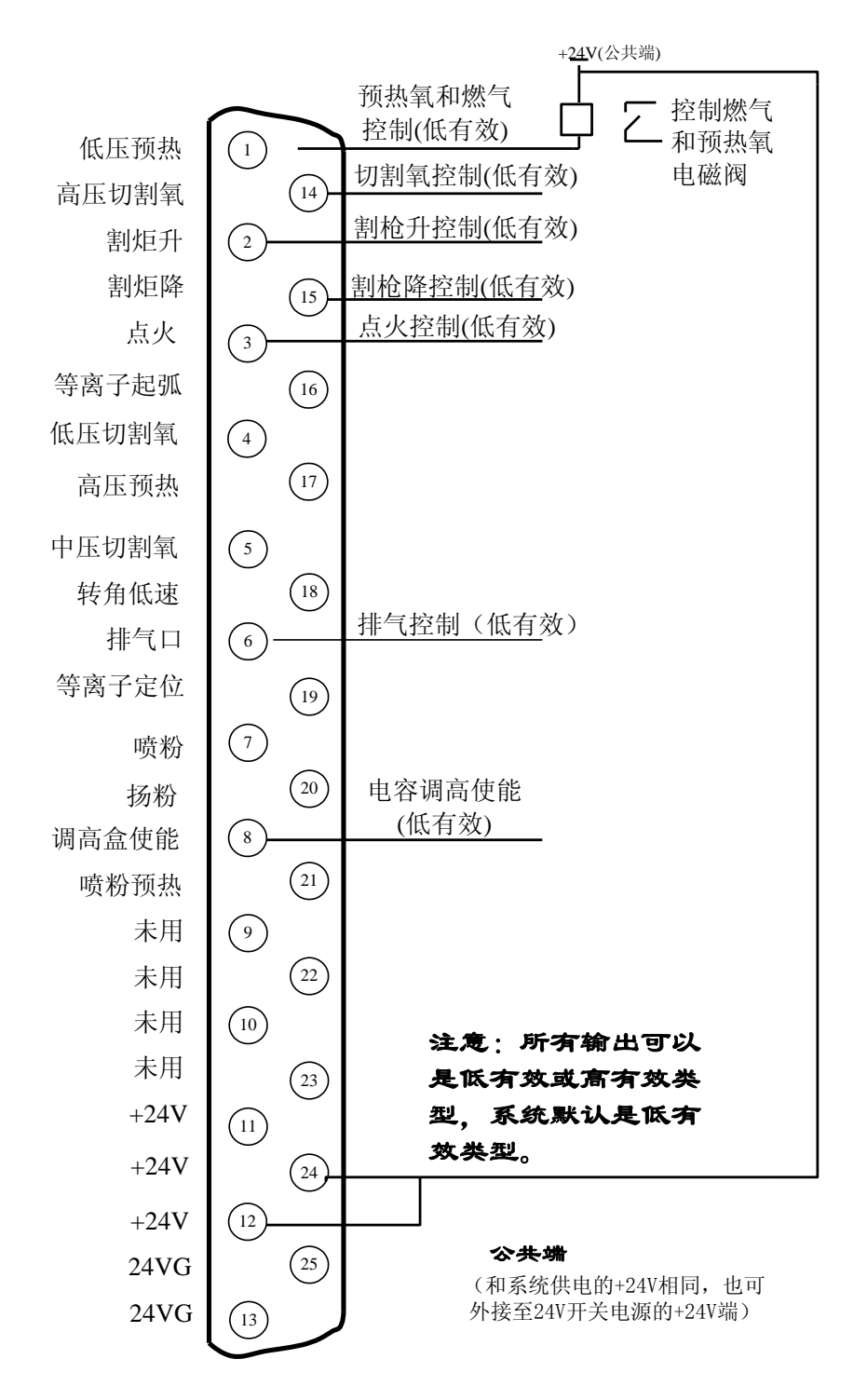

图 11.4 氧燃气典型接线图

#### 11.2.1.2 三级穿孔时接线图

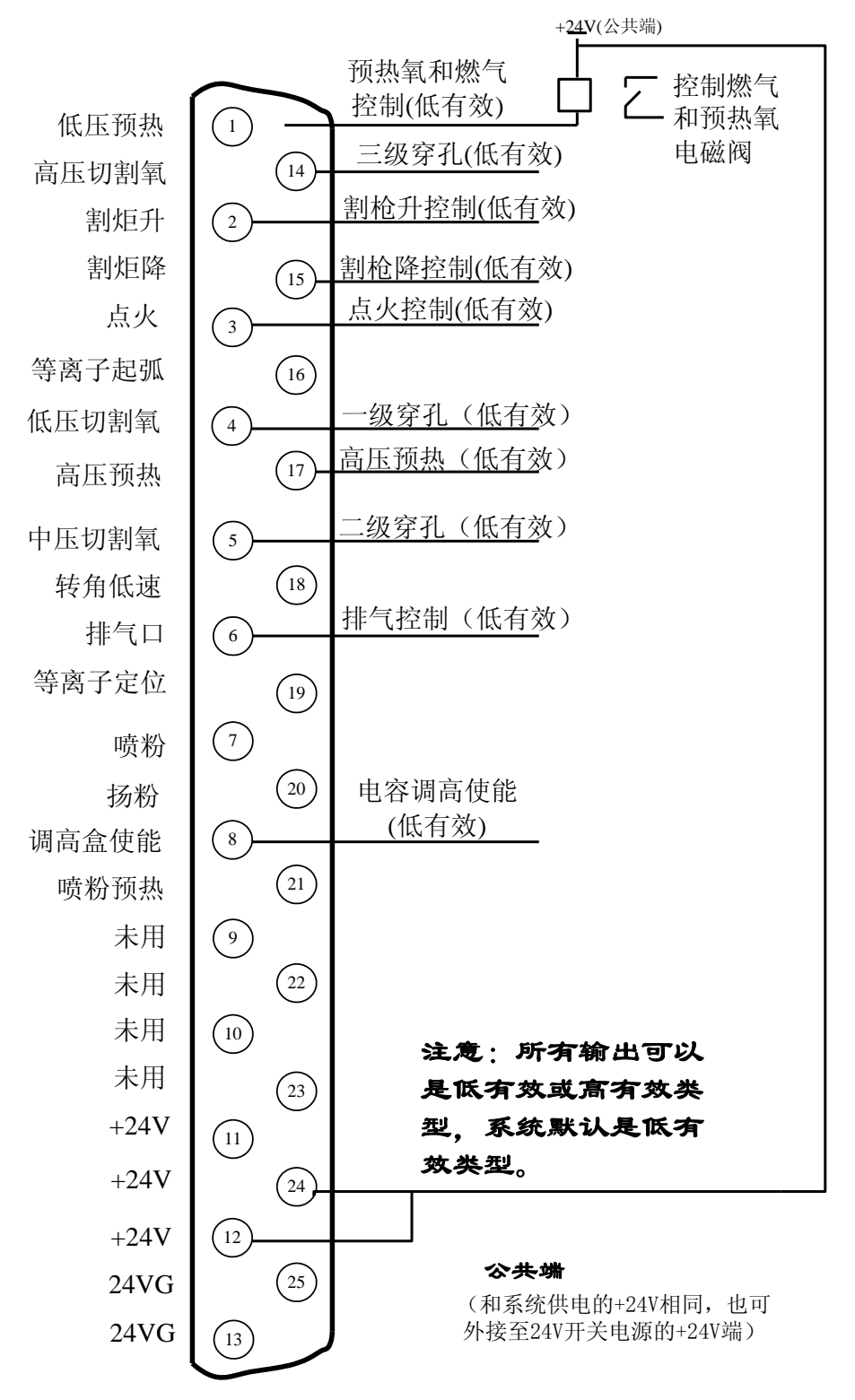

图 11.5 三级穿孔典型接线图

### 11.2.1.3 使用喷粉时典型接线

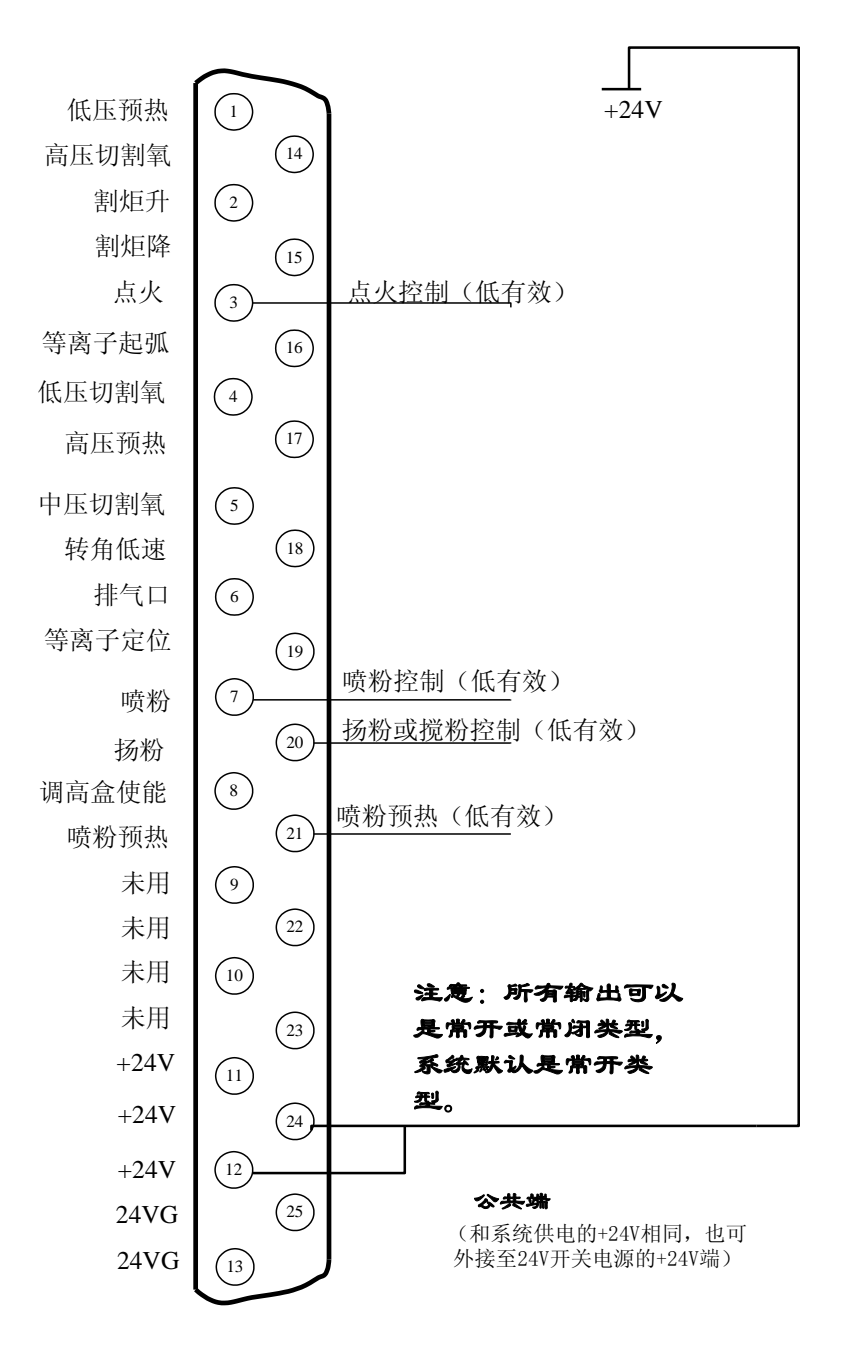

图 11.6 喷粉典型接线图

#### 11.2.1.4 使用等离子切割时典型接线图

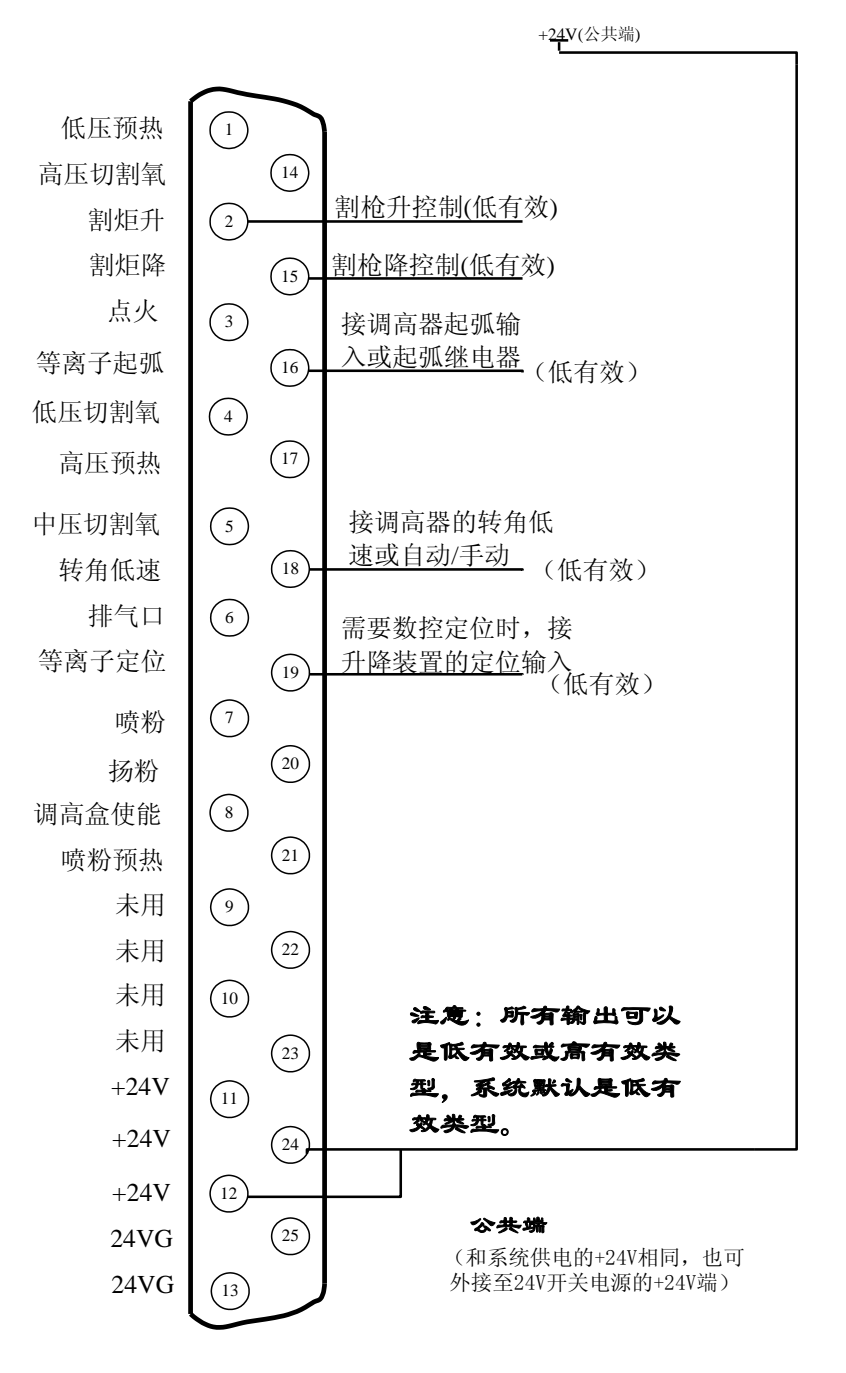

图 11.7 等离子典型接线图

#### 说明:

### 带转角低速调高器接线

当调高器带转角低速输入控制信号时,把本系统的"转角低速"输出信号控制调高器的 转角低速输入。本系统为三极管集电极开路输出,默认是低有效信号。调高器不是相应类型 时要由继电器转换。

#### 带自动/手动的调高器接线

当调高器不带转角低速输入,而是具有自动/手动的控制功能时,需要把本系统"转角 低速"输出控制调高器的自动/手动信号。本系统为三极管集电极开路输出,默认是低有效 信号。调高器不是相应类型时要由继电器转换。同时,需要进入到输出口配置界面(8.7.3 节),把转角低速口类型由常开类型改为常闭类型,即由红色"●"改为绿色"●"。

### ▶ 使用调高器定位

当使用调高器的定位功能时,数控的定位需要关闭。关闭的办法是进入到输入口配置界面(8.7.2 节),把定位成功的输入类型由常开改为常闭,即由红色"●"改为绿色"●"。 调高器的定位有两种:

第一种:由等离子起弧控制的定位。数控发出等离子起弧,调高器先完成定位后再 起弧,起弧成功后把起弧成功反馈给数控系统。此类调高器市面上有昂泰、宏宇达、海斯等 品牌。此类型调高器,可使用数控系统的"等离子起弧"输出口接调高器的"带定位的起弧" 输入,同时在等离子参数参考 7.3 节 等离子参数)中把起弧检测时间设置成足够完成定位和 起弧的时间即可。

第二种:由割炬下降口完成定位。数控在发出起弧命令前,首先要发出割炬下降, 让调高器完成定位后,再发出起弧指令。此类调高器市面上有斯达特、宏宇达等品牌。使用 此类型调高器时,到等离子参数界面(参考 7.3 节 等离子参数)中,把等离子检测时间设置成 割炬定位的时间即可。

#### ▶ 使用数控系统定位

当使用数控系统的定位功能时,首先要进入到输入配置界面,把定位成功的输入类型由常闭改为常开类型,即由绿色"●"改为红色"●"。同时,要把定位成功信号反馈给数控的定位成功输入口。

### 11.3 电机接口

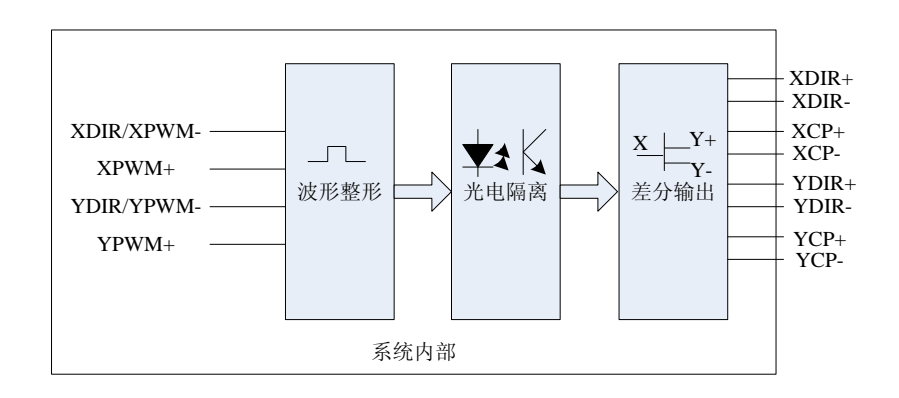

图 11.8 电机接口原理图

| • | 信号定 | ∛ 表 |
|---|-----|-----|
| • |     | へい  |

| 15 芯接口引脚号 | 信号名称  | 备注    |
|-----------|-------|-------|
| 1         | XDIR+ | X轴方向正 |
| 9         | XDIR- | X轴方向负 |
| 2         | XCP+  | X轴脉冲正 |
| 10        | XCP-  | X轴脉冲负 |
| 3         | YDIR+ | Y轴方向正 |

| 11          | YDIR- | Y轴方向负          |
|-------------|-------|----------------|
| 4           | YCP+  | Y轴脉冲正          |
| 12          | YCP-  | Y轴脉冲负          |
| 5, 13,6, 14 | 未用    |                |
| 7           | +5V   | +5V/500mA 电源输出 |
| 15,8        | 5VG   | 5V 电源的地        |

## 11.3.1 电机接口典型接线图

11.3.1.1 差分步进驱动器接法

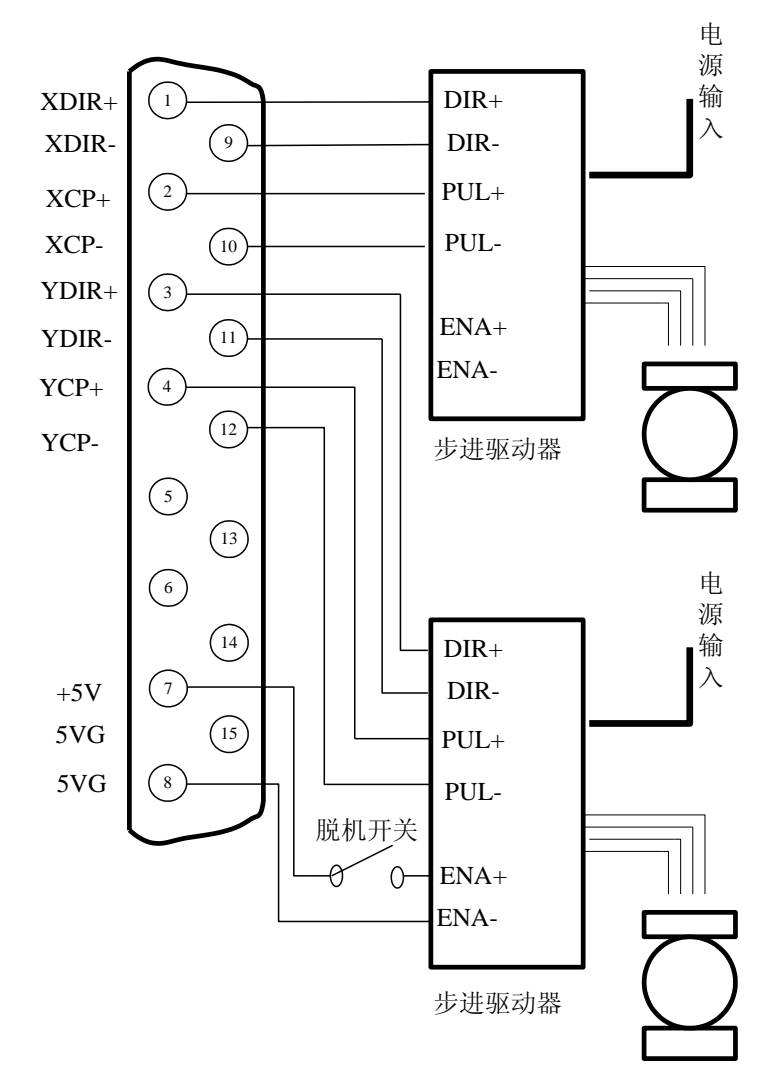

图 11.9 差分步进驱动器接法

## 11.3.1.2 共阳步进驱动器接法

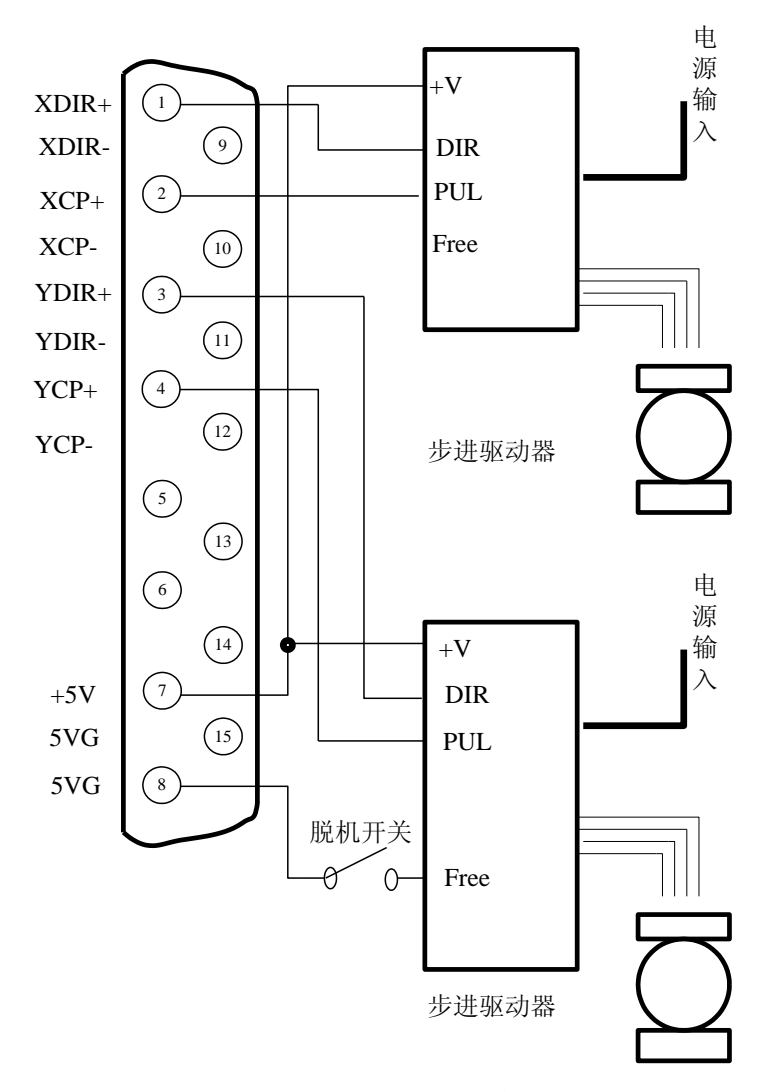

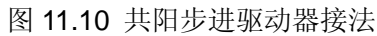

80

### 11.3.1.3 松下伺服驱动器接法

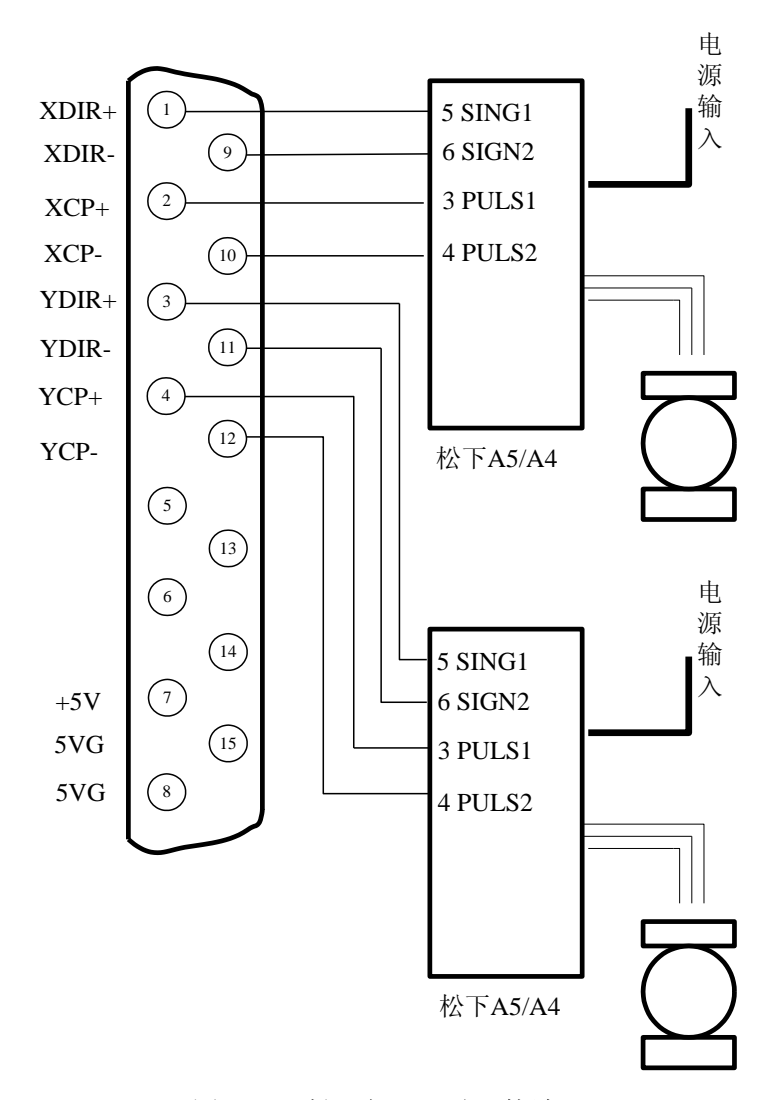

图 11.11 松下伺服驱动器接法

81

# 第十二章 BIOS 使用

在系统刚上电的时候,系统出现图 12.1 提示。

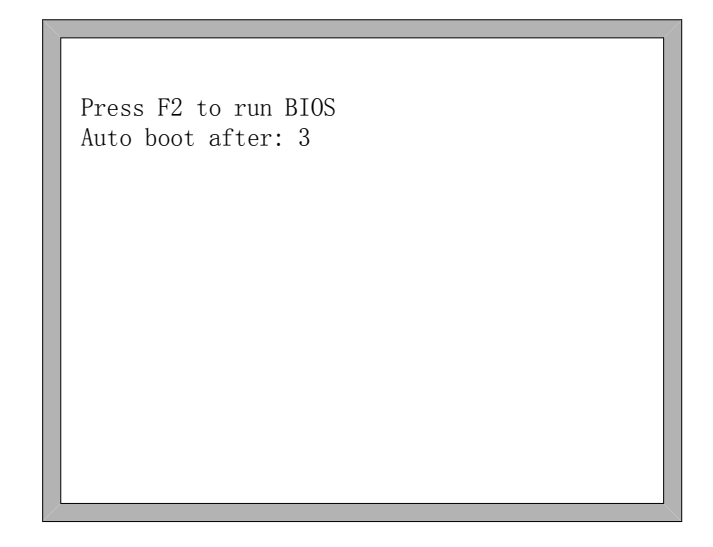

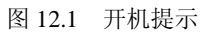

出现 12.1 图的提示时,在倒计时到 0 之前,如果按下 F2 键,则系统进入到 BIOS 界面。 如果按下其余任意按键,则系统结束倒计时进入系统。

| F1-系统升级(System Software update)   |
|-----------------------------------|
| F2-欢迎界面升级(Welcome picture update) |
| F3-运动控制升级(Motion update)          |
| F4-系统备份(System backup)            |
| F5-系统还原(System recovery)          |
| F6-启动系统(Start system)             |
|                                   |
|                                   |
|                                   |

图 12.2 BIOS 界面

## 12.1 系统升级

进入 BIOS 后,按【F1】可以对系统进行升级,升级前需要满足以下条件:

- U 盘插在系统上
- U 盘的根目录下有升级需要的 UserApp. exe 升级文件

在同时满足以上两个条件的情况下,按F1后可对系统进行升级,升级完成后,按【F6】 重启系统即可。

## 12.2 欢迎界面升级

进入 BIOS 后,按【F2】可以对欢迎界面进行升级,升级前需要满足以下条件:

- U 盘插在系统上
- U盘的根目录下有升级需要的 WELCOME. bmp 升级文件

在同时满足以上两个条件的情况下,按F2后可对系统进行升级,升级完成后,按【F6】 重启系统即可。

## 12.3 运动控制升级

进入 BIOS 后,按【F3】可以对运动控制进行升级,升级前需要满足以下条件:

- U 盘插在系统上
- U盘的根目录下有升级需要的 MOTION. DSP 升级文件

在同时满足以上两个条件的情况下,按F3后可对系统进行升级,升级完成后,按【F6】 重启系统即可。

## 12.4 系统备份

进入 BIOS 后,按【F4】可以对系统进行备份。

## 12.5 系统还原

进入 BIOS 后,按【F5】还原以前备份过的系统。

# 第十三章 安装调试

### 13.1 横/纵向脉冲数设置

 横/纵向脉冲数设置
 横向(纵向)脉冲数的设置其实很简单,在画线之前,先假设一个横向脉冲数 XPls 和一 个纵向脉冲数 YPls,设置好这两个参数后,保存。再进入到手动界面,点动前进,假 设点动距离为 Amm,先沿横向点动 Amm 距离,此时实际画线的长度 Bmm(B一般情况)

下和 A 不相等),此时横向脉冲数就可计算出了,计算公式是: XPls •  $\frac{A}{B}$ ,把此公式计算出的结果,替换原来的 XPls 即可(最多取三位小数)。同理,沿纵向点动 Cmm 距离,

实际画线长度为 Dmm,则纵向脉冲数的实际数为  $YPls \bullet \frac{C}{D}$ 。

● 脉冲数要求:

系统输出脉冲的最大频率为 200KHz。超过 200Khz 的就不能按要求的速度运行了。假 设脉冲数是 x,最大速度为 Mv(单位 mm/分),则(Mv\*x/60)应该小于 200000。 例如:脉冲数为 x = 2000,最大速度为 Mv = 12000 (mm/分),则由于 Mv\*x/60 = 12000\*2000/60=400000>200000,此时就不能走到 12000(mm/分),此时如果把 x 设置成 1000, 则 Mv\*x/60 = 12000\*1000/60 = 200000,则此时刚好能达到 12000 的运行速度. 虽然原则上脉冲数可以设置到很大的数值,但实际上应该按下面两条设置,这是因为频率太 高时,有的驱动器不能很好的工作,电机失步会有时发生,另外抗干扰性能也较差,对外干 扰也较强。

# 第十四章 上海方菱 F1500 遥控器

# 一、无线遥控模块性能及特点

- 1. 433MHz 免费 ISM 频段免许可证试用;
- 2. 遥控距离>30m,最少不能低于 0.5m;
- 3. 硬件检测误码、软件优化算法,双向通讯,保证通讯稳定、可靠;
- 4. 发送、接收模块按地址匹配,地址可手动设置,最大支持128个地址;
- 5. 无线遥控发送模块干电池供电,最少可达 6 个月以上使用时间;
- 6. 接收模块为 8421 口方式或单独 IO 方式,最多 16 个输出口。

# 二、遥控器布局

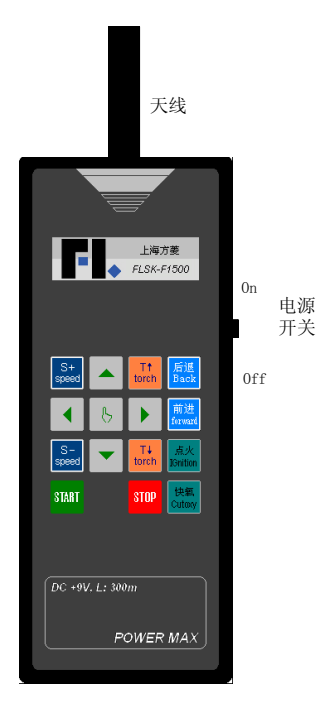

# 三、接收器输出口

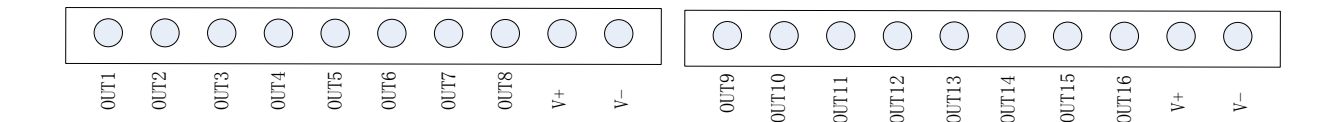

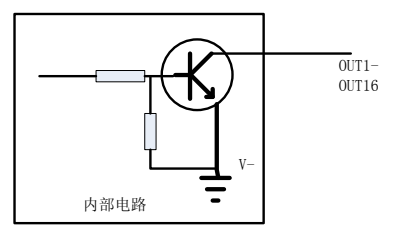

说明:

接收器根据发射器发射的不同按键编码值,会把 Out1-Out8 对应 IO 口拉成低电平。具体发射器和接收器的对应关系参考第三节内容。

# 四、拔码开关说明

| ON  |     |   |   |   |   |   |
|-----|-----|---|---|---|---|---|
|     |     |   |   |   |   |   |
|     |     |   |   |   |   |   |
| 1 2 | 2 3 | 4 | 5 | 6 | 7 | 8 |

1. 地址段:

拔码开关的后七位(即 2-8 位)是地址编码,此四位的状态要求发射器和接收器必须 相同,不相同则接收器不会响应。注意:打开发射器,里面也有一个8位的拨码开 关。因此,同时可以最多有128对收、发射器同时工作。

2. 功能选择段

拨码开关的第1位为功能选择段。为 ON 时为 8421 编码接收方式,为 OFF 时为独立 IO 口接收方式。

| 发射器      | OUT1- | OUT9- | OUT5 | OUT6 | OUT7 | OUT8 |
|----------|-------|-------|------|------|------|------|
| 按键       | OUT4  | OUT16 |      |      |      |      |
| S+/Speed | Off   | Off   | On   | Off  | Off  | Off  |
| S-/Speed | Off   | Off   | Off  | On   | On   | On   |
| 1 1      | Off   | Off   | On   | Off  | On   | Off  |
| ŧ        | Off   | Off   | On   | Off  | Off  | On   |
| ←        | Off   | Off   | Off  | On   | Off  | Off  |
| →        | Off   | Off   | On   | On   | On   | Off  |
| Mode     | Off   | Off   | On   | On   | On   | On   |
| т↑       | Off   | Off   | On   | On   | Off  | On   |
| т↓       | Off   | Off   | On   | On   | Off  | Off  |
| Start    | Off   | Off   | Off  | On   | On   | Off  |
| Stop     | Off   | Off   | On   | Off  | On   | On   |
| Back     | Off   | Off   | Off  | Off  | On   | Off  |
| Foward   | Off   | Off   | Off  | Off  | On   | On   |

表 1: 8421 编码接收方式(SW1 为 ON)

| Ignition | Off | Off | Off | On  | Off | On |
|----------|-----|-----|-----|-----|-----|----|
| CutOxy   | Off | Off | Off | Off | Off | On |
|          |     |     |     |     |     |    |

\*On 代表接收器导通相应 IO 口,即把 IO 口拉低。Off 代表接收器关断 IO 口,即 IO 口不导通。

| 发射器按键    | 打开输出口 | 关闭输出口   |
|----------|-------|---------|
| →        | OUT1  | 其它所有输出口 |
| <b>←</b> | OUT2  | 其它所有输出口 |
| t        | OUT3  | 其它所有输出口 |
| ţ        | OUT4  | 其它所有输出口 |
| S-/Speed | OUT5  | 其它所有输出口 |
| S+/Speed | OUT6  | 其它所有输出口 |
| Start    | OUT7  | 其它所有输出口 |
| Stop     | OUT8  | 其它所有输出口 |
| Mode     | OUT9  | 其它所有输出口 |
| т↑       | OUT10 | 其它所有输出口 |
| т↓       | OUT11 | 其它所有输出口 |
| Foward   | OUT12 | 其它所有输出口 |
| Back     | OUT13 | 其它所有输出口 |
| Ignition | OUT14 | 其它所有输出口 |
| CutOxy   | OUT15 | 其它所有输出口 |

表 2: 独立 IO 方式(即 P2P 方式, SW1 为 OFF)

# 五、F1500 与方菱数控系统的接线图

1、F2000系列数控系统遥控器接线说明

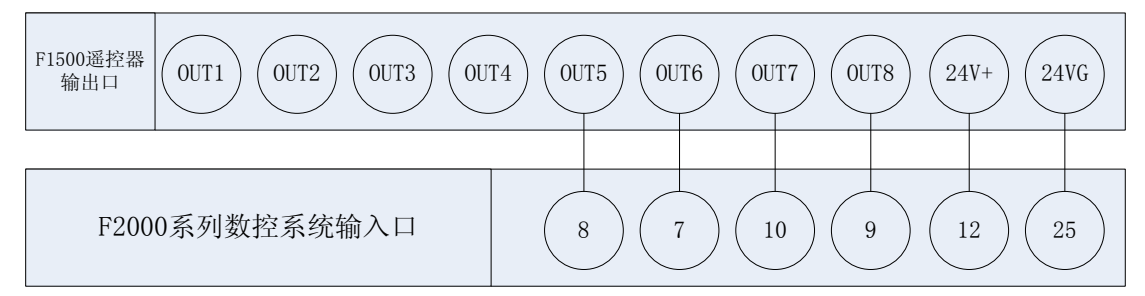

注意: F1500 遥控器和 F2000 系列遥控的接线请参考 "11.1.2 遥控输入"节,遥控器的类型 设置请参考 "8.7.6 选项"一节.

2、F3000、F5000系列数控系统遥控器接线说明

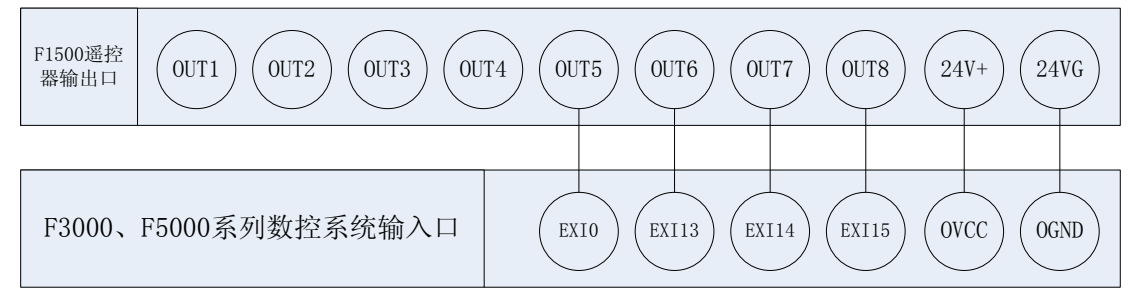

# 附录1 G、M代码快速查阅

| 序号 | 指令  | 功能           |  |
|----|-----|--------------|--|
| 1  | G99 | 旋转、比例、镜像     |  |
| 2  | G92 | 参考坐标         |  |
| 3  | G91 | 相对坐标         |  |
| 4  | G90 | 绝对坐标         |  |
| 5  | G20 | 英制单位         |  |
| 6  | G21 | 米制单位         |  |
| 7  | G26 | X轴快速返回参考点    |  |
| 8  | G27 | Y轴快速返回参考点    |  |
| 9  | G28 | X,Y 轴快速返回参考点 |  |
| 10 | G41 | 左割缝补偿        |  |
| 11 | G42 | 右割缝补偿        |  |
| 12 | G40 | 取消割缝补偿       |  |
| 13 | G00 | 快速移动         |  |
| 14 | G01 | 直线加工         |  |
| 15 | G02 | 顺圆加工         |  |
| 16 | G03 | 逆圆加工         |  |
| 17 | G04 | 程序延时         |  |
| 18 | M07 | 点火循环         |  |
| 19 | M08 | 关切割循环        |  |
| 20 | M02 | 程序结束         |  |